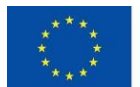

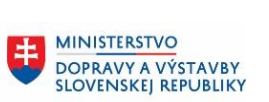

MINISTERSTVO INVESTÍCIÍ, REGIONÁLNEHO ROZVOJA A INFORMATIZÁCIE SLOVENSKEJ REPUBLIKY

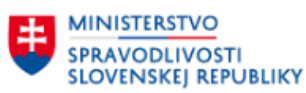

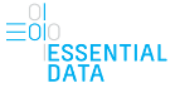

## Používateľská príručka oblasti Elektronický denník znalca - pre FO a PO znalcov, tlmočníkov a prekladateľov

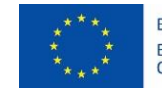

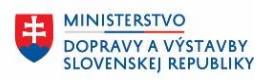

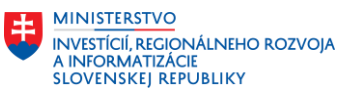

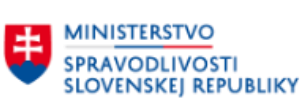

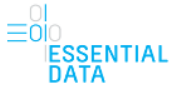

# OBSAH

| 1   | ZOZNAM OBRÁZKOV                                    | 3  |
|-----|----------------------------------------------------|----|
| 2   | POJMY, SKRATKY A OBJEKTY POUŽITÉ V RÁMCI DOKUMENTU | 5  |
| 3   | VŠEOBECNÝ POPIS SYSTÉMU                            | 6  |
| 4   | PRIHLÁSENIE                                        | 7  |
| 5   | ΖΟΖΝΑΜ ÚΚΟΝΟΥ                                      | 8  |
| 5.1 | Hlavička stránky                                   | 9  |
| 5.2 | Filter nad zoznamom úkonov                         | 10 |
| 5.3 | Zoznam úkonov                                      | 13 |
| 5.3 | 1 Export záznamov                                  | 15 |
| 5.3 | 2 Vytvoriť kópiu úkonu                             | 18 |
| 5.4 | Päta stránky                                       | 19 |
| 6   | VYTVORENIE NOVÉHO ÚKONU                            | 21 |
| 6.1 | Vytvorenie úkonu                                   | 21 |
| 6.1 | 1 Pre koho je úkon realizovaný?                    | 22 |
| 6.1 | 2 Zadajte údaje o zadávateľovi                     | 23 |
| 6.1 | 3 Zadajte údaje o úkone                            | 32 |
| 6.1 | 4 Zadajte číslo úkonu                              | 41 |
| 6.1 | 5 Zadajte vyúčtovanie                              | 42 |
| 6.1 | 6 Bol už tento úkon vykonaný?                      | 42 |
| 6.1 | 7 Chcete zaevidovať úhrady k tomuto úkonu?         | 43 |
| 6.1 | 8 Zaevidujte úhrady k tomuto úkonu                 | 44 |
| 6.1 | 9 Bol už tento úkon odovzdaný zadávateľovi?        | 46 |
| 7   | DETAIL A ÚPRAVA ÚKONU                              | 48 |
| 7.1 | Odstrániť záznam                                   | 50 |
| 7.2 | Stornovať alebo zrušiť záznam                      | 50 |
| 8   | PRIHLÁSENIE - ZO/ZÚ ALEBO ŠTATÚTÁR                 | 54 |
| 8.1 | Prihlásenie ako ZO/ZÚ                              | 54 |
| 8.2 | Prihlásenie ako štatutár                           | 54 |
| 8.3 | Administrácia úkonu                                | 55 |

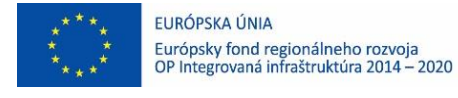

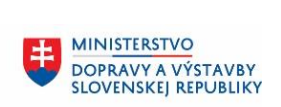

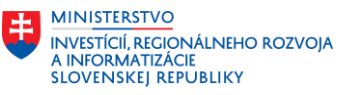

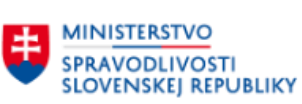

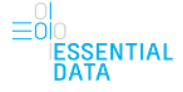

# 1 ZOZNAM OBRÁZKOV

| Obr. 1 – Obrazovka pre prihlásenie s možnosťami prihlásenia                                       | . 7 |
|---------------------------------------------------------------------------------------------------|-----|
| Obr. 2 – Obrazovka prihlásenia pomocou prihlasovacieho mena a hesla                               | . 7 |
| Obr. 3 - Úvodná stránka aplikácie EDZ s popísanými časťami stránky                                | . 8 |
| Obr. 4 – Hlavička stránky                                                                         | . 9 |
| Obr. 5 - Odkaz Môj profil, ak má používateľ iba jednu činnosť                                     | . 9 |
| Obr. 6 - Odkaz Môj profil, ak má používateľ viacero typov činností                                | 10  |
| Obr. 7 - Filter.                                                                                  | 10  |
| Obr. 8 – Vyhľadávanie podľa atribútu Zadávateľ                                                    | 11  |
| Obr. 9 – Zvolené hodnoty filtra zobrazené nad zoznam úkonov.                                      | 12  |
| Obr. 10 – Zvolené hodnoty filtra, ktorým nezodpovedajú žiadne záznamy                             | 13  |
| Obr. 11 - Zoznam úkonov a popis jednotlivých častí súvisiacich so stránkovaním                    | 14  |
| Obr. 12 – Informácie zobrazované pri zázname úkonu                                                | 15  |
| Obr. 13 – Funkcia exportu záznamov pomocou tlačidla Export záznamov                               | 15  |
| Obr. 14 - Výsledný export vo formáte .xlsx s troma hárkami – Úkony, Úhrady, Výdavky               | 16  |
| Obr. 15 – Export záznamov s ukážkou hárku Úhrady                                                  | 17  |
| Obr. 16 – Export záznamov s ukážkou hárku Výdavky.                                                | 18  |
| Obr. 17 – Tlačidlo Vytvoriť kópiu úkonu dostupné zo zoznamu úkonov                                | 18  |
| Obr. 18 – Tlačidlo Vytvoriť kópiu úkonu dostupné z detailu úkonu                                  | 19  |
| Obr. 19 – Päta stránky                                                                            | 19  |
| Obr. 20 – Vytvorenie nového úkonu pomocou tlačidla Nový záznam o úkone                            | 21  |
| Obr. 21 – Chybová hláška vo formulári.                                                            | 22  |
| Obr. 22 – Vytvorenie nového záznamu o úkone – prvý krok vo formulári                              | 23  |
| Obr. 23 - Vytvorenie nového záznamu o úkone – krok vo formulári ohľadne zadávateľa (súd)          | 24  |
| Obr. 24 – Formulár s ukážkou automatického dokončovania                                           | 25  |
| Obr. 25 – Formulár s vyplnením údajov podľa automatického dokončovania                            | 25  |
| Obr. 26 - Vytvorenie nového záznamu o úkone – krok vo formulári ohľadne zadávateľa (OČTK)         | 27  |
| Obr. 27 - Vytvorenie nového záznamu o úkone – krok vo formulári ohľadne zadávateľa (orgán verejr  | ıej |
| moci)                                                                                             | 28  |
| Obr. 28 - Vytvorenie nového záznamu o úkone – krok vo formulári ohľadne zadávateľa (fyzická osoba | a). |
|                                                                                                   | 30  |
| Obr. 29 - Vytvorenie nového záznamu o úkone – krok vo formulári ohľadne zadávateľa (fyzická oso   | ba  |
| – podnikateľ)                                                                                     | 31  |
| Obr. 30 - Vytvorenie nového záznamu o úkone – krok vo formulári ohľadne zadávateľa (právnic       | ká  |
| osoba)                                                                                            | 32  |
| Obr. 31 - Vytvorenie nového záznamu o úkone – krok vo formulári ohľadne údajov o úkone pre znalo  | ca. |
|                                                                                                   | 33  |
| Obr. 32 – Typ činnosti bez možnosti výberu.                                                       | 34  |
| Obr. 33 – Typ činnosti s možnosťou výberu pomocou rozbaľovacieho zoznamu                          | 34  |
| Obr. 34 – Odbor bez možnosti výberu.                                                              | 35  |

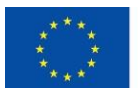

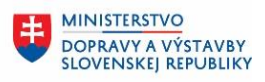

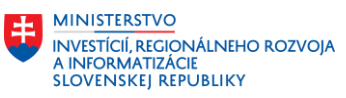

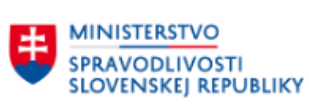

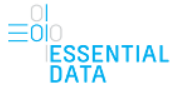

| Obr. 35 – Odbor s možnosťou výberu pomocou rozbaľovacieho zoznamu                       | 35  |
|-----------------------------------------------------------------------------------------|-----|
| Obr. 36 – Možnosť pridania ďalšieho odboru a odvetvia                                   | 36  |
| Obr. 37 – Dátum vyžiadania úkonu pomocou kalendára                                      | 36  |
| Obr. 38 – Chybne vyplnený dátum, do ktorého sa má úkon vykonať spolu s chybovou hláškou | 37  |
| Obr. 39 - Vytvorenie nového záznamu o úkone – krok vo formulári ohľadne údajov o úkone  | pre |
| tlmočníka                                                                               | 38  |
| Obr. 40 – Voľba tlmočenia pomocou zaškrtávacieho políčka                                | 39  |
| Obr. 41 - Vytvorenie nového záznamu o úkone – krok vo formulári ohľadne údajov o úkone  | pre |
| prekladateľa                                                                            | 40  |
| Obr. 42 – Zadanie čísla úkonu                                                           | 41  |
| Obr. 43 – Zadanie čísla úkonu, ktoré už je použité                                      | 42  |
| Obr. 44 – Zadanie vyúčtovania                                                           | 42  |
| Obr. 45 – Údaj o vykonaní úkonu                                                         | 43  |
| Obr. 46 – Výber dátumu vykonania úkonu                                                  | 43  |
| Obr. 47 – Zaevidovanie úhrady k úkonu                                                   | 44  |
| Obr. 48 - Zaevidovanie úhrad k danému úkonu                                             | 45  |
| Obr. 49 – Zadanie úhrady preddavku                                                      | 46  |
| Obr. 50 – Zadanie úhrady znalečného/tlmočného                                           | 46  |
| Obr. 51 – Údaj o odovzdaní úkonu zadávateľovi                                           | 47  |
| Obr. 52 - Výber dátumu odovzdania zadávateľovi                                          | 47  |
| Obr. 53 - Detail zvoleného úkonu                                                        | 48  |
| Obr. 54 – Úprava údajov v kroku formulári a uloženie pomocou tlačidla                   | 49  |
| Obr. 55 – Modálne okno pre odstránenie záznamu                                          | 50  |
| Obr. 56 – Stornovanie alebo zrušenie záznamu                                            | 50  |
| Obr. 57 – Formulár pre stornovanie alebo zrušenie záznamu                               | 51  |
| Obr. 58 – Možnosť stornovať záznam o úkone                                              | 52  |
| Obr. 59 – Možnosť zrušiť záznam o úkone                                                 | 53  |
| Obr. 60 – Možnosť znalca prepnúť svoju činnosť na inštitúciu                            | 54  |
| Obr. 61 – Výber identity pre konto štatutára                                            | 54  |
| Obr. 62 – Informácie v detaile úkonu, kto úkon administruje                             | 55  |
|                                                                                         |     |

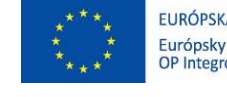

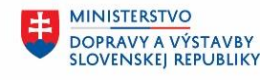

MINISTERSTVO INVESTÍCIÍ, REGIONÁLNEHO ROZVOJA A INFORMATIZÁCIE SLOVENSKEJ REPUBLIKY

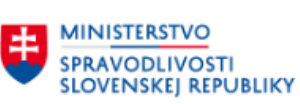

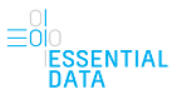

# 2 POJMY, SKRATKY A OBJEKTY POUŽITÉ V RÁMCI DOKUMENTU

| Pojem | Vysvetlenie                                                |  |  |  |
|-------|------------------------------------------------------------|--|--|--|
| EDZ   | Elektronický denník znalca, tlmočníka a prekladateľa       |  |  |  |
| elD   | Elektronická identifikačná karta (občiansky preukaz)       |  |  |  |
| MSSR  | Ministerstvo spravodlivosti Slovenskej republiky           |  |  |  |
| OVM   | Orgán verejnej moci                                        |  |  |  |
| ÚPVS  | Ústredný portál verejných služieb ľuďom (www.slovensko.sk) |  |  |  |
| KEP   | Kvalifikovaný elektronický podpis                          |  |  |  |
| ОČТК  | Orgán činný v trestnom konaní                              |  |  |  |

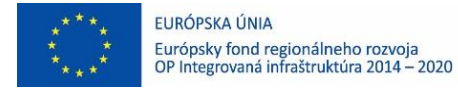

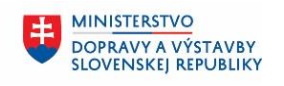

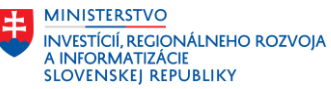

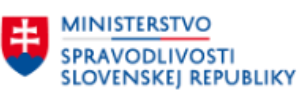

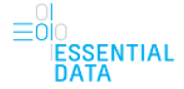

# 3 VŠEOBECNÝ POPIS SYSTÉMU

Aplikácia Elektronický denník znalca, tlmočníka a prekladateľa ako programový prostriedok slúži na priebežné vedenie evidencie o úkonoch znaleckej, tlmočníckej a prekladateľskej činnosti a zjednodušenie vyhotovenia vyúčtovania úkonu znaleckej, tlmočníckej alebo prekladateľskej činnosti.

Modul EDZ je určený pre znalca, tlmočníka alebo prekladateľa. Do systému EDZ znalci, tlmočníci a prekladatelia manuálne zadávajú záznamy o úkonoch. V zázname o úkone sa evidujú údaje o požadovanom úkone a zadávateľovi, požadované znalečné alebo tlmočné a všetky úhrady preddavku a nákladov. Nepovinne je možné evidovať dokumentáciu k úkonu (možnosť vložiť PDF alebo PNG súbory) a vložiť poznámku k úkonu. Úkony znaleckej, tlmočníckej alebo prekladateľskej činnosti sú ukladané do centrálneho úložiska poskytnutého Ministerstvom spravodlivosti Slovenskej republiky.

V zozname úkonov si používateľ vie exportovať evidované úkony do EXCELu. Vie si vytvoriť kópiu z už vytvoreného úkonu, prípadne chybne vytvorený úkon vie používateľ odstrániť, stornovať alebo zrušiť záznam.

Jednotlivé funkcionality systému EDZ sú detailne popísané v nasledovných kapitolách tejto používateľskej príručky.

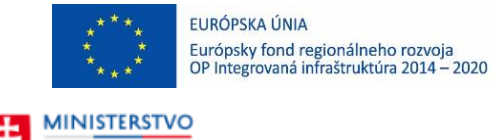

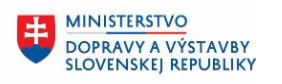

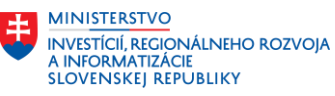

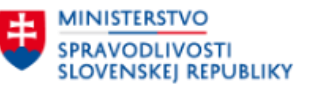

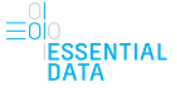

# 4 PRIHLÁSENIE

Do aplikácie EDZ sa používateľ prihlási pomocou eID alebo už prideleného prihlasovacieho mena a hesla na adrese <u>https://obcan.justice.sk/dennik-znalca/domov</u>.

| SPRAVODLIVO<br>SLOVENSKEJ F                                                                                       | O<br>DSTI<br>LEPUBLIKY                                                                                                    |                                      |   |
|----------------------------------------------------------------------------------------------------|----------------------------------------------------------------------------------------------------|--------------------------------------|---|
|                                                                                                    |                                                                                                    |                                      | - |
| Produkt                                                                                                    | sa nachádza v pilotnej prevádzke a je pristupný vybraným používateľom.                                                                                                    |                                      |   |
| Prih                                                                                                    | lásenie                                                                                                    | Registrácia                          |   |
| Typ a<br>» Prihi<br>» Porioni<br>» Advo                                                                           | <b>autentifikácie</b><br>asovacie meno a hesio<br>ai slovensko sk<br>kátsky preukaz                                                                                                    | ٥                                    |   |
|                                                                                                    | OPERAČNÝ PROGRAM INFORMATIZÁCIA SPOLOČNOSTI                                                                                                    | MENTRESPONDENCE<br>LOUISANS LEPINUKE | ^ |
| Ministerstvo spravodli<br>Račianska 71<br>813 11 Bratislava<br>Technická podpora pre p<br>Technická podpora pre p | vosti Slovenskej republiky<br>oužívateľov. Odbor Service Desk - <u>online podpora</u> (nahlásenie technického problé<br>viddy ntemálných systémov a ottor implementides projetov e mali <u>sebenater fluestov s</u> | imu)                                 |   |

Obr. 1 – Obrazovka pre prihlásenie s možnosťami prihlásenia.

| SPRAVODLIVOSTI<br>SLOVENSKEJ REPUBLIKY                                                                                                    |                                        |
|----------------------------------------------------------------------------------------------------|----------------------------------------|
|                                                                                                    |                                        |
| Produkt sa nachádza v pilotnej prevádzke a je pristu                                                                                                    | pný vybraným používateľom.             |
| Prihlásenie                                                                                                    | Rogistrácia                            |
| Prihlasovacie údaje<br>Prihlasovacie meno:*<br>Heslo:*<br>Prihlaot sa spät<br>Zabudnuké heslo                                                                       |                                        |
| Trocket versions seadorst<br>Wind with seadorst<br>Madd with seadorst                                                                                               |                                        |
| Ministerstvo spravodlivosti Slovenskej republiky<br>Račanska 71<br>813 11 Bratislava<br>Technická podpora pre používateľov. Odbor Service Desk - <u>online, pod</u> | pora (nahlásenie technického problému) |

Obr. 2 – Obrazovka prihlásenia pomocou prihlasovacieho mena a hesla.

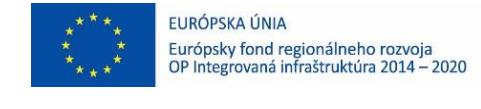

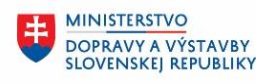

MINISTERSTVO INVESTÍCIÍ, REGIONÁLNEHO ROZVOJA A INFORMATIZÁCIE SLOVENSKEJ REPUBLIKY

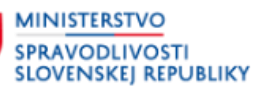

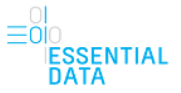

# 5 ZOZNAM ÚKONOV

Po úspešnom prihlásení sa používateľ dostane na úvodnú obrazovku aplikácie EDZ.

Na tejto obrazovke sa nachádzajú nasledovné časti (Obr. 3):

- Hlavička stránky
- Filter nad zoznamom úkonov
- Zoznam úkonov
- Päta stránky,

Ktoré sú bližšie popísané v nasledujúcich podkapitolách.

| Oficiálna stránka Ministerstva s                            | pravodlivosti SR 🔸                                                              |                                                                                   |
|-------------------------------------------------------------|---------------------------------------------------------------------------------|-----------------------------------------------------------------------------------|
| Elektronický denník zr<br>ka stránky                        | nalca (2) <sub>Môj profil</sub>                                                 | Ladislav Hladovec 🗢<br>- <u>znakca, timočnika, prekladateľa</u> 🛛 <u>Odhlásií</u> |
| Záznamy o                                                   | úkonoch                                                                         | vort záznamov Nový záznam o úkone                                                 |
| Zadávateľ                                                   | Zoznam úkonov<br>Záznamy 1 - 10 z 584                                           | Zoradiť podľa od najnovších 🗸                                                     |
|                                                             | Q Stav úkonu X Zrušený X Nový koncent X I                                       | Doručený zadávateľovi X Wkonaný                                                   |
| Číslo zadania                                               | × Ukončený × Rozpracovaný                                                       | Zvolené filtračné kritériá                                                        |
| X(1, 1)                                                     | Číslo úkonu nepriradené (202300000420).                                         | Vytvoriť kópiu úkonu                                                              |
| Cislo ukonu                                                 | NOVÝ KONCEPT                                                                    |                                                                                   |
|                                                             | Vyžiadané dňa:<br>23.01.2023                                                    |                                                                                   |
| Stav ukonu -                                                | 9/2023 (202300000405)                                                           | Vytvoriť kóniu úkonu                                                              |
| <ul> <li>Doručený zadávateľovi</li> </ul>                   | Okresný súd Pezinok                                                             | vycone kopia akona                                                                |
| <ul> <li>Nový koncept</li> </ul>                            | Znalecký posudok                                                                |                                                                                   |
| Rozpracovaný                                                | UKONČENÝ                                                                        |                                                                                   |
| Ukončený                                                    | Vyžiadané dňa: Vykonané dňa:<br>20.01.2023 20.01.2023                           |                                                                                   |
| Vykonaný                                                    | Čísla úleznu zastistelező (20220000204)                                         |                                                                                   |
| Zrušený                                                     | TEST s.r.o.                                                                     | Vytvoriť kópiu úkonu                                                              |
| Stornovaný úkon                                             | Znalecký posudok                                                                |                                                                                   |
|                                                             | ROZPRACOVANÝ                                                                    |                                                                                   |
| Druh úkonu                                                  | Vyžiadané dňa: Vykonať do:                                                      |                                                                                   |
| Poznámka                                                    |                                                                                 |                                                                                   |
|                                                             | Číslo úkonu nepriradené (202300000335)                                          | Vytvoriť kópiu úkonu                                                              |
| Datum vykonania ukonu                                       | Okresný súd Bardejov                                                            |                                                                                   |
| Omeškanie                                                   |                                                                                 |                                                                                   |
| Dátum vyžiadania úkonu                                      |                                                                                 |                                                                                   |
|                                                             | Cislo ukonu nepriradene (202300000302)                                          | Vytvoriť kópiu úkonu                                                              |
| Dátum úhrady                                                | Znalecký posudok                                                                |                                                                                   |
| Požadovaný termín                                           | <b>₽</b> ZRUŠENÝ                                                                |                                                                                   |
|                                                             | <u>« Predchádzajúca</u> 1 <u>2</u> <u>3</u> <u>4</u> <u>5</u> … <u>59</u> Nasle | dujúca » Na stranu 5 🗸                                                            |
| stránky                                                     |                                                                                 |                                                                                   |
| Stanky                                                      |                                                                                 |                                                                                   |
| Našli ste na stránke chybu?                                 |                                                                                 |                                                                                   |
|                                                             |                                                                                 |                                                                                   |
| Prevádzkovateľom služby je                                  | Ministerstvo spravodlivosti SR.                                                 |                                                                                   |
| Potrebujete poradiť?                                        |                                                                                 |                                                                                   |
| Informácie o elektronickej sl<br>v používateľskej príručke. | užbe Elektronický denník znalca sa nachádzajú                                   |                                                                                   |
| Technická podpora pre použ<br>e-mail: support.znalec@just   | iívateľov: Odbor Service Desk,<br>ice.sk                                        |                                                                                   |
| Vytvorené v súlade s Jednot                                 | ným dizajn manuálom elektronických služieb.                                     | 晶 MINISTERSTVO                                                                    |
| Nahlásiť problém Vyhlásen                                   | ie o prístupnosti                                                               | SIOVENSKEJ REPUBLIKY                                                              |
|                                                             |                                                                                 |                                                                                   |

Obr. 3 - Úvodná stránka aplikácie EDZ s popísanými časťami stránky.

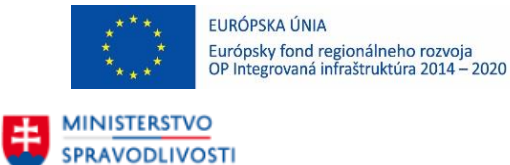

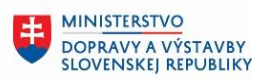

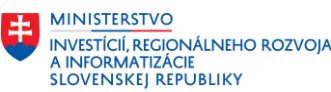

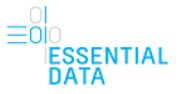

## 5.1 Hlavička stránky

SLOVENSKEJ REPUBLIKY

Hlavička stránky je nezávislá od úkonov robených v aplikácií. To znamená, že pri pracovaní so samotnou aplikáciou sa hlavička a jej obsah nemení.

Oficiálna stránka Ministerstva spravodlivosti SR → Elektronický denník znalca Môj.profil ⊠ Odhlásiť

Obr. 4 – Hlavička stránky.

Hlavička pozostáva z:

- Popisku Oficiálna stránka Ministerstva spravodlivosti SR
  - Po kliknutí na tento popis sa zobrazia bližšie informácie o doméne gov.sk a rovnako o zabezpečenosti stránky.
- Názvu aplikácie Elektronický denník znalca. Kliknutím na tento názov sa zobrazí úvodná obrazovka aplikácie.
- Mena prihláseného používateľa, kde sa po kliknutí zobrazia ďalšie možnosti v závislosti od činnosti používateľa:
  - Ak je používateľ len znalec, tlmočník alebo prekladateľ, tak sa zobrazí len jeho meno.
  - Ak je používateľ zároveň aj Zodpovedná osoba v niektorých inštitúciách, je tu možnosť prepnúť svoju činnosť na tieto inštitúcie.
- Odkazu Môj profil
  - Ak má používateľ len jednu činnosť (napríklad znalec), tak je zobrazený len text Môj profil (Obr. 5), ktorý priamo po kliknutí naňho presmeruje používateľa do infosúdu, kde sú informácie o danom znalcovi.
  - Ak má používateľ viac činností (napríklad znalec, tlmočník a aj prekladateľ), tak sa tieto činnosti zobrazia vypísané za sebou za textom Môj profil (Obr. 6). Používateľ môže kliknúť na tieto jednotlivé činnosti, pričom každá činnosť ho samostatne presmeruje do infosúdu, kde sú informácie o danom používateľovi v činnosti znalca, resp. v činnosti tlmočníka, resp. v činnosti prekladateľa.

Oficiálna stránka **Ministerstva spravodlivosti SR →** Elektronický denník znalca

Obr. 5 - Odkaz Môj profil, ak má používateľ iba jednu činnosť.

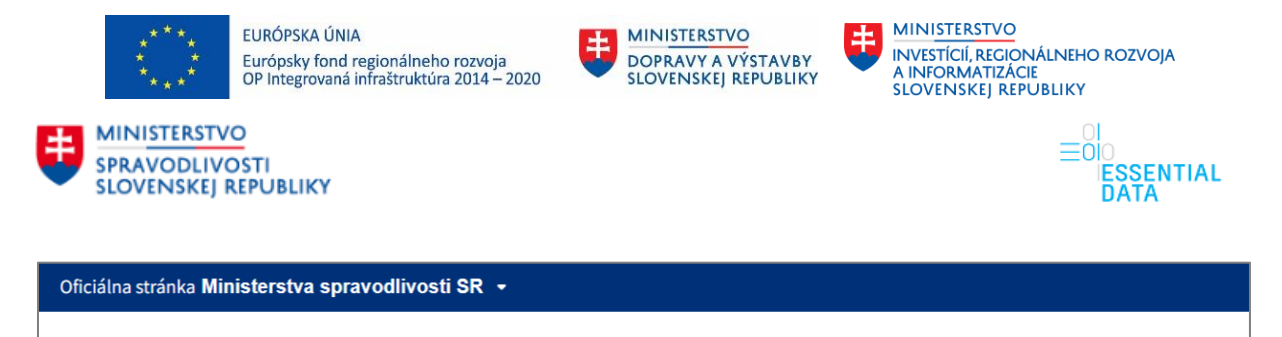

| Elektronický | denník znalca |
|--------------|---------------|
|--------------|---------------|

| Ladislav                                             | Hladovec        | • |
|------------------------------------------------------|-----------------|---|
| Môj profil: <u>znalca, tlmočníka, prekladateľa</u> 🗹 | <u>Odhlásiť</u> |   |

Obr. 6 - Odkaz Môj profil, ak má používateľ viacero typov činností.

- Odkazu Odhlásiť

## 5.2 Filter nad zoznamom úkonov

V ľavej časti obrazovky sa nachádza časť pre filter.

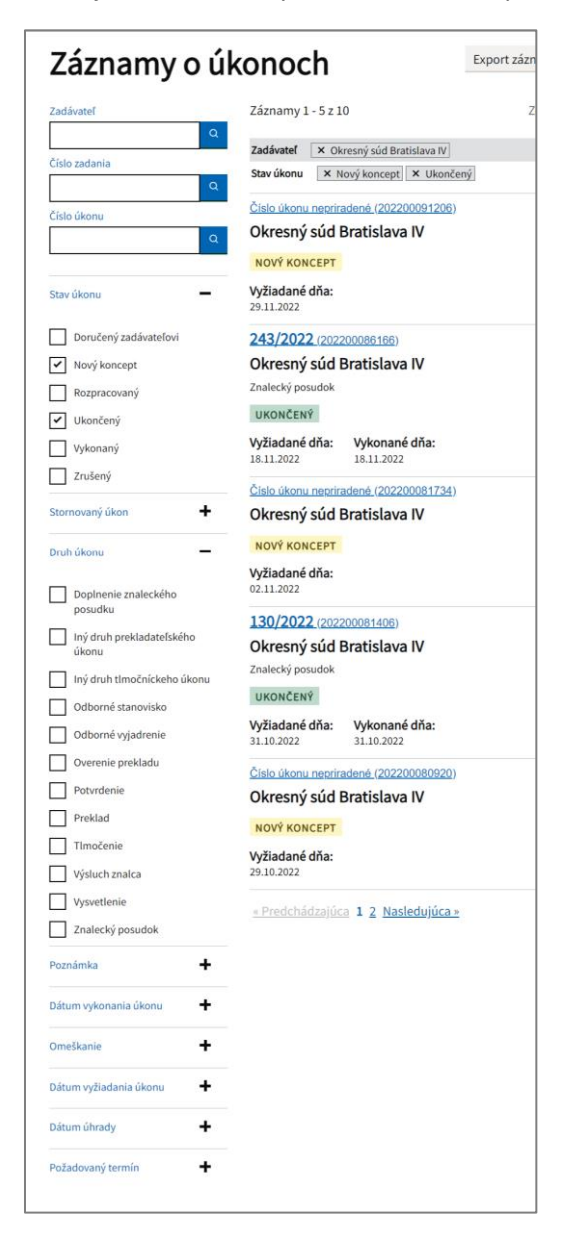

Obr. 7 - Filter.

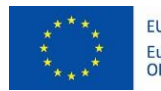

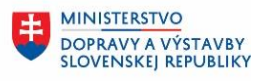

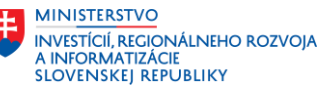

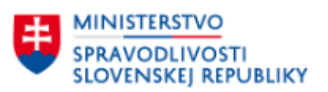

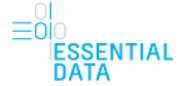

Filter umožňuje rýchle vyhľadávanie záznamov o úkonoch na základe zvolených kritérií. Zvolený filter je uložený aj po odhlásení a následnom prihlásení do aplikácie EDZ.

Filtrovanie umožňuje vyhľadávanie pomocou nasledovných atribútov :

Zadávateľ – vyhľadávanie je možné podľa zadaného reťazca (podľa mena, priezviska, názvu alebo IČO) používateľom pomocou automatického dokončovania (Obr. 8). To znamená, že keď používateľ začne do poľa Zadávateľ písať ľubovoľný reťazec (1), tak sa mu zobrazí zoznam ponúkaných možností (zadávateľov) obsahujúci zadaný reťazec (2). Z tohto zoznamu si používateľ následne vyberie požadovaného zadávateľa, ktorý sa kliknutím naňho vloží do filtračného kritéria (3). Následne sa zoznam úkonov automaticky vyfiltruje na tie, ktoré majú zadávateľa zhodného so zadaným zadávateľom vo filtri. Používateľ má rovnakým spôsobom možnosť postupne zadať viacero zadávateľov.

| Záznamy o ú                                                            | Export záznamov No                                                           |                            |
|------------------------------------------------------------------------|------------------------------------------------------------------------------|----------------------------|
| Zadávateľ                                                              | Záznamy 1 - 5 z 128                                                          | Zoradiť podľa              |
| súd 1 Q<br>Krajský súd Bratislava<br>Okresný súd Bratislava IV         | Zadávateľ × Okresný súd Bratislava IV × Stav úkonu × Nový koncept × Ukončer  | < Krajský súd Bratislava 3 |
| Krajský súd Košice<br>Okresný súd Bardejov<br>Okresný súd Bratislava V | 442/2022 (202200092676)<br>Krajský súd Bratislava                            | V                          |
| Najvyšší súd<br>Okresný súd Bánovce n/B<br>Krajský súd Nitra           | Preklad<br>UKONČENÝ                                                          |                            |
| Krajský súd Trenčín<br>Okresný súd Dunajská Streda                     | Vyžiadané dňa:         Vykonané dňa:           07.12.2022         07.12.2022 |                            |
| Číslo zadania                                                          | Císlo úkonu nepriradené (202200091711)     Krajský súd Bratislava            | Vj                         |

Obr. 8 – Vyhľadávanie podľa atribútu Zadávateľ.

- Číslo zadania vyhľadávanie podľa čísla zadania, ktoré je vygenerované systémom EDZ
- Číslo úkonu číslo úkonu daného znalca v tvare číslo/rok
- Stav úkonu vyhľadávanie podľa stavu úkonu, kedy v zozname úkonov budú len úkony vo zvolených stavoch. Je možné zadať viacero stavov z hodnôt Doručený zadávateľovi, Nový koncept, Rozpracovaný, Ukončený, Vykonaný, Zrušený
- Stornovaný úkon vyhľadávanie záznamov úkonov je možné pomocou zaškrtávacieho políčka, kedy sa vyfiltrujú úkony, ktoré sú alebo nie sú stornované
- Druh úkonu vyhľadávanie podľa druhu úkonu je možné pomocou zaškrtávacieho políčka, kedy v zozname budú len úkony vo zvolených druhoch úkonu. Je možné zadať viacero hodnôt. Pre typ činnosti Znalec sú to: Znalecký posudok, Doplnenie znaleckého posudku, Odborné stanovisko, Odborné vyjadrenie, Potvrdenie, Vysvetlenie, Výsluch znalca, Iný druh znaleckého úkonu. Pre typ činnosti Tlmočník: Tlmočenie, Iný druh tlmočníckeho úkonu. Pre typ činnosti Prekladateľ: Preklad, Overenie prekladu, Iný druh prekladateľského úkonu.

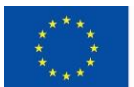

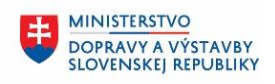

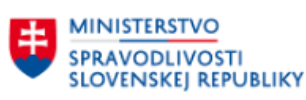

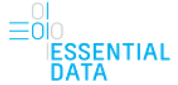

- Poznámka vyhľadávanie záznamov úkonov je možné pomocou zaškrtávacieho políčka, kedy sa vyfiltrujú úkony, ktoré majú alebo nemajú poznámku
- Dátum vykonania úkonu vyhľadávanie záznamov úkonov, ktoré spĺňajú zvolený rozsah dátumu ako Vykonané od alebo Vykonané do
- Omeškanie vyhľadávanie podľa doby omeškania, pričom je možné zadať viaceré z hodnôt Nie je v omeškaní, Do 1 týždňa, 2-4 týždne, Viac ako 4 týždne
- Dátum vyžiadania úkonu vyhľadávanie záznamov úkonov, ktoré spĺňajú zvolený rozsah dátumu ako Vyžiadané od alebo Vyžiadané do
- Dátum úhrady vyhľadávanie záznamov úkonov, ktoré spĺňajú zvolený rozsah dátumu úhradu ako Od alebo Do
- Požadovaný termín vyhľadávanie záznamov úkonov, ktoré spĺňajú zvolený rozsah dátumu požadovaného termínu, dokedy sa má úkon vykonať ako Od alebo Do

Zvolené hodnoty filtra sa zobrazujú nad zoznamom úkonov, spolu s informáciou, koľko záznamov podľa zvoleného filtra bolo nájdených (Obr. 9). Ak zvolenému filtru nezodpovedajú žiadne záznamy, zoznam úkonov je prázdny a je zobrazená iba informačná hláška Zadaným kritériám nezodpovedá žiadny záznam (Obr. 10).

Zvolené hodnoty filtra môže používateľ zrušiť kliknutím na X pri jednotlivých zvolených filtračných kritériách, čím sa odstránia a vyfiltrovaný zoznam úkonov sa automaticky aktualizuje podľa nového filtra.

| Záznamy o     | úkonoch Export z                                                                                      | áznamov Nový záznam o úkone   |
|---------------|----------------------------------------------------------------------------------------------------|-------------------------------|
| Zadávateľ     | Záznamy 1 - 5 z 20                                                                                    | Zoradiť podľa od najnovších 🗸 |
| Číslo zadania | Stav úkonu     × Rozpracovaný     × Zrušený     × Nový       Druh úkonu     × Tlmočenie     × Preklad | koncept                       |
| Číslo úkonu   | Číslo úkonu nepriradené (202300000210)<br>Okresný súd Poprad                                          | Vytvoriť kópiu úkonu          |
|               | ROZPRACOVANÝ                                                                                          |                               |

Obr. 9 – Zvolené hodnoty filtra zobrazené nad zoznam úkonov.

| ****                        | EURÓPSKA ÚNIA<br>Európsky fond regioná<br>OP Integrovaná infraštr | ilneho rozvoja<br>uktúra 2014 – 2020              | MINISTERSTVO<br>DOPRAVY A VÝST.<br>SLOVENSKEJ REPU            |                | ISTERSTVO<br>STÍCIÍ, REGI<br>FORMATIZ/<br>/ENSKEJ R | 2<br>Onálneho rozvoja<br>Ácie<br>Epubliky |
|-----------------------------|-------------------------------------------------------------------|---------------------------------------------------|---------------------------------------------------------------|----------------|-----------------------------------------------------|-------------------------------------------|
| SPRAVODLIVO<br>SLOVENSKEJ F | O<br>DSTI<br>REPUBLIKY                                            |                                                   |                                                               |                |                                                     | =0I<br>≡0I0<br>ESSENTIAL<br>DATA          |
| Záznai                      | my o úk                                                           | onoch                                             |                                                               | Export záznamo | ov Nov                                              | vý záznam o úkone                         |
| Zadávateľ                   |                                                                   | Žiadne záznamy                                    | у                                                             | Zorac          | iť podľa                                            | od najnovších 🗸                           |
| Číslo zadania               | ٩                                                                 | Stav úkonu 🛛 🗙<br>Druh úkonu 🔍<br>Dátum úhrady od | Rozpracovaný X Zrušený<br>Tlmočenie X Preklad<br>X 23.01.2023 | Nový koncept   |                                                     |                                           |
| Číslo úkonu                 | Q                                                                 | Zadaným I                                         | kritériám nezodpov                                            | vedá žiadny zá | iznam.                                              |                                           |
| Stav úkonu                  | -                                                                 | <u>« Predchádzajú</u>                             | úca 1 <u>Nasledujúca »</u>                                    |                |                                                     | Na stranu 💈 🗸                             |

Obr. 10 – Zvolené hodnoty filtra, ktorým nezodpovedajú žiadne záznamy.

## 5.3 Zoznam úkonov

Na úvodnej obrazovke aplikácie EDZ je zobrazený aj zoznam úkonov. Tento zoznam úkonov obsahuje všetky záznamy o úkonoch, ktoré sú zadané prihlásenému používateľovi a je zobrazovaný po stránkach (Obr. 11).

Nad zoznamom úkonov je zobrazený údaj o poradí aktuálne zobrazených záznamom a celkový počet záznamov na zobrazenie v zázname (1). Rovnako je tu zobrazená aj možnosť Zoradiť podľa (2), ktorá umožňuje používateľovi zobraziť záznamy podľa dátumu vytvorenia úkonu od najnovších alebo od najstarších.

Pod zoznamom úkonov je zobrazené stránkovanie zoznamu (3). Poradie aktuálne zobrazenej stránky je vyznačené hrubým písmom. Na vedľajšie čísla je možné kliknúť, čím sa používateľ prepne na danú stránku zoznamu. Okrem možnosti kliknúť priamo na číslo stránky má používateľ možnosť prepínať sa medzi stránkami pomocou odkazu Prechádzajúca a Nasledujúca, čím sa prepne na zoznam o jednu stránku dopredu alebo dozadu. Pokiaľ je tlačidlo neaktívne, znamená to, že sa používateľ nachádza na prvej, resp. poslednej stránke zoznamu a teda nie je možné sa prepnúť dozadu, resp. dopredu.

Pod zoznamom úkonov je aj zobrazená možnosť nastaviť si, koľko záznamov sa bude na jednej stránke zobrazovať (4).

Je tu aj tlačidlo Hore, ktoré používateľa presmeruje na vrch zoznamu, resp. stránky (5).

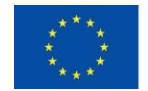

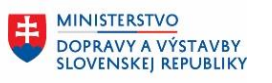

MINISTERSTVO INVESTÍCIÍ, RECIONÁLNEHO ROZVOJA A INFORMATIZÁCIE SLOVENSKEJ REPUBLIKY

MINISTERSTVO SPRAVODLIVOSTI SLOVENSKEJ REPUBLIKY

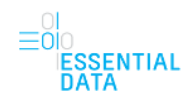

| Záznamy o ú              | konoch Export záznamov                                                                        | Nový záznam o úkone    |
|--------------------------|-----------------------------------------------------------------------------------------------|------------------------|
| Zadávateľ                | Záznamy 1 - 5 z 13                                                                            | odľa od najnovších 🗸 2 |
| Číslo zadania            | Zadávateľ × Okresný súd Bratislava IV Zozn                                                    | am úkonov              |
| Q<br>Čísla úkonu         | <u>Číslo úkonu nepriradené (202200091206)</u><br>Okresný súd Bratislava IV                    | Vytvoriť kópiu úkonu   |
| Q                        | NOVÝ KONCEPT<br>Vyžiadané dňa:                                                                |                        |
| Stav úkonu 🕂             | 29.11.2022                                                                                    |                        |
| Stornovaný úkon 🕂        | Cislo ukonu nepriradené (20220009090)<br>Okresný súd Bratislava IV                            | Vytvoriť kópiu úkonu   |
| Druh úkonu 🕂             | Tlmočenie<br>ROZPRACOVANÝ                                                                     |                        |
| Poznámka 🕂               | <b>Vyžiadané dňa:</b><br>24.11.2022                                                           |                        |
| Dátum vykonania úkonu 🕂  | <b>265/2022</b> (202200087511)                                                                | Vytvoriť kópiu úkonu   |
| Omeškanie 🕂              | Okresný súd Bratislava IV<br>Preklad                                                          |                        |
| Dátum vyžiadania úkonu 🕂 | ROZPRACOVANÝ                                                                                  |                        |
| Dátum úhrady 🕂           | Vyžiadané dňa:         Vykonať do:           09.11.2022         24.11.2022 (omeškanie 61 dní) |                        |
| Požadovaný termín 🕂      | 243/2022 (202200086166)                                                                       | Vytvoriť kópiu úkonu   |
|                          | Okresny sud Bratislava IV<br>Znalecký posudok                                                 |                        |
|                          | UKONČENÝ                                                                                      |                        |
|                          | Vyžiadané dňa:         Vykonané dňa:           18.11.2022         18.11.2022                  |                        |
|                          | <u>Číslo úkonu nepriradené (202200081734)</u><br>Okresný súd Bratislava IV                    | Vytvoriť kópiu úkonu   |
|                          | ΝΟΥΫ́ ΚΟΝCEPT                                                                                 |                        |
|                          | <b>Vyžiadané dňa:</b><br>02.11.2022                                                           |                        |
|                          | <u>«Predchádzajúca</u> 1 <u>2</u> <u>3</u> <u>Nasledujúca</u> »                               | 4<br>Na stranu 5 🗸     |
|                          |                                                                                               | 5 A Hore               |

Obr. 11 - Zoznam úkonov a popis jednotlivých častí súvisiacich so stránkovaním.

Jednotlivé záznamy úkonov obsahujú nasledovné informácie (Obr. 12):

- Číslo úkonu (1)
- Číslo zadania (2)
- Zadávateľ (3) popisuje, kto je zadávateľ daného úkonu
- Druh úkonu (4)
- Stav úkonu (5)
- Vyžiadané dňa (6)

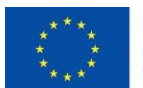

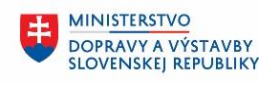

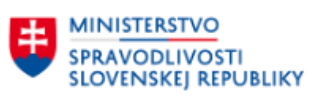

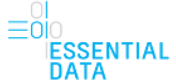

- Vykonať do (7), resp. Vykonané dňa (9) (zobrazuje sa v prípade, ak úkon je v stave Doručený zadávateľovi alebo Ukončený)
  - v prípade omeškania sa zobrazí aj informácia o omeškaní v počte dní za dátumom Vykonať do (8)
- Tlačidlo Vytvoriť kópiu úkonu pomocou tejto funkcie sa vytvorí kópia daného záznamu, ktorá je bližšie popísaná v kapitole 5.3.2 Vytvoriť kópiu úkonu.

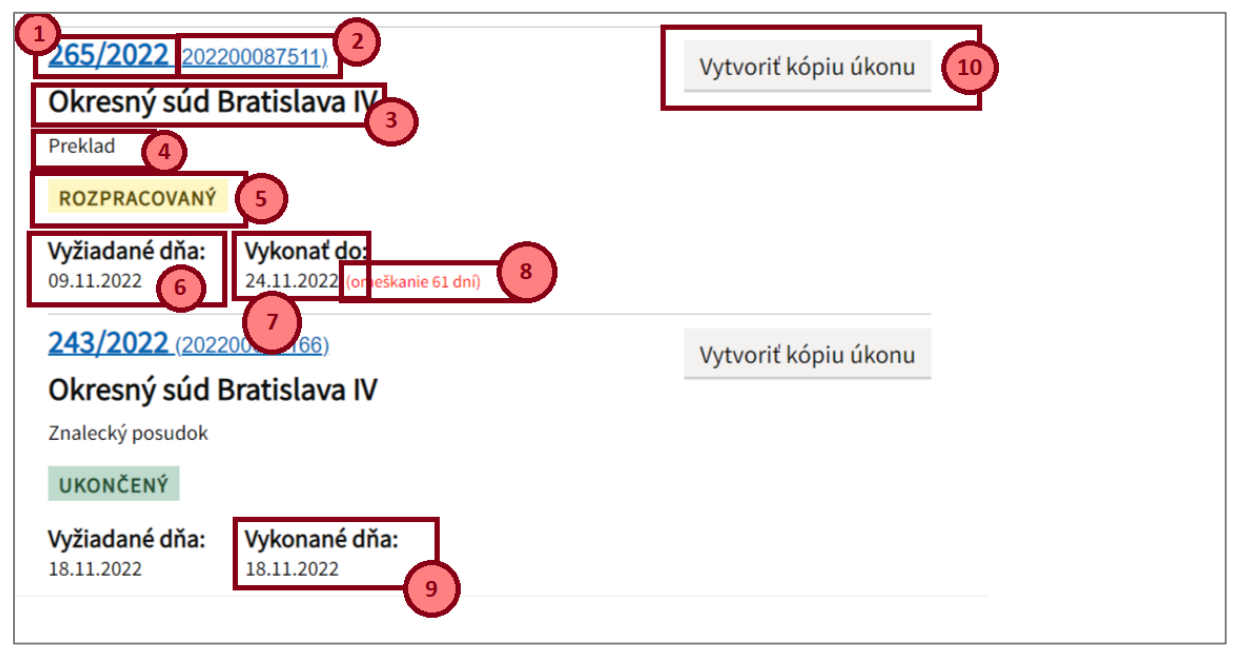

Obr. 12 – Informácie zobrazované pri zázname úkonu.

#### 5.3.1 Export záznamov

Funkcia exportu je možná pomocou tlačidla Export záznamov, ktoré sa nachádza nad zoznamom úkonov (Obr. 13).

| Záznamy       | o úkonoch                              | Export záznamov | Nový záznam o úkone  |
|---------------|----------------------------------------|-----------------|----------------------|
| Zadávateľ     | Záznamy 1 - 5 z 584                    | Zoradiť po      | odľa od najnovších 🗸 |
| Číslo zadania | Číslo úkonu nepriradené (202300000420) |                 | Vytvoriť kópiu úkonu |

Obr. 13 – Funkcia exportu záznamov pomocou tlačidla Export záznamov.

Táto funkcia vytvára export vo formáte .xlsx. Exportovať je možné všetky záznamy o úkonoch alebo len vybranú časť nastavenú podľa filtra. Maximum záznamov pre export je 10 000. Export 200 záznamov trvá približne 25 sekúnd.

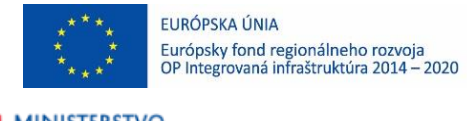

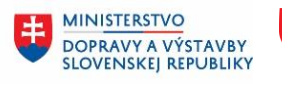

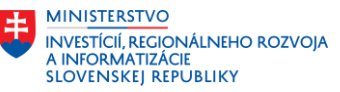

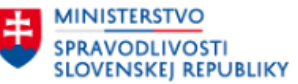

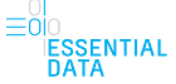

Výsledný export obsahuje 3 hárky – Úkony, úhrady a výdavky (Obr. 14), medzi ktorými je možné sa prepínať kliknutím na názov hárku.

| Automatické     | ukladanie    | 0       | 回              | 9-0                                                                                                    |                                                                                                    |       | edz-exp    |             |                                           |                      |                   |             | 2          | Hladat                         |              |               |             |                       |                           |                                           |                          |                           |                |          | Veronika   | Lustonová |                      |                    |         |          |   |
|-----------------|--------------|---------|----------------|----------------------------------------------------------------------------------------------------|----------------------------------------------------------------------------------------------------|-------|------------|-------------|-------------------------------------------|----------------------|-------------------|-------------|------------|--------------------------------|--------------|---------------|-------------|-----------------------|---------------------------|-------------------------------------------|--------------------------|---------------------------|----------------|----------|------------|-----------|----------------------|--------------------|---------|----------|---|
| Súbor D         | omov         | Vložit  | Roa            | loženie strany                                                                                                    | Vzorce                                                                                                    | Ŭdaje | Revi       | ízia        | Zobraziť                                  | Automatiză           | cia               | Pomocník    |            |                                |              |               |             |                       |                           |                                           |                          |                           |                |          |            |           |                      | P Koment           | táre (  | 🖒 Zdieľa | r |
| AW              | strihnúť     |         | Calibri        | ~ 1                                                                                                    | - A- A'                                                                                                    | Ξ     | =          | æ           | 22 Zalom                                  | if text              | Vše               | obecné      |            |                                | 1            |               | Nor         | málna                 | Dot                       | orá                                       | Neutrálna                |                           | <b>SER B</b>   | É        | Σ          | Automatic | ký súčet 🕞           | - 47               | 0       |          |   |
| nilepit Ko      | pírovať ~    |         | BI             | U - 19 -                                                                                                    | 0 - A -                                                                                                    | =     | = =        | <b>FE 1</b> | = E zioen                                 | a centrovať          | - 28              | - % =       | 0 58       | og Podmie                      | nené F       | ormátova      | at Zlá      |                       | Hyp                       | ertextov                                  | Kontrolná b              | Vio                       | dit' Odstränit | r Formát | xovať      | Vyplniť - |                      | Zoradit a N        | läjst a |          |   |
| - 👽 Ko          | pirovat tor  | mat     |                | and the second second s |                                                                                                    |       |            |             | 1.000                                     |                      |                   | River.      |            | formates                       | anie – ak    | o tabulku     | 1*          | Pa.10                 |                           |                                           |                          |                           |                | . *      |            | vymaza. • | Anna                 | filtrovať ~ vy     | brat ~  |          |   |
| 2010.0          | DK.B         |         |                | PISHO                                                                                                    |                                                                                                    | ¥/.   |            |             | rounanie                                  |                      | -04               | CING        |            | 9                              |              |               |             | Sch                   | γ.                        |                                           |                          |                           | cunk           | .y.      |            |           | opias                | 9                  |         |          |   |
| 2               |              | ×       | ~ 3            | 202300002                                                                                                    | 203                                                                                                    |       |            |             |                                           |                      |                   |             |            |                                |              |               |             |                       |                           |                                           |                          |                           |                |          |            |           |                      |                    |         |          |   |
|                 |              |         |                |                                                                                                    | 1 1                                                                                                    | -6    |            |             |                                           |                      |                   | M           | N          | 0                              | p<br>Datam   | Ditturs de    | B<br>Dátans | Datam                 |                           |                                           |                          | W.                        | Predpoklatave  | T.       | Paladovene | Printered | Að                   | AC.                | 40      | AL A     | ł |
| Liste a seturia | Casho silent | w. Mere | Priezolal      | a Ndeav<br>Ormeni sid Perinak                                                                                                    | Ulica<br>M. B. Sectorito                                                                                                    | Cale  | Mesto      | PSC)        | Sea<br>South Encluder                     | enal                 | 100<br>1012121214 | et.         | K DPH      | Ghana .                        | Charter 2023 | eni ulteri    | ukerns.     | a úbienu Stau         | e hancien                 | Druft Glotna                              | Odhar, Odwrteie          | probled.                  | Sholas         | výčaky   | Theise     | threadow  | shere (IC)           | üheru              |         |          |   |
| 202300002192    | -            |         |                | Okrouný súd Martin                                                                                                    | E.B. Lukika                                                                                                    | 26.1  | Martin     | 03661       | Sizvak Republic                           |                      | 00165786          |             |            |                                | 25.01.2023   | 1             |             | Nos                   | y koncept                 |                                           |                          |                           |                |          |            |           | \$110951             |                    |         |          |   |
| G2300002141     |              | Para .  | Math           | Fraging and Bratislays                                                                                                    | Zahradnicka                                                                                                    | 50    | Dotates    | 11366       | Savak Republic                            |                      | 00215759          |             |            |                                | 25.01.2023   | 25.01.2023    | A           | Roz                   | pracourry                 | Zhalocký posudok                          | Antropológia, Antrop     | oligia                    | 9              |          |            |           | \$110951<br>\$110951 |                    |         |          |   |
| 202300002164    |              |         |                | Okrouny said Paprad                                                                                                    | Stafanikovo nábr.                                                                                                    | 500   | Foprad     | 05801       | Slovak Republic                           |                      | 00165913          |             |            |                                | 23.01.2021   | 1             |             | Nos                   | A yearceby                |                                           |                          |                           |                |          |            |           | 9110901              |                    |         |          |   |
| 852390002155    | 47/2023      |         |                | Ministerstvo obrany 5                                                                                                    | lov Metodova                                                                                                    | 12    | Drokislava | \$2108      | Slovenski republika                       |                      | 35763469          |             |            | 3.1#1592653589793              | 25.01.2023   | 1 25.01.2023  | 5           | Roz                   | processing                | Prokind                                   | frankelsen Broom         | Soversky jazyk, b         | 6 0            |          |            |           | 370216               |                    |         |          |   |
| 202306002131    | 45/2023      |         |                | Eraphy sed films                                                                                                    | Storges                                                                                                    |       | Nora       | 95548       | Stevak Republic                           |                      | 19429738          |             |            | Fores Botal quils as           | 25.01.2023   | 125.01.2023   | -           | Noz                   | y kancept                 | Detecti bornyty                           | Mayebracius, Daprav      | ne stantay, Staveland     |                |          |            |           | 9110951              |                    |         |          |   |
| 02396002122     |              |         |                |                                                                                                    |                                                                                                    |       |            |             |                                           |                      |                   |             |            |                                | 25.01.2023   | F             |             | New                   | y kinsen                  |                                           |                          |                           |                |          |            |           | 9110951              |                    |         |          |   |
| 0230002111      |              | Mane    | Para           |                                                                                                    | Rácultovo nábrel                                                                                                    | - 8/A | Bratislaux | 92108       | Sovervská republika                       | press (Partier and   |                   |             |            | Loren guan dulor so            | 25.01.2023   | 25.01.2023    | 1           | Roz                   | burned.                   | Truissie                                  |                          | Sportaby jarys, L         | . 0            |          |            |           | 950283               |                    |         |          |   |
| 12100002091     |              |         |                |                                                                                                    | - and the case of                                                                                                    | 100   | - distant  |             |                                           | Provide and a second |                   |             |            | Contra gradiel distant an      | 25.01.2023   | 1             | 1           | New                   | y kancept                 |                                           |                          | and the set of the set of |                |          |            |           | 5110951              |                    |         |          |   |
| 1100002033      | 43/2023      |         |                |                                                                                                    | Rana                                                                                                    | Ť.    | Brothbas   | 11211       | Sevenská republika                        |                      |                   |             |            | 14be                           | 24.01.2023   | 1 24.01.2023  | 3 mmmmm     | mmmmm Dor             | uterrý zádás              | a Zhalocký pravdak                        | Antropológia, Antrop     | ologia                    | 0              | 10       | 3 20       | 10 11     | 20 9110951           |                    |         |          |   |
| 02300002074     | 42/2023      |         |                | Okrosny sad Paprad<br>Pentaknesi menta a                                                                                                    | Statanhovo nábr.                                                                                                    | 500   | Paprod     | 05801       | Stevak Republic<br>Strummaki republika    | news diversity of    | 20165913          | 517045830   | SCALTER.   | Loren geunt deler sit          | 24.01.2023   | 2 24.01.2023  | 2 mmmmm     | sememer Dor           | učený žačin               | al Odborné vyjadrené<br>Rosilvené underké | Stavebnictva, Pacame     | ni stavby Standark        | * 0            | <u> </u> | 1 130      | .0 103    | 24 9110951           | Lafislav Htatiover | 6       |          |   |
| 02300002015     | 40/2023      |         |                | Peria Investmento, s.                                                                                                    | . u Ratuscov nibreli                                                                                                    | 11    | Bratislana | \$3103      | Slevenski republika                       | press (For any sk    | 25763469          | 212065830   | 5K2021881  | Loren ipsam dalar si           | 24.01.2023   | 1 24.01.2027  | á l         | Roz                   | processing                | Duphenie Inslecké                         | t- Letecké doprava, Net- | ndy + letecksi dopra      | . 0            |          |            |           | 9110953              |                    |         |          |   |
| 1230002004      |              |         |                |                                                                                                    |                                                                                                    |       |            | Sec. 1      |                                           |                      |                   |             |            |                                | 24.01.2023   |               |             | New                   | y koncept                 |                                           |                          |                           |                |          |            |           | 9110951              |                    |         |          |   |
| 12300001971     |              |         |                | Okresny sail Papeal                                                                                                    | Section and a section of the section of the section | 500   | Pograd     | 05801       | Sizeah Republic                           |                      | 00165913          |             |            | Large goan datar at            | 24.01.2023   | 1 24/01/2023  | a           | Ros                   | processory .              | Otherni mistreni                          | Staubaitus, Parene       | manager Stanfers          | . 0            |          |            |           | \$110951             | Lafela Halow       |         |          |   |
| 12202001000     | 29/2023      |         |                | Okresný sád Papral                                                                                                    | Stefánhovo nikr.                                                                                                    | 500   | Pagead     | 05401       | Sizvak Republic                           |                      | 00165913          |             |            | Laren ipsant dalar sit         | 24.01.2023   | 3 24.01.2022  | 0           | Ros                   | processing                | Odbertri vyjedretri                       | Stavebalctus, Pasene     | el stavby, Stavebrok      | . 0            |          |            |           | 9110951              |                    |         |          |   |
| 02300001954     | 38/2023      |         |                | Ponta leven strents, s.                                                                                                    | o Rázuszwe nábreli                                                                                                    | - 12  | Brotislaux | 83103       | Sizvertakå republika                      | arms Oversegan       | 35763460          | 202031057   | 9(2021881  | il Loren ipsan dalar sh        | 23.01.2033   | 23.01.2023    | 8           | Roa                   | practically               | Znalecký pistodah                         | Stavebrictus, Daprav     | nd stavby                 | 0              |          |            |           | 9110951              | Lafiniav Hilaforen | £       |          |   |
| 02300001934     | 35/2023      |         |                | Penta investments, 1.1                                                                                                    | p Risuspyp niferal                                                                                                    | 112   | Purisiana  | \$3103      | Sportski republika                        |                      | 25763469          |             |            | Laren losan dolor sit          | 23.01.2023   | 1 23.01.2021  | 2           | Vite                  | onani                     | Proklad                                   |                          | Spenski jaryt, h          | A 0            | 1        | 0 1.27     | 10        | \$70216              |                    |         |          |   |
| 12112001021     |              |         |                | Fanta investments, 1,                                                                                                    | a Riccours nitral                                                                                                    | 12    | Dotaleus   | 63103       | Sleverski republika                       | anna Constants       | 25763460          | 203033057   | \$K2020310 | 15.78                          | 23.01.2023   | 1             |             | New                   | y koncept                 |                                           |                          |                           |                |          |            |           | 9110951              |                    |         |          |   |
| 102300001912    | 11/1011      |         |                |                                                                                                    | -                                                                                                    |       | Busielans  | S           | Property and the                          |                      |                   |             |            |                                | 23.01.2023   |               | 1           | Nov                   | y kancept                 | Printlem dat                              | Automation Automa        |                           |                |          |            | -         | 9110951              |                    |         |          |   |
| 02350001895     | 2212023      |         |                | Pentalreporteria, s. 1                                                                                                    | . o. Rarusovo materali                                                                                                    | 112   | Butislawa  | \$3163      | Severská republika                        | arma ffor an an all  | 55763469          | \$212065630 | \$K2020310 | t alter                        | 17.01.2023   | 3 03.03.2027  | .9          | Ros                   | print starty              | Drates ha possidable                      | Stavebnictus, Daprav     | nd stanley                | 0              |          |            | <u> </u>  | 9110951              |                    |         |          |   |
| 0230001884      | 34/7023      |         |                | Pentalinvestments, s.                                                                                                    | u Racceovo nabroli                                                                                                    | 12    | Bratislaup | 83163       | Sieverski republika                       | gross Burgense       | 35763469          | 202031057   | 902021881  | d Loren geven deler al         | 23.01.2023   | 23.01.2023    | 5           | float                 | practicity                | Znatecký ponadak                          | Stavetsnictvo, Doprav    | ne stanley                | 0              | 1. A     | \$ 220     | 10        | 9110951              |                    |         |          |   |
| 122000018/5     | 1477043      |         |                | Objective Said Page and<br>Objective Said Reserved                                                                                                    | Section and a sector                                                                                                    | Find  | Pagead     | 05401       | Sizeat Republic                           |                      | 00165913          |             |            | Loren gran durprad             | 24.12.2023   | 1 21 33 2622  |             | Roz                   | processory .              | Dogmente protecke                         | to Marcheolieb, Philese  | estavey                   | 6              |          |            |           | 9110951<br>5110851   |                    |         |          |   |
| 12300001851     |              |         |                | Oknesing said Bandejaw                                                                                                    | Partizienska                                                                                                    | 1     | Bardejov   | Pass's      | Sizvak Republic                           |                      | 00165875          |             |            |                                | 23.01.2023   | 4             |             | Non                   | ý koncept                 |                                           |                          |                           |                |          |            |           | \$110951             |                    |         |          |   |
| 22300001805     | 1999 2011    | 423     | -              | Policijne                                                                                                    | Spitalska                                                                                                    | 14    | Bratislava | 81101       | Sizvenská nipublika                       |                      |                   |             |            | treated? kpnanie               | 04.01.2000   | \$ 03.02.2000 | 7. 00000000 | Rat                   | practically               | Znalecký posudok                          | Eriminalistika, Daktyle  | nkapla                    |                |          |            |           | 9110951              |                    |         |          |   |
| 17300001134     | 31/2023      | vear    | roensky        | Okrowni súd Poorad                                                                                                    | Sudarshows ruler                                                                                                    | 100   | Peared     | 05401       | Sizual Republic                           |                      | 00165913          |             |            | Loren incom dalar alt          | 27.12.2023   | 2 28 12 2023  | 2           | 504                   | ry koncapt<br>Internetion | Officered states tok                      | a Staubalitus Pacane     | d stadey                  |                |          |            |           | 9110951              |                    |         |          |   |
| 07300001523     |              |         |                |                                                                                                    |                                                                                                    | 100   |            | -           |                                           |                      |                   |             |            |                                | 20.01.2023   | 1             |             | Nov                   | y koncept                 |                                           |                          |                           |                |          |            |           | 9110951              |                    |         |          |   |
| 62300001514     |              |         |                |                                                                                                    | 808                                                                                                    | 11    | 999        | 511511      | Severaka republika                        |                      |                   |             |            |                                | 20.00.2023   | <u></u>       |             | Non                   | rý koncept                |                                           |                          |                           |                |          |            |           | 9110951              |                    |         |          |   |
| 02300001470     |              |         |                |                                                                                                    |                                                                                                    |       |            |             |                                           |                      |                   |             |            |                                | 20.61.2023   |               |             | Nov                   | y koncept                 |                                           |                          |                           |                |          |            |           | 9110951              |                    |         |          |   |
| 02300001456     |              |         |                | Nepalitie                                                                                                    | Zupsé sám.                                                                                                    | 13    | Braisleer  | \$1490      | Speak Republic                            |                      | 00165581          |             |            | 4/1                            | 20.01.2023   | 1 25.03.2022  | 2           | Roz                   | pressory.                 | Znalecký posudak                          | Stavebristus, Odkad      | hadrosty networks         | e 0            |          |            |           | \$110951             | Latinia History    | (       |          |   |
| 12300001455     | 30/2023      | Arist   | in Hallin      | Fentalityestments, s.                                                                                                    | a Turbinana                                                                                                    | 12    | Charaksk   | Paston      | Sportska republika                        | prio@pertaxt         | TRETESSER         | 7203031057  | 942020310  | Contents ignates d'attar sa    | 20.01.2023   | 20.01.2023    | 3 10000000  | Vyk                   | ananý                     | Overshie preklasta                        | frankrister Brente       | Severaly jaryk, b         | 0              | s - 13   | 1 120      | .0        | 1970216<br>Pattons:  |                    |         |          |   |
| 12300001422     | 371/2023     | Mani    | Para           | · ····································                                                                                                    | Havea                                                                                                    | 5/8   | Chanakak   | Casco3      | Severaka republika                        | arks grantiant       |                   |             |            | Loren geats dolor sit          | 20.01.2023   | 1             | (BRANKS)    | SERVER Dar            | utery satte               | at TimpCania                              | same and second          | Sizverský jazyk, L        | a 0            | 1        | 1 1        | 4 1213.7  | 27 \$10283           |                    |         |          |   |
| 11111000043     | 28/2023      | Masil   | e Para         |                                                                                                    | Hama                                                                                                    | 10    | Chanultak  | 0 83103     | Sovenski republika                        | arba@perians         |                   |             |            | Lorem ipsam dolor sit          | 26.12.2022   |               |             | Rus                   | pracewany                 | TimoLenie                                 |                          | Slovenský jazyk, L        | a 0            |          |            | 1342,0    | 46 950283            |                    |         |          |   |
| 22220001400     | 22/2023      |         |                | Orange Slovensko, a.4.<br>Orange Slovensko, a.4.                                                                                                    | Raissowo nabrali                                                                                                    | 12    | Bratislava | 83103       | Stevenski republika<br>Strumski republika | anna Colorana 14     | 135763469         | 202031057   | 582021881  | CLoren ipsam dulor sit         | 20.01.2023   | 1 28.01.2023  | 1           | Roa                   | processing.               | medenie<br>an Depolenie                   |                          | Severaley jaryk, L        | a 100          |          | 100        | 10        | \$50283<br>\$50283   |                    |         |          |   |
| 02300001585     | 26/2023      |         |                | Okrosný súd Poprad                                                                                                    | Sietanikovo nabr.                                                                                                    | 500   | Poprot     | 05801       | Slevak Republic                           |                      | 00165913          |             |            | Lorem igsam dolor sit          | 26.12.2022   | 2 01.03.2022  | 3           | Roz                   | DUNDARY                   | Timoćenie                                 |                          | Sizeoroky jazyk, L        | a 0            | 1        | 1          | <u></u>   | \$50263              |                    |         |          |   |
| 02300001374     |              |         |                | March Kilsernad2                                                                                                    | withat                                                                                                    | 11    | Dotalast   | 32141       | Slaverski republika                       |                      | 44721111          |             |            |                                | 20.01.2023   |               |             | New                   | y koncept                 |                                           |                          |                           |                |          |            |           | 9110951              |                    |         |          |   |
| 02300001343     | 25/2622      |         |                | March Kibernad<br>Okomovi sad Paralaka                                                                                                    | and a fair and                                                                                                    | 5     | President  | 25423       | Sizverski republika<br>Sizvet fermulale   |                      | D0165244          |             |            | Laren insen deine sit          | 20.01.2023   | 27.12.20.21   | 0           | Non                   | ry koncept                | Basheris missis                           | - Sardiniza Press        | -staday                   | 6              |          |            |           | 9110951              |                    |         |          |   |
| 12100001141     |              |         |                |                                                                                                    |                                                                                                    | 1     |            |             |                                           |                      |                   |             |            |                                | 20.01.2023   | 1             | -           | New                   | y koncept                 |                                           |                          |                           |                |          |            | -         | 5110951              |                    |         |          |   |
| 02300001324     |              | land    | in Haitin      | -                                                                                                    | Marta                                                                                                    | 14    | Charaldole | 10 83103    | Sportable republika                       | John Opentant        |                   |             |            |                                | 10.01.2023   | 6             |             | Hen                   | y koncept                 |                                           |                          |                           |                |          |            |           | 9110951              |                    |         |          |   |
| 02300001304     | 28/2023      |         |                | Fertainysad Poptal                                                                                                    | Altabase nizz.                                                                                                    | 512   | Poprad     | 92108       | Soverski republika                        | and German           | S2200013          | 502031057   | 9(202188)  | Lorem issues dolor sit         | 26.12.2023   | 1 19:01.2023  | 2           | Ros<br>Immediated Ukg | incent                    | TimpCenie                                 | mm9016342,91/410         | Sportable laugh 1         | 100            | 1        | 0 005      | 0 1078.   | 35 950283            |                    |         |          |   |
| 02100001291     |              |         |                | Okronny sad Powalaki                                                                                                    | Dy Snirova                                                                                                    | 5     | Penalskill | By: 01733   | Stavak Republic                           |                      | 00165784          |             |            | Loren (pean delor sit          | 10.01.2033   | 1 16 01 2023  | 8           | R04                   | preservery                | Dophymie znakocké                         | to Stavelynicsea, Pacame | distantly.                | 0              |          |            |           | 9110951              | Latislav Hiatore   | č       |          |   |
| 07300001282     | 22/2023      |         |                | Okrosny vad Povalski                                                                                                    | Dy Seurovo                                                                                                    | 2     | Panalaki I | Byr 01733   | Sizvak Republic                           |                      | 00165794          |             |            | Loren (psam dolor si           | 19.01.2023   | 2 18.01.2023  | 8           | Kaz                   | practically               | Duplnenie znakoka                         | to Slavebrictica, Pozone | dulayby                   | 0              |          |            |           | 9110951              |                    |         |          |   |
| 02306001245     | 21/2023      |         |                | MarchBornal                                                                                                    | BAKOSOVA                                                                                                    | 112   | Karatova   | 43243       | Sportaki republika<br>Sportaki republika  | Infordintering a     | 111111111         | 214332434   | 962334734  | r; coren goom deler sit<br>156 | 10.01.2031   |               |             | Roz                   | ry horecept               | Imposite                                  |                          | soverski jutyk, L         | - 0            |          | 300        | 0         | 9110951              |                    |         |          |   |
| 92306051234     |              |         |                | Okometri Said Panalaki                                                                                                    | By Seurgeon                                                                                                    | 5     | Peeslahit  | 6-01725     | Sizvak Republic                           |                      | 00165794          |             |            |                                | 19.01.2023   |               |             | Nov                   | y koncept                 |                                           |                          |                           |                |          |            |           | 9110451              |                    |         |          |   |
| 300001223       | -            |         |                | percarvestments s.r.                                                                                                    | n. Drowbka                                                                                                    | 53    | Bieve      | \$1462      | Severaka republika                        |                      | 35720511          |             |            |                                | 19.01.2023   | 1             |             | New                   | y konumpt                 |                                           |                          |                           |                |          |            |           | 9110951              |                    |         |          |   |
| 300001202       |              |         |                | Okrosný vád žilina                                                                                                    | mulacidanian a st                                                                                                    | 54    | 2014       | 61050       | Stavak Republic                           |                      | 00161810          |             |            |                                | 19:01:2023   | 1             |             | New                   | y sonopt                  |                                           |                          |                           |                |          |            |           | \$110951<br>\$110951 |                    |         |          |   |
|                 | 4            | 100     | Se             | Lora A. L                                                                                                    | 0                                                                                                    |       |            |             |                                           |                      |                   |             |            |                                |              |               |             |                       |                           |                                           |                          |                           |                |          |            |           |                      |                    |         |          |   |
| 1.1             | Ukon         | y I     | unrady         | vjidavky                                                                                                    | (±)                                                                                                    |       |            |             |                                           |                      |                   |             |            |                                |              |               |             |                       |                           | 4                                         |                          |                           |                |          |            |           |                      |                    |         |          |   |
| NUMBER OF       | - Internet   | LADY.   | and the second | to kumant unit                                                                                                    | COLUMN T                                                                                                    |       |            |             |                                           |                      |                   |             |            |                                |              |               |             |                       |                           |                                           |                          |                           |                |          |            | m         | 1931                 | III                |         |          |   |
| weak f          | ~ Jeanobi    | SILE    | matupir        | socoment syndruje                                                                                                    | - postauancam                                                                                                    | _     | _          | _           |                                           |                      | _                 | _           | _          |                                | _            | _             | _           | _                     | _                         |                                           |                          |                           |                | _        |            | 000       | - 120                | L.                 |         |          | í |

Obr. 14 - Výsledný export vo formáte .xlsx s troma hárkami – Úkony, Úhrady, Výdavky.

Hárok Úkony obsahuje nasledovné údaje (Obr. 14):

- Číslo zadania
- Číslo úkonu
- Meno
- Priezvisko
- Názov
- Ulica
- Číslo
- Mesto
- PSČ
- Štát
- Email
- IČO
- DIČ
- IČ DPH
- Účel a predmet úkonu
- Dátum vyžiadania úkonu
- Dátum, do ktorého sa má úkon vykonať
- Dátum vykonania úkonu
- Dátum odovzdania úkonu

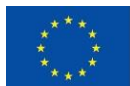

MINISTERSTVO

SPRAVODLIVOSTI SLOVENSKEJ REPUBLIKY

EURÓPSKA ÚNIA Európsky fond regionálneho rozvoja OP Integrovaná infraštruktúra 2014 – 2020

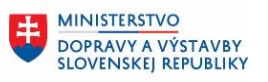

MINISTERSTVO INVESTÍCIÍ, REGIONÁLNEHO ROZVOJA A INFORMATIZÁCIE SLOVENSKEJ REPUBLIKY

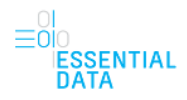

- Stav
- Druh úkonu
- Odbor, Odvetvie
- Tlmočenie alebo preklad
- Predpokladané znalečné alebo tlmočné
- Hotové výdavky
- Požadované znalečné alebo tlmočné
- Priznané znalečné alebo tlmočné
- Vlastník úkonu (EČ)
- Administrátor úkonu

Hárok Úhrady obsahuje nasledovné údaje (Obr. 15):

- Číslo zadania
- Číslo úkonu
- Zadávateľ
- Dátum úhrady
- Úhrada

| Automatické ukladanie    | ত 🖫 १- ৫              | <ul> <li>edz-export-2023-01-25121-59-24.xlsx →</li> </ul>                                                                                       | l'adat'           |             |          |            |   |               |    |         | цЦ            | Ver     | onika Lušťoňo | wi 🔞        | @ 100       |          | a //x       |
|--------------------------|-----------------------|----------------------------------------------------------------------------------------------------|-------------------|-------------|----------|------------|---|---------------|----|---------|---------------|---------|---------------|-------------|-------------|----------|-------------|
| Súbor Domov \            | /ložiť Rozloženie str | any Vzorce Údaje Revízia Zobraziť Automatizácia Pomocník                                                                                        |                   |             |          |            |   |               |    |         |               |         |               |             | 🖓 Kome      | ntáre    | ය Zdielat 👻 |
| Vystrihnúť               | Calibri               | v 11 v A* A* = = - #2 v #0.7alomittant                                                                                                    | . 📻               |             | Normálna | Dobrá      |   | Neutrálna     |    |         |               | i i     | ∑ Automa      | tický súčet | AV          | 0        |             |
| Prilapit' [] Kopirovať ~ |                       |                                                                                                    | Rodmienané I      | ormitmut    | 714      | Humoritout |   | Kontroleá h   | ۲. | VIOR OF | latsinit' For | mitovať | 😻 Vyplniť     | ~           | Zoradiča    | NHIOT 2  |             |
| 👻 ダ Kopirovať form       | sit B I U - E         | ± *   ♀ * ▲ *   = = = = ± ± ± ≡ ⊠ Zlúčiť a centrovať *   ₩ * % 000   % 42                                                                       | formátovanie ~ ak | o tabuľku ~ | 210      | ingentern  |   | Kontrollia Da | Ψ. | ~       | ~             | ~       | 🞸 Vymaza      | ť~          | filtrovať ~ | vybrať ~ |             |
| Schránka                 | rs Pisr               | no 5 Zarovnanie 5 Číslo                                                                                                    | 6                 |             | Štýty    |            |   |               |    |         | Bunky         |         |               | Úpra        | 77          |          |             |
| A1 * i                   | × 🗸 🕫 Číslo           | zadania                                                                                                    |                   |             |          |            |   |               |    |         |               |         |               |             |             |          |             |
| A A                      | в                     | c                                                                                                    | D                 |             | F        | F          | G | н             | 1  |         | ĸ             | 1       | M             | N           | 0           | P        | 0 0         |
|                          |                       |                                                                                                    |                   |             |          |            |   |               |    |         | ~             |         |               |             | 0           |          |             |
|                          |                       |                                                                                                    |                   |             |          |            |   |               |    |         |               |         |               |             |             |          |             |
| 1 Číslo zadania          | Číslo úkonu           | Zadávateľ                                                                                                    | Dátum úhrady      | Úhrada      |          |            |   |               |    |         |               |         |               |             |             |          |             |
| 2 202300002085           | 43/2023               | jajko jajko, Hlavna 1, Bratislava, 11111, Slovenská republika                                                                                   | 24.01.2           | 23          | 10       |            |   |               |    |         |               |         |               |             |             |          |             |
| 3 202300002085           | 43/2023               | jajko jajko, Hlavna 1, Bratislava, 11111, Slovenská republika                                                                                   | 24.01.2           | 123         | 10       |            |   |               |    |         |               |         |               |             |             |          |             |
| 4 202300002085           | 43/2023               | jajko jajko, Hlavna 1, Bratislava, 11111, Slovenská republika                                                                                   | 24.01.2           | 23          | 10       |            |   |               |    |         |               |         |               |             |             |          |             |
| 5 202300002074           | 42/2023               | Okresný súd Poprad, Štefánikovo nábr. 100, Poprad, 05801, Slovak Republic                                                                       | 24.01.2           | 123         | 128,64   |            |   |               |    |         |               |         |               |             |             |          |             |
| 6 202300001422           | 371/2023              | Marek Para, Hlavna 8/A, Chorvátsky Grob, 83103, Slovenská republika                                                                             | 19.01.2           | 23          | 234      |            |   |               |    |         |               |         |               |             |             |          |             |
| 7 202300001422           | 371/2023              | Marek Para, Hlavna 8/A, Chorvátsky Grob, 83103, Slovenská republika                                                                             | 20.01.2           | 123         | 123,88   |            |   |               |    |         |               |         |               |             |             |          |             |
| 8 202300001422           | 371/2023              | Marek Para, Hlavna 8/A, Chorvátsky Grob, 83103, Slovenská republika                                                                             | 20.01.2           | 123         | 234,99   |            |   |               |    |         |               |         |               |             |             |          |             |
| 9 202300001422           | 371/2023              | Marek Para, Hlavna 8/A, Chorvátsky Grob, 83103, Slovenská republika                                                                             | 20.01.2           | 123         | 123,66   |            |   |               |    |         |               |         |               |             |             |          |             |
| 10 202300001411          | 28/2023               | Marek Para, Hlavna 8/A, Chorvátsky Grob, 83103, Slovenská republika                                                                             | 20.01.2           | 123         | 100,56   |            |   |               |    |         |               |         |               |             |             |          |             |
| 11 202300001411          | 28/2023               | Marek Para, Hlavna 8/A, Chorvátsky Grob, 83103, Slovenská republika                                                                             | 20.01.2           | 123         | 123,66   |            |   |               |    |         |               |         |               |             |             |          |             |
| 12 202300001411          | 28/2023               | Marek Para, Hlavna 8/A, Chorvátsky Grob, 83103, Slovenská republika                                                                             | 20.01.2           | 123         | 120,89   |            |   |               |    |         |               |         |               |             |             |          |             |
| 13 202300001352          | 25/2023               | Okresný súd Považská Bystrica, Stúrova 2, Považská Bystrica, 01733, Slovak Republic                                                             | 20.01.2           | 23          | 100      |            |   |               |    |         |               |         |               |             |             |          |             |
| 14 202300001304          | 23/2023               | Pentainvestments, s.r.o., Kazusovonabrezie 12, Bratislava, 82108, Slovenska republika                                                           | 19.01.2           | 123         | 100,22   |            |   |               |    |         |               |         |               |             |             |          |             |
| 15 202300001304          | 23/2023               | Pentainvestments, s.r.o., Razusovonabrezie 12, Bratislava, 82108, Slovenska republika                                                           | 19.01.2           | 123         | 800,99   |            |   |               |    |         |               |         |               |             |             |          |             |
| 16 202300001304          | 23/2023               | Pentainvestments, s.r.o., Razusovonabrezie 12, Bratislava, 82108, Slovenska republika                                                           | 19.01.2           | 123         | 100      |            |   |               |    |         |               |         |               |             |             |          |             |
| 17 202300001304          | 23/2023               | Pentainvestments, s.r.o., Kazusovonabrezie 12, Bratislava, 82108, Slovenska republika                                                           | 19.01.2           | 123         | 77,34    |            |   |               |    |         |               |         |               |             |             |          |             |
| 18 20230000475           | 9/2023                | Marek Para, Kazusovonabrezie 8/A, Bratislava, 83110, Slovenska republika                                                                        | 11.01.2           | 123         | 100      |            |   |               |    |         |               |         |               |             |             |          |             |
| 19 202200094124          | 459/2022              | Jaroslav Hascak, kazusovo nabrezle 16, Bratislava, 83103, Slovenska republika<br>Krajský cíd Kožice, Čtýrova 28, Kožice, 04151, Clovek Bonyhlie | 15.12.2           | 122         | 100      |            |   |               |    |         |               |         |               |             |             |          |             |
| 20 202200094091          | 458/2022              | Krajský súd Kosice, Sturova 29, Kosice, 04151, Slovak Republic<br>Obrazni súd TanaPlanu M. B. Frafinika 55, TanaPlanu (05515, Clausk Banublic   | 14.12.2           | 122         | 100      |            |   |               |    |         |               |         |               |             |             |          |             |
| 21 20220075054           | 432/2022              | Okresný súd Toporcany, W. R. Steranika 35, Toporcany, 55325, Slovak Republic                                                                    | 08.12.2           | 122         | 1000     |            |   |               |    |         |               |         |               |             |             |          |             |
| 22 202200093135          | 443/2022              | Kraiský súd Popiau, Stefanikovo nabil 100, Popiau, 05001, Slovak Republic                                                                       | 07.12.2           | 122         | 111      |            |   |               |    |         |               |         |               |             |             |          |             |
| 24 202200091965          | 440/2022              | lanslav Haščák Turbinová 16. Bratislava, 82108. Slovenská republika                                                                             | 06.12.2           | 122         | 111      |            |   |               |    |         |               |         |               |             |             |          |             |
| 25 202200091932          | 439/2022              | Jaroslav Haččák Rázusovo nábražie 16. Bratislava 83110. Slovenská renublika                                                                     | 06.12.2           | 122         | 1220     |            |   |               |    |         |               |         |               |             |             |          |             |
| 26 202200091720          | 434/2022              | Penta Investments, s. r. o. Turbinová 12. Bratislava, 83103. Slovenská renublika                                                                | 05.12.2           | 122         | 111      |            |   |               |    |         |               |         |               |             |             |          |             |
| 27 202200091571          |                       | Okresný súd Považská Bystrica, Štúrova 2, Považská Bystrica, 01733, Slovak Republic                                                             | 01.12.2           | 122         | 100      |            |   |               |    |         |               |         |               |             |             |          |             |
| 28 202200091560          | 428/2022              | Okresný súd Považská Bystrica, Štúrova 2, Považská Bystrica, 01733, Slovak Republic                                                             | 01.12.2           | 122         | 100      |            |   |               |    |         |               |         |               |             |             |          |             |
| 29 202200091501          | 427/2022              | Okresný súd Považská Bystrica, Štúrova 2, Považská Bystrica, 01733, Slovak Republic                                                             | 01.12.2           | 122         | 1000     |            |   |               |    |         |               |         |               |             |             |          |             |
| 30 202200091350          | 422/2022              | Ministerstvo obrany Slovenskej republiky, Rázusovo nábrežie 12, Bratislava, 83103, Slove                                                        | 30.11.2           | 122         | 100      |            |   |               |    |         |               |         |               |             |             |          |             |
| 31 202200091302          | 421/2022              | Okresný súd Kežmarok, Ul. Trhovište 16, Kežmarok, 06001, Slovak Republic                                                                        | 30.11.2           | 122         | 565,97   |            |   |               |    |         |               |         |               |             |             |          |             |
| 32 202200091302          | 421/2022              | Okresný súd Kežmarok, Ul. Trhovište 16, Kežmarok, 06001, Slovak Republic                                                                        | 30.11.2           | 122         | 3535,44  |            |   |               |    |         |               |         |               |             |             |          |             |
| 33 202200091302          | 421/2022              | Okresný súd Kežmarok, Ul. Trhovište 16, Kežmarok, 06001, Slovak Republic                                                                        | 30.11.2           | 22          | 533,23   |            |   |               |    |         |               |         |               |             |             |          |             |
| 34 202200091210          | 416/2022              | Penta Investments, s. r. o., Turbínová 12, Bratislava, 83103, Slovenská republika                                                               | 29.11.2           | 122         | 100      |            |   |               |    |         |               |         |               |             |             |          |             |
| 35 202200091092          |                       | Krajský súd Banská Bystrica, Skuteckého 7, Banská Bystrica, 97487, Slovak Republic                                                              | 10.11.2           | 122         | 2,2      |            |   |               |    |         |               |         |               |             |             |          |             |
| 36 202200091092          |                       | Krajský súd Banská Bystrica, Skuteckého 7, Banská Bystrica, 97487, Slovak Republic                                                              | 24.11.2           | 122         | 3,3      |            |   |               |    |         |               |         |               |             |             |          |             |
| < → Úkony                | Úhrady Výdavky        | • •                                                                                                    |                   |             |          | -          |   |               |    |         |               |         |               |             |             |          |             |

Obr. 15 – Export záznamov s ukážkou hárku Úhrady.

Hárok Výdavky obsahuje nasledovné údaje (Obr. 16):

- Číslo zadania
- Číslo úkonu
- Zadávateľ
- Dátum výdavku

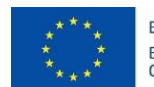

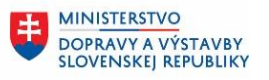

MINISTERSTVO INVESTÍCIÍ, REGIONÁLNEHO ROZVOJA A INFORMATIZÁCIE SLOVENSKEJ REPUBLIKY

HINISTERSTVO SPRAVODLIVOSTI SLOVENSKEJ REPUBLIKY

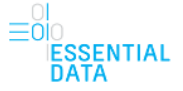

- Výdavok

| Automatické ukladanie  | <ul><li></li></ul> | ्र = edz-export-2023-01-25T21-59-24.xlsx ❤ 🔎 Hiradat                                                                                                    |                                                  |          |             |             |   |          |             |            | ronika Lušťoňo |             |                                       |           |
|------------------------|--------------------|----------------------------------------------------------------------------------------------------|--------------------------------------------------|----------|-------------|-------------|---|----------|-------------|------------|----------------|-------------|---------------------------------------|-----------|
| Súbor Domov            | Vložiť Rozloženie  | strany Vzorce Údaje Revízia Zobraziť Automatizácia Pomocnik                                                                                                    |                                                  |          |             |             |   |          |             |            |                |             | 🖓 Komentáre                           | ☆ Zdieľať |
| 白 👗 Vystrihnúť         | 0.0.1              |                                                                                                    | <b>—</b>                                         | Namélan  | Dahai       | Manufacture |   | m        |             | Ē          | ∑ Automa       | tický súčet | - A-                                  | 5         |
| Kopirovať -            | Calibri            | TI → A A = = = = ♥ → Et Zalomi text     Všeobecné →                                                                                                    |                                                  | Normaina | Dobra       | Neutraina   | v |          | <b>#</b> 8  |            | Vyplniť        | ~ ´         | zv >                                  |           |
| Prilepit Sopirovat for | mát B I U ∽        | □ · ▲ · ▲ · = = = = = = = = = = = = = = =                                                                                                    | Podmienené Formátova<br>vmátovanie z ako tabuľku | Zlá      | Hypertextor | Kontrolná b | ÷ | Vložiť C | Odstrániť F | Formátovať | Vymaza         | ť~          | Zoradiť a Nájsť<br>filtrovať – vybrat | a<br>/v   |
| Schránka               |                    | Nimo G Zeromanie G Čislo G                                                                                                    |                                                  | Čtrátu:  |             |             |   |          | Bunky       |            |                | Ún          | incroved - vyored                     |           |
| Schultz                |                    |                                                                                                    |                                                  | 500      |             |             |   |          | Juliky      |            |                | 00          |                                       |           |
| D1 * !                 | × √ ≴r Di          | átum výdavku                                                                                                    |                                                  |          |             |             |   |          |             |            |                |             |                                       |           |
| A                      | В                  | c                                                                                                    | D                                                | E        | F           | G H         |   | 1.1      | 1           | к          | L              | M           | N O                                   | P         |
|                        |                    |                                                                                                    |                                                  |          |             |             |   |          |             |            |                |             |                                       |           |
| A Male and a fee       | Xee and an         | The Adventure of the Adventure of the Ad |                                                  |          |             |             |   |          |             |            |                |             |                                       |           |
| 1 Cisio zadania        | Cisio ukonu        | Zadavater<br>Okresný súd Ossinski M. B. Štofénika 40. Ossinski 00301. Clausk Benuklia                                                                                                    | Datum vydavku                                    | Vydavok  |             |             |   |          |             |            |                |             |                                       |           |
| 2 202300002203         |                    | Okresný súd Pezitiok, M. R. Stelanika 40, Pezitiok, 50201, Slovak Republic                                                                                                    |                                                  |          |             |             |   |          |             |            |                |             |                                       |           |
| 4 202300002192         |                    | Kraichi súd Bratislava, Záhradníska 10. Bratislava, 81366. Slovak Republic                                                                                                    |                                                  |          |             |             |   |          |             |            |                |             |                                       |           |
| 5 202300002101         |                    | Potec Maly sdd blatislava, Zamadnicka 10, blatislava, 61500, slovak nepublic                                                                                                    |                                                  |          |             |             |   |          |             |            |                |             |                                       |           |
| 5 202300002170         |                    | Okrecný súd Donrad Štefánikova néhr 100. Donrad (15901. Slovak Benublia                                                                                                    |                                                  |          |             |             |   |          |             |            |                |             |                                       |           |
| 7 202200002155         | 47/2022            | Ministerstvo obrany Slovenskej republiky, Metodova 12, Bratislava, 92109, Slovenské republi                                                                                                    | ka                                               |          |             |             |   |          |             |            |                |             |                                       |           |
| 9 202200002144         | 46/2022            | Kraiské súd Nitra Štúrova 9. Nitra 95049. Slovak Penuhlin                                                                                                    | na                                               |          |             |             |   |          |             |            |                |             |                                       |           |
| 9 202300002133         | 45/2023            | krajský súd hitra, sturova 3, hitra, 35046, slovak neputitic                                                                                                    |                                                  |          |             |             |   |          |             |            |                |             |                                       |           |
| 10 202300002122        | 40/2020            |                                                                                                    |                                                  |          |             |             |   |          |             |            |                |             |                                       |           |
| 11 202300002111        |                    | Marek Para, Rázusovo nábrežie 8/A, Bratislava, 82108, Slovenská renublika                                                                                                    |                                                  |          |             |             |   |          |             |            |                |             |                                       |           |
| 12 202300002100        | 44/2023            | Marek Para, Rázusovo nábrežie 8/A, Bratislava, 82108, Slovenská republika                                                                                                    |                                                  |          | 0           |             |   |          |             |            |                |             |                                       |           |
| 13 202300002096        |                    |                                                                                                    |                                                  |          | -           |             |   |          |             |            |                |             |                                       |           |
| 14 202300002085        | 43/2023            | jajko jajko, Hlavna 1. Bratislava, 11111. Slovenská republika                                                                                                    | 24.01.20                                         | 23       | 0           |             |   |          |             |            |                |             |                                       |           |
| 15 202300002074        | 42/2023            | Okresný súd Poprad, Štefánikovo nábr. 100, Poprad, 05801, Slovak Republic                                                                                                    | 24.01.20                                         | 23       | 0           |             |   |          |             |            |                |             |                                       |           |
| 16 202300002026        | 41/2023            | Penta Investments, s. r. o., Rázusovo nábrežie 12, Bratislava, 83103, Slovenská republika                                                                                                    |                                                  |          |             |             |   |          |             |            |                |             |                                       |           |
| 17 202300002015        | 40/2023            | Penta Investments, s. r. o., Rázusovo nábrežie 12, Bratislava, 83103, Slovenská republika                                                                                                    |                                                  |          |             |             |   |          |             |            |                |             |                                       |           |
| 18 202300002004        |                    |                                                                                                    |                                                  |          |             |             |   |          |             |            |                |             |                                       |           |
| 19 202300001982        |                    | Okresný súd Poprad, Štefánikovo nábr. 100, Poprad, 05801, Slovak Republic                                                                                                    |                                                  |          |             |             |   |          |             |            |                |             |                                       |           |
| 20 202300001971        |                    | Okresný súd Poprad, Štefánikovo nábr. 100, Poprad, 05801, Slovak Republic                                                                                                    |                                                  |          |             |             |   |          |             |            |                |             |                                       |           |
| 21 202300001960        | 39/2023            | Okresný súd Poprad, Štefánikovo nábr. 100, Poprad, 05801, Slovak Republic                                                                                                    |                                                  |          |             |             |   |          |             |            |                |             |                                       |           |
| 22 202300001956        | 38/2023            | Penta Investments, s. r. o., Rázusovo nábrežie 12, Bratislava, 83103, Slovenská republika                                                                                                    |                                                  |          |             |             |   |          |             |            |                |             |                                       |           |
| 23 202300001945        | 37/2023            | Penta Investments, s. r. o., Rázusovo nábrežie 12, Bratislava, 83103, Slovenská republika                                                                                                    |                                                  |          |             |             |   |          |             |            |                |             |                                       |           |
| 24 202300001934        | 35/2023            | Penta Investments, s. r. o., Rázusovo nábrežie 12, Bratislava, 83103, Slovenská republika                                                                                                    | 23.01.20                                         | 23       | 0           |             |   |          |             |            |                |             |                                       |           |
| 25 202300001923        |                    | Penta Investments, s. r. o., Rázusovo nábrežie 12, Bratislava, 83103, Slovenská republika                                                                                                    |                                                  |          |             |             |   |          |             |            |                |             |                                       |           |
| 26 202300001912        |                    | ,                                                                                                    |                                                  |          |             |             |   |          |             |            |                |             |                                       |           |
| 27 202300001901        | 33/2023            | jajko jajko, Hlavna 1, Bratislava, 11111, Slovenská republika                                                                                                    | 23.01.20                                         | 23       | 0           |             |   |          |             |            |                |             |                                       |           |
| 28 202300001890        |                    | Penta Investments, s. r. o., Rázusovo nábrežie 12, Bratislava, 83103, Slovenská republika                                                                                                    |                                                  |          |             |             |   |          |             |            |                |             |                                       |           |
| 29 202300001886        | 36/2023            | Penta Investments, s. r. o., Rázusovo nábrežie 12, Bratislava, 83103, Slovenská republika                                                                                                    |                                                  |          | 0           |             |   |          |             |            |                |             |                                       |           |
| 30 202300001875        | 32/2023            | Okresný súd Poprad, Štefánikovo nábr. 100, Poprad, 05801, Slovak Republic                                                                                                    |                                                  |          |             |             |   |          |             |            |                |             |                                       |           |
| 31 202300001864        |                    | Okresný súd Poprad, Štefánikovo nábr. 100, Poprad, 05801, Slovak Republic                                                                                                    |                                                  |          |             |             |   |          |             |            |                |             |                                       |           |
| 32 202300001853        |                    | Okresný súd Bardejov, Partizánska 1, Bardejov, 08575, Slovak Republic                                                                                                    |                                                  |          |             |             |   |          |             |            |                |             |                                       |           |
| 33 202300001805        | 1999:2016:BA       | Policajne, Spitalska 10, Bratislava, 81101, Slovenská republika                                                                                                    | 19.01.20                                         | 16       |             |             |   |          |             |            |                |             |                                       |           |
| 34 202300001540        |                    | Peter Tester, dasdasd 1, bbb, 11111, Slovenská republika                                                                                                    |                                                  |          |             |             |   |          |             |            |                |             |                                       |           |
| 35 202300001536        | 31/2023            | Okresný súd Poprad, Štefánikovo nábr. 100, Poprad, 05801, Slovak Republic                                                                                                    |                                                  |          |             |             |   |          |             |            |                |             |                                       |           |
| 36 202300001525        |                    | ,                                                                                                    |                                                  |          |             |             |   |          |             |            |                |             |                                       |           |
| < → Úkony              | y Úhrady Výda      | vky 🕀                                                                                                    |                                                  |          | 1           |             |   |          |             |            |                |             |                                       | •         |
|                        |                    |                                                                                                    |                                                  |          |             |             |   |          |             |            |                | -           |                                       |           |

Obr. 16 – Export záznamov s ukážkou hárku Výdavky.

#### 5.3.2 Vytvoriť kópiu úkonu

Funkcia vytvorenia kópie úkonu je možná pomocou tlačidla Vytvoriť kópiu úkonu, pričom toto tlačidlo je dostupné z dvoch stránok:

- Zo zoznamu úkonov, kde pri každom úkonu v zozname je dostupné toto tlačidlo (Obr. 17)
- Z detailu úkonu (Obr. 18)

| Záznamy o       | úkonoch                                                                                 | Export záznamov Nový záznam o úkone |
|-----------------|-----------------------------------------------------------------------------------------|-------------------------------------|
| Zadávateľ       | Záznamy 1 - 5 z 1710<br>Q                                                               | Zoradiť podľa od najnovších 🗸       |
| Číslo zadania   | Číslo úkonu nepriradené (202300002225)           Okresný súd Bratislava IV              | Vytvoriť kópiu úkonu                |
| Číslo úkonu     | NOVÝ KONCEPT           Vyžiadané dňa:           25.01.2023                              |                                     |
| Stav úkonu      | <ul> <li>Číslo úkonu nepriradené (202300002203)</li> <li>Okresný súd Pezinok</li> </ul> | Vytvoriť kópiu úkonu                |
| Stornovaný úkon |                                                                                         |                                     |
| Druh úkonu      | Vyžiadané dňa:<br>25.01.2023                                                            |                                     |

Obr. 17 – Tlačidlo Vytvoriť kópiu úkonu dostupné zo zoznamu úkonov.

| * * *<br>* *<br>* *<br>* *                                | EURÓPSKA ÚNIA<br>Európsky fond regionálneho rozvoja<br>OP Integrovaná infraštruktúra 2014 – | 2020 MINISTERSTVO<br>DOPRAVY A VÝSTAV<br>SLOVENSKEJ REPUBL | BY<br>IKY<br>IKY<br>MINISTERSTVO<br>INVESTÍCIÍ, REGI<br>A INFORMATIZ,<br>SLOVENSKEJ R | O<br>ONÁLNEHO ROZVOJA<br>ÁCIE<br>EPUBLIKY |
|-----------------------------------------------------------|---------------------------------------------------------------------------------------------|------------------------------------------------------------|---------------------------------------------------------------------------------------|-------------------------------------------|
| SPRAVODLI<br>SLOVENSKE                                    | TVO<br>VOSTI<br>J REPUBLIKY                                                                 |                                                            |                                                                                       | ⊖I<br>≡OIO<br>IESSENTIAL<br>DATA          |
| < <u>Späť na zoznam</u>                                   | <u>1 úkonov</u>                                                                             |                                                            |                                                                                       |                                           |
| Úkon bude n<br>vykonania, ú                               | nožné ukončiť, keď vyplníte úd<br>hrady                                                     | aje o úkone, číslo úkonu, vyúči                            | tovanie, dátum                                                                        |                                           |
| Záznam o úkone<br><b>Číslo úkonu neprira</b>              | dené (202300002225)                                                                         | Г                                                          | Doplniť údaje o úkone                                                                 |                                           |
| NOVÝ KONCEPT<br>Zadávateľ: Okresný<br>Vyžiadané dňa: 25.0 | súd Bratislava IV<br>)1.2023                                                                | L                                                          | sycone ropid drond                                                                    |                                           |
| Zadávateľ                                                 |                                                                                             |                                                            | Zmeniť                                                                                |                                           |
| Typ subjektu                                              |                                                                                             | Súd                                                        |                                                                                       |                                           |
| Názov                                                     |                                                                                             | Okresný súd Bratislava IV                                  |                                                                                       |                                           |
| Sídlo                                                     |                                                                                             | Saratovská 1/A, 84454 Bratislava IV                        |                                                                                       |                                           |
| IČO                                                       |                                                                                             | 00039535                                                   |                                                                                       |                                           |

Obr. 18 – Tlačidlo Vytvoriť kópiu úkonu dostupné z detailu úkonu.

Pomocou vytvorenia kópie úkonu sa skopírujú všetky údaje o zadávateľovi (Typ subjektu, Názov, Sídlo, IČO, DIČ, IČ DPH, Identifikácia konania) a všetky údaje o úkone (Typ činnosti, Druh úkonu, Konanie, Odbor, Odvetvie, Dátum vyžiadania, Vykonať do, Účel a predmet úkonu, Predpokladaná výška znalečného/tlmočného) z pôvodného úkonu, z ktorého používateľ vytvoril kópiu. Ostatné údaje sú v tejto vytvorenej kópii prázdne.

Postup doplnenia ostatných údajov vo vytvorenej kópii je bližšie popísaný v samostatnej kapitole 7 Detail a Úprava úkonu.

#### 5.4 Päta stránky

Informačná päta stránky je nezávislá od úkonov robených v aplikácií. To znamená, že pri pracovaní so samotnou aplikáciou sa päta stránky a jej obsah nemení.

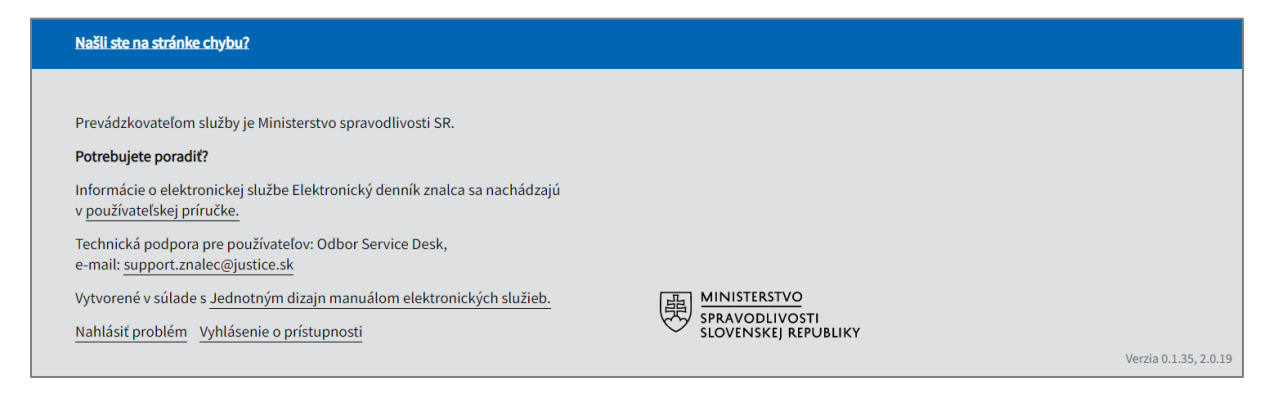

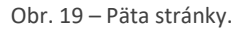

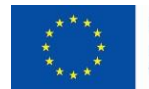

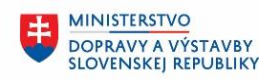

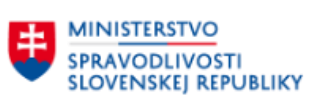

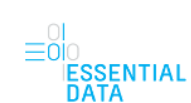

MINISTERSTVO

A INFORMATIZÁCIE SLOVENSKEJ REPUBLIKY

INVESTÍCIÍ, REGIONÁLNEHO ROZVOJA

Päta stránky pozostáva z:

- Odkazu Našli ste na stránke chybu? , ktorý používateľa v prípade problému alebo nezrovnalosti, ktoré má, presmeruje na obchodný vestník, kde má možnosť nahlásiť chybu do formulára.
- Informácie o prevádzkovateľovi služby (MSSR).
- Informácie o používateľskej príručke, ktorá sa po kliknutí na ňu stiahne.
- Informácie o technickej podpore aj s uvedeným mailom. Táto informácia slúži ako pomoc používateľovi, aby v prípade problému mohol kontaktovať technickú podporu. Po kliknutí na mail je používateľ presmerovaný do mailovej schránky.
- Informácie o vytvorení v súlade s Jednotným dizajn manuálom elektronických služieb, na ktorého kliknutie presmeruje používateľa na stránku idsk.gov.sk.
- Odkazu Nahlásiť problém, , ktorý používateľa v prípade problému alebo nezrovnalosti, ktorú má, presmeruje na obchodný vestník, kde má možnosť nahlásiť chybu do formulára.
- Odkazu Vyhlásenie o prístupnosti.
- Loga Ministerstva spravodlivosti Slovenskej republiky.
- Aktuálnej verzie aplikácie EDZ.

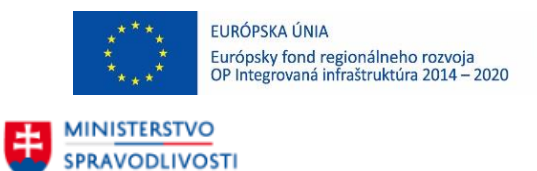

SLOVENSKEJ REPUBLIKY

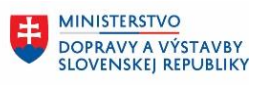

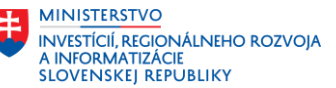

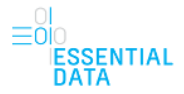

# 6 VYTVORENIE NOVÉHO ÚKONU

Funkcia vytvorenia nového záznamu o úkone je možná pomocou tlačidla Nový záznam o úkone, ktoré je dostupné z úvodnej stránky aplikácie zo zoznamu úkonov (Obr. 20).

| Elektronický denní           | ík znalca                                                                                | Ladislav Hladovec ▼<br>Môj profil: <u>znalca, tlmočníka, prekladateľa</u> <sup>[2]</sup> <u>Odhlásiť</u> |
|------------------------------|------------------------------------------------------------------------------------------|----------------------------------------------------------------------------------------------------|
| Záznamy                      | o úkonoch                                                                                | Export záznamov Nový záznam o úkone                                                                      |
| Zadávateľ                    | Záznamy 1 - 5 z 1712<br>Q                                                                | Zoradiť podľa od najnovších 🗸                                                                            |
| Číslo zadania<br>Číslo úkonu | Císlo úkonu nepriradené (202300002240)<br>C Okresný súd Bratislava I<br>Znalecký posudok | Vytvoriť kópiu úkonu                                                                                     |

Obr. 20 – Vytvorenie nového úkonu pomocou tlačidla Nový záznam o úkone.

Po kliknutí na toto tlačidlo sa vytvorí nový záznam úkonu, ktorého postup vyplnenia je popísaný v nasledujúcej podkapitole 6.1.

## 6.1 Vytvorenie úkonu

Vytvorenie nového úkonu je realizované pomocou niekoľko krokového formulára. Nad jednotlivými krokmi formulára je vždy tlačidlo Späť, pomocou ktorého sa používateľ vráti o jeden krok späť vo formulári, resp. postupným klikaním na toto tlačidlo až na zoznam úkonov.

Po vyplnení údajov v jednotlivých krokoch formulára sa do ďalšieho kroku používateľ dostane vždy pomocou tlačidla Pokračovať, kedy sa zároveň vykonáva aj kontrola formulára. Ak je všetko vyplnené správne, zadané údaje sa uložia.

Polia vo formulári, ktoré nie sú nijako označené sú ako povinné údaje a nepovinné polia sú označené textom Nepovinný údaj. Pokiaľ by používateľ chcel pokračovať vo vypĺňaní formulára bez vyplnených povinných polí (alebo s chybne vyplnenými povinnými poľami), tak sa nad formulárom objaví chybová hláška. Zároveň sú aj vyznačené polia, v ktorých je chyba.

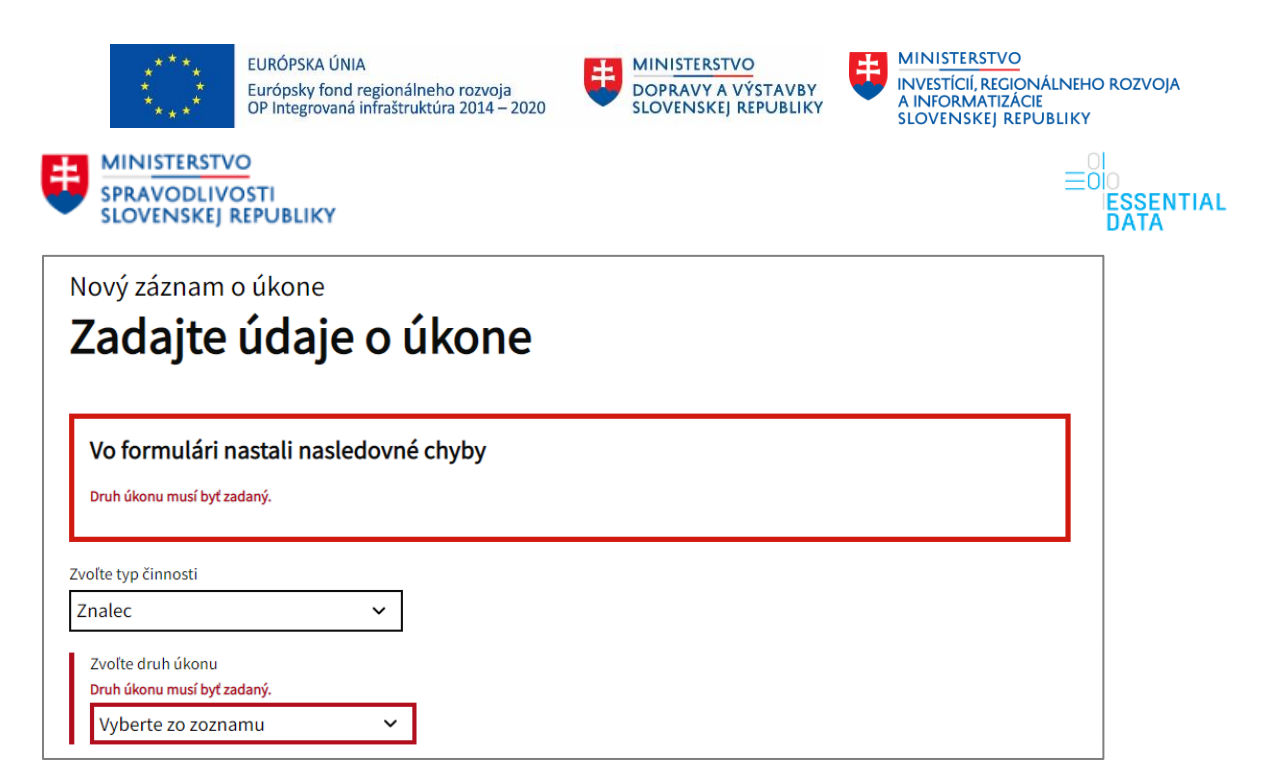

Obr. 21 – Chybová hláška vo formulári.

#### 6.1.1 Pre koho je úkon realizovaný?

Vytvorenie nového úkonu začína tým, že používateľ musí z ponúknutých možností vybrať, pre koho je úkon realizovaný. Na výber má možnosti (Obr. 22):

- Pre súd
- Pre orgány činné v trestnom konaní
- Iné (napr. štátne orgány, orgány samosprávy, notársky úrad)
- Pre fyzickú osobu
- Pre fyzickú osobu podnikateľa
- Pre právnickú osobu

Z týchto možností má používateľ možnosť vybrať len jednu hodnotu.

Na ponúknutými možnosťami sa zobrazuje upozornenie "Upozornenie: Túto voľbu nie je možné neskôr zmeniť! V prípade potreby zmeny typu zadávateľa bude nutné vytvoriť nový záznam o úkone.", ktoré upozorňuje používateľa na to, že túto voľbu už od ďalšieho kroku nie je možné meniť a v prípade, že sa napríklad používateľ pri zadávaní pomýli a chcel by to zmeniť, tak je potrebné tento daný úkon odstrániť (ako postupovať pri odstránení úkonu je popísané v podkapitole 7.1) a následne zadať nový úkon s už správnou hodnotou.

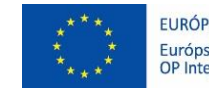

SLOVENSKEJ REPUBLIKY

MINISTERSTVO SPRAVODLIVOSTI

EURÓPSKA ÚNIA Európsky fond regionálneho rozvoja OP Integrovaná infraštruktúra 2014 – 2020

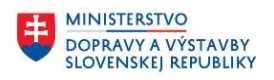

MINISTERSTVO INVESTÍCIÍ, REGIONÁLNEHO ROZVOJA A INFORMATIZÁCIE SLOVENSKEJ REPUBLIKY

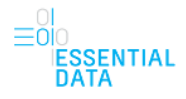

< <u>Späť</u>

Pokračovať

#### Nový záznam o úkone Pre koho je úkon realizovaný?

Upozornenie: Túto voľbu nie je možné neskôr zmeniť! V prípade potreby zmeny typu zadávateľa bude nutné vytvoriť nový záznam o úkone.

| C | ) | Pre súd                                                     |
|---|---|-------------------------------------------------------------|
| C | ) | Pre orgány činné v trestnom konaní                          |
| C | ) | Iné (napr. štátne orgány, orgány samosprávy, notársky úrad) |
| C | ) | Pre fyzickú osobu                                           |
| C | ) | Pre fyzickú osobu - podnikateľa                             |
| C | ) | Pre právnickú osobu                                         |
|   |   |                                                             |

Obr. 22 – Vytvorenie nového záznamu o úkone – prvý krok vo formulári.

Po vybratí jednej z hodnôt a kliknutím na tlačidlo Pokračovať sa používateľ dostane do ďalšieho kroku formulára, ktorý závisí od toho, čo v tomto kroku zvolil.

#### 6.1.2 Zadajte údaje o zadávateľovi

#### 6.1.2.1 Úkon realizovaný pre súd

Ak používateľ zvolil možnosť Pre súd, tak v ďalšom kroku zadáva nasledovné údaje (Obr. 28):

Vyhľadajte zadávateľa úkonu (1) – Používateľ tu môže vyhľadávať podľa zadaného textu s diakritikou (podľa názvu alebo IČO súdu) pomocou automatického dokončovania. To znamená, že keď používateľ začne písať do poľa ľubovoľný reťazec, tak sa mu zobrazí zoznam ponúkaných možností (zadávateľov) obsahujúci zadaný reťazec (Obr. 23). Toto pole rozlišuje zadanú diakritiku, to znamená, že ak používateľ začne písať napríklad "ž" tak mu to nájde zhody s napríklad "Žilinou", ale naopak pre "z" mu zhodu so Žilinou nenájde.

Z tohto zoznamu ponúkaných možností (zadávateľov) si následne používateľ vyberie požadovaného zadávateľa, ktorý sa kliknutím naňho vloží do poľa. Následne sa automaticky do formulára do časti údajov o Súde (3) dotiahnu všetky údaje (Obr. 24).

- Zadajte identifikáciu konania (Číslo konania, spisová značka, ...) (2)

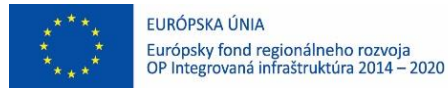

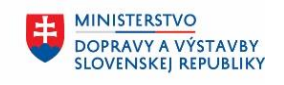

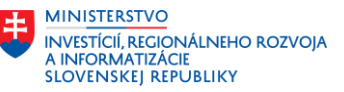

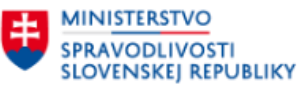

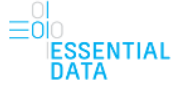

Kliknutím na tlačidlo Pokračovať používateľ prejde do ďalšieho kroka formulára.

Pod formulárom sú dostupné aj tlačidlá Späť na začiatok (4) a Prejsť na detail (5). Pomocou tlačidla Späť na začiatok sa používateľ dostane na prvú stránku formulára, čiže na časť pre výber, pre koho je úkon realizovaný (Obr. 22). Pomocou tlačidla Prejsť na detail je používateľ presmerovaný na detail úkonu, ktorý je bližšie popísaný v kapitole 7.

Na konci sú vo forme prehľadu dostupné všetky doteraz zadané údaje vo formulári, v tomto kroku je tam len zadaný typ subjektu, ktorý používateľ vyberal v prvom kroku (6).

| < <u>Späť</u>                                       |                               |  |
|-----------------------------------------------------|-------------------------------|--|
| Nový záznam o úkone                                 |                               |  |
| 7 adaite údaie o z                                  | vadávateľovi                  |  |
| Zaudjie uudje 0 2                                   |                               |  |
| Vyhľadajte zadávateľa úkonu 🚺                       |                               |  |
| Zadajte názov alebo IČO súdu                        |                               |  |
| Zadajte identifikáciu konania (Číslo konania, spiso | ová značka,) (nepovinný údaj) |  |
|                                                     | 2                             |  |
|                                                     |                               |  |
| Súd 😗                                               |                               |  |
| Názov                                               |                               |  |
|                                                     |                               |  |
| Sídlo                                               |                               |  |
|                                                     |                               |  |
| ICO                                                 |                               |  |
| DIČ                                                 |                               |  |
|                                                     |                               |  |
|                                                     |                               |  |
|                                                     |                               |  |
|                                                     |                               |  |
| Pokračovať                                          |                               |  |
| 4 Snäť na začiatok Preisť na detail 5               |                               |  |
|                                                     |                               |  |
| Vaše odpovede                                       |                               |  |
| Zadávateľ 6                                         |                               |  |
| Typ subjektu                                        | Súd                           |  |

Obr. 25 - Vytvorenie nového záznamu o úkone – krok vo formulári ohľadne zadávateľa (súd).

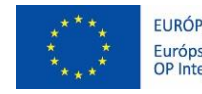

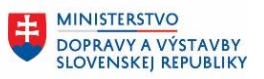

MINISTERSTVO INVESTÍCIÍ, REGIONÁLNEHO ROZVOJA A INFORMATIZÁCIE SLOVENSKEJ REPUBLIKY

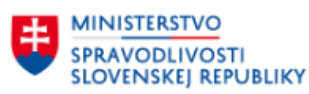

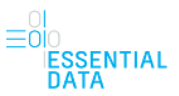

| Nový záznam o úkone                          |             |
|----------------------------------------------|-------------|
| Zadajte údaje o z                            | adávateľovi |
|                                              |             |
| /yhľadajte zadávateľa úkonu                  |             |
| okr                                          |             |
| Okresný súd Bratislava I<br>IČO: 00039471    | nný údaj)   |
| Okresný súd Bratislava IV<br>IČO: 00039535   |             |
| Okresný súd Bratislava V<br>IČO: 00510157    |             |
| Okresný súd Pezinok<br>IČO: 42128234         |             |
| Okresný súd Dunajská Streda<br>IČO: 00165620 |             |
| Okresný súd Galanta<br>IČO: 00165638         |             |
| Olympia ( a fid Bia Maray)                   |             |

Obr. 26 – Formulár s ukážkou automatického dokončovania.

| Spart   Nový záznam o úkone   Zadajte ú díajte o zadávateľ úvou   Zadajte názov alebo IČO súdu   Zadajte identifikáciu konania (číslo konania, spisová značka,) (nepovinný úda)   Stád   Stád   Váresný súd Bratislava I   Záhradnícka 11 81244 Bratislava I   Co   0039471   Díč   0039471   Díč   10   10   Cibratovat                                                |                                                 |                        |             |  |
|----------------------------------------------------------------------------------------------------|-------------------------------------------------|------------------------|-------------|--|
| Nový záznam o úkone   Zadajte údaje o zadávateľovi     Zadajte názov alebo IČO súdu     Zadajte identifikáciu konania (Číslo konania, spisová značka,) (nepovinný úda)      Súd   Náresný súd Bratislava I   Súde   Záhradnícka 11 81244 Bratislava I   Co   0039471   Díc   É DPH                                                                                      | < <u>Späť</u>                                   |                        |             |  |
| Yuladajte zadávateľa úkonu         Zadajte názov alebo IČO súdu         Zadajte identifikáciu konania (Číslo konania, spisová značka,) (nepovinný údaj)         Súd         Váresný súd Bratislava I         Súde         Záhradnícka 11 81244 Bratislava I         Čo         00039471         Dř         Č DPH                                                        | Nový záznam o úkone                             |                        |             |  |
| ZaCaajce ucaaje o zacaavatetovi         //fidajte zadávateľa úkonu         Zadajte názov alebo IČO súdu         Zadajte identifikáciu konania (Číslo konania, spisová značka,) (nepovinný údajt)         Súd         Vázov         Okresný súd Bratislava I         Súd         Záhradnícka 11 81244 Bratislava I         Löc         0039471         Díč         ČD PH | Zadaita údaia a                                 |                        | hallavi     |  |
| Yyhfadajte zadávateľa úkonu         Zadajte názov alebo IČO súdu         Zadajte identifikáciu konania (Číslo konania, spisová značka,) (nepovinný údaj)         Súd         Názov         Okresný súd Bratislava I         Sído         Záhradnícka 11 81244 Bratislava I         Co         0039471         Dič         É DPH                                         | Zadajte udaje d                                 | zaŭava                 | lelovi      |  |
| Zadajte názov alebo IČO súdu<br>Zadajte identifikáciu konania (Číslo konania, spisová značka,) (nepovinný údaj)<br>Súd<br>Názov<br>Okresný súd Bratislava I<br>Sídlo<br>Záhradnícka 11 81244 Bratislava I<br>Čo<br>00039471<br>Dič<br>POkračovať                                                                                                    | Vyhľadajte zadávateľa úkonu                     |                        |             |  |
| Zadajte identifikáciu konania (Číslo konania, spisová značka,) (nepovinný údaj) Súd Vázov Okresný súd Bratislava I Sídlo Záhradnícka 11 81244 Bratislava I Čo 00039471 DiČ C POkračovať                                                                                                    | Zadajte názov alebo IČO súdu                    |                        |             |  |
| Súd<br>Názov<br>Okresný súd Bratislava I<br>Sídlo<br>Záhradnícka 11 81244 Bratislava I<br>čo<br>00039471<br>Dič<br>É DPH                                                                                                    | Zadajte identifikáciu konania (Číslo konania, s | spisová značka,) (nepo | vinný údaj) |  |
| Súd<br>Názov<br>Okresný súd Bratislava I<br>Sídlo<br>Záhradnícka 11 81244 Bratislava I<br>ČO<br>00039471<br>DIČ<br>Č                                                                                                    |                                                 |                        |             |  |
| tázov<br>Okresný súd Bratislava I<br>Sídlo<br>Záhradnícka 11 81244 Bratislava I<br>čo<br>00039471<br>οιč<br>Č DPH                                                                                                    | Súd                                             |                        |             |  |
| Okresný súd Bratislava I<br>sídlo<br>Záhradnícka 11 81244 Bratislava I<br>čo<br>00039471<br>Dič<br>Č DPH<br>POkračovať                                                                                                    | Názov                                           |                        | _           |  |
| sidlo<br>Záhradnícka 11 81244 Bratislava I<br>čo<br>00039471<br>Dič<br>C DPH                                                                                                    | Okresný súd Bratislava I                        |                        |             |  |
| Záhradnícka 11 81244 Bratislava I<br>čo<br>00039471<br>ыč<br>С DPH<br>Рокгаčovať                                                                                                    | Sídlo                                           |                        |             |  |
| čо<br>00039471<br>DIČ<br>Č DPH<br>Рокгаčovať                                                                                                    | Záhradnícka 11 81244 Bratislava I               |                        |             |  |
| 00039471<br>Dić<br>Č DPH<br>Рокгаčovať                                                                                                    | IČO                                             |                        |             |  |
| C DPH                                                                                                    | 00039471                                        |                        |             |  |
| С DPH<br>Рокгаčovať                                                                                                    | DIČ                                             |                        |             |  |
| č DPH<br>Pokračovať                                                                                                    |                                                 |                        |             |  |
| Pokračovať                                                                                                    | IČ DPH                                          |                        |             |  |
| Pokračovať                                                                                                    |                                                 |                        |             |  |
| Pokračovať                                                                                                    | с рин                                           |                        |             |  |
|                                                                                                    | Pokračovať                                      |                        |             |  |

Obr. 27 – Formulár s vyplnením údajov podľa automatického dokončovania.

#### 6.1.2.2 Úkon realizovaný pre orgány činné v trestnom konaní

Ak používateľ zvolil možnosť Pre orgány činné v trestnom konaní, tak v ďalšom kroku zadáva nasledovné údaje (Obr. 28):

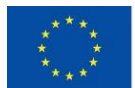

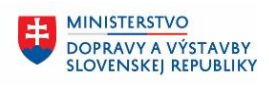

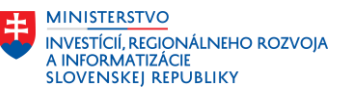

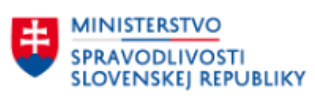

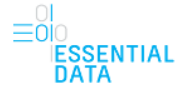

Vyhľadajte zadávateľa úkonu (1) – Používateľ tu môže vyhľadávať podľa zadaného textu s diakritikou (podľa názvu alebo IČO OČTK) pomocou automatického dokončovania. To znamená, že keď používateľ začne písať do poľa ľubovoľný reťazec, tak sa mu zobrazí zoznam ponúkaných možností (zadávateľov) obsahujúci zadaný reťazec. Toto pole rozlišuje zadanú diakritiku, to znamená, že ak používateľ začne písať napríklad "ž" tak mu to nájde zhody s napríklad "Žilinou", ale naopak pre "z" mu zhodu so Žilinou nenájde.

Z tohto zoznamu ponúkaných možností (zadávateľov) si následne používateľ vyberie požadovaného zadávateľa, ktorý sa kliknutím naňho vloží do poľa. Následne sa automaticky do formulára do časti údajov o OČTK (3) dotiahnu všetky údaje.

- Zadajte identifikáciu konania (Číslo konania, spisová značka, ...) (2)

Kliknutím na tlačidlo Pokračovať používateľ prejde do ďalšieho kroka formulára.

Pod formulárom sú dostupné aj tlačidlá Späť na začiatok (4) a Prejsť na detail (5). Pomocou tlačidla Späť na začiatok sa používateľ dostane na prvú stránku formulára, čiže na časť pre výber, pre koho je úkon realizovaný (Obr. 22). Pomocou tlačidla Prejsť na detail je používateľ presmerovaný na detail úkonu, ktorý je bližšie popísaný v kapitole 7.

Na konci sú vo forme prehľadu dostupné všetky doteraz zadané údaje vo formulári, v tomto kroku je tam len zadaný typ subjektu, ktorý používateľ vyberal v prvom kroku (6).

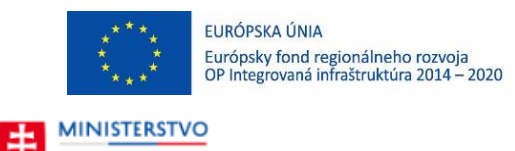

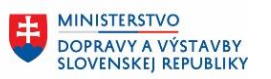

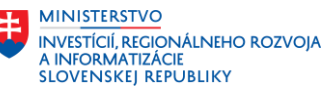

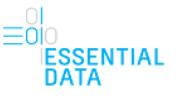

| Ŧ | SPRAVODLIVOSTI<br>SLOVENSKEJ REPUBLIKY |
|---|----------------------------------------|
|   |                                        |

< Späť

| Zadaite názov alebo       |                                    |                       |  |
|---------------------------|------------------------------------|-----------------------|--|
| Zadajte identifikáciu kon | ania (Číslo konania, spisová znači | ka,) (nepovinný údaj) |  |
| Orgán činný v             | trestnom konaní (C                 | остк) ③               |  |
| Názov                     |                                    |                       |  |
| Sídlo                     |                                    |                       |  |
| ičo                       |                                    |                       |  |
| DIČ                       |                                    |                       |  |
| IČ DPH                    |                                    |                       |  |
| Pokračovať                |                                    |                       |  |
|                           | reist' na detail (5)               |                       |  |

Obr. 28 - Vytvorenie nového záznamu o úkone – krok vo formulári ohľadne zadávateľa (OČTK).

# 6.1.2.3 Úkon realizovaný pre Iné (napr. štátne orgány, orgány samosprávy, notársky úrad)

Ak používateľ zvolil možnosť Pre iné (napr. štátne orgány, orgány samosprávy, notársky úrad), tak v ďalšom kroku zadáva nasledovné údaje (Obr. 29 – (1)):

- Názov
- IČO
- DIČ
- IČ DPH
- E-mail

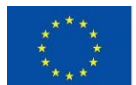

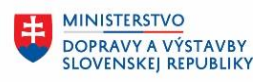

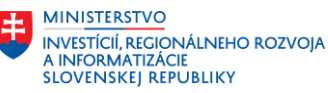

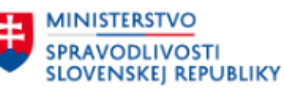

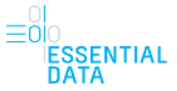

- Ulica
- Súpisné/Orientačné číslo
- Mesto
- PSČ
- Štát

Kliknutím na tlačidlo Pokračovať používateľ prejde do ďalšieho kroka formulára.

Pod formulárom sú dostupné aj tlačidlá Späť na začiatok (2) a Prejsť na detail (3). Pomocou tlačidla Späť na začiatok sa používateľ dostane na prvú stránku formulára, čiže na časť pre výber, pre koho je úkon realizovaný (Obr. 22). Pomocou tlačidla Prejsť na detail je používateľ presmerovaný na detail úkonu, ktorý je bližšie popísaný v kapitole 7.

Na konci sú vo forme prehľadu dostupné všetky doteraz zadané údaje vo formulári, v tomto kroku je tam len zadaný typ subjektu, ktorý používateľ vyberal v prvom kroku (4).

< <u>Späť</u>

Nový záznam o úkone

#### Zadajte údaje o zadávateľovi

| Názov                            |                          |
|----------------------------------|--------------------------|
| IČO                              |                          |
|                                  |                          |
| DIČ (nepovinný údaj)             |                          |
|                                  |                          |
| IČ DPH (nepovinný údaj)          |                          |
|                                  |                          |
| E-mail (nepovinny udaj)          |                          |
|                                  |                          |
| Sídlo                            |                          |
| Ulica                            | Supisné/Orientačné čislo |
| Mesto                            |                          |
|                                  |                          |
| PSČ                              |                          |
|                                  |                          |
| Štát                             |                          |
| Slovenská republika 🗸 🗸          |                          |
| Pokračovať                       |                          |
| Späť na začiatok Brojeť na dotaj |                          |
|                                  |                          |
| Vaše odpovede                    |                          |
| Zadávateľ 🕘                      |                          |
| Typ subjektu                     | Orgán verenej moci       |
|                                  |                          |

Obr. 29 - Vytvorenie nového záznamu o úkone – krok vo formulári ohľadne zadávateľa (orgán verejnej moci).

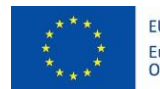

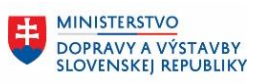

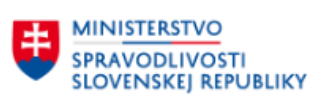

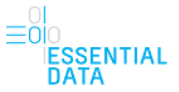

#### 6.1.2.4 Úkon realizovaný pre fyzickú osobu

Ak používateľ zvolil možnosť Pre fyzickú osobu, tak v ďalšom kroku zadáva nasledovné údaje (Obr. 30 (1)):

- Meno
- Priezvisko
- E-mail:
- Ulica
- Súpisné/Orientačné číslo
- Mesto
- PSČ
- Štát

Kliknutím na tlačidlo Pokračovať používateľ prejde do ďalšieho kroka formulára.

Pod formulárom sú dostupné aj tlačidlá Späť na začiatok (2) a Prejsť na detail (3). Pomocou tlačidla Späť na začiatok sa používateľ dostane na prvú stránku formulára, čiže na časť pre výber, pre koho je úkon realizovaný (Obr. 22). Pomocou tlačidla Prejsť na detail je používateľ presmerovaný na detail úkonu, ktorý je bližšie popísaný v kapitole 7.

Na konci sú vo forme prehľadu dostupné všetky doteraz zadané údaje vo formulári, v tomto kroku je tam len zadaný typ subjektu, ktorý používateľ vyberal v prvom kroku (4).

| Súpisné/Orientačné číslo (nepovinný údaj) |
|-------------------------------------------|
|                                           |
|                                           |
|                                           |
|                                           |
|                                           |
|                                           |
|                                           |
| -                                         |

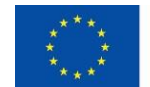

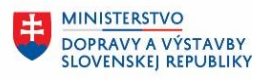

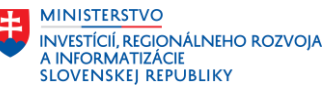

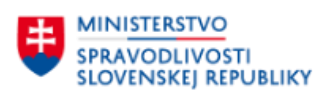

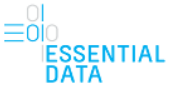

Obr. 30 - Vytvorenie nového záznamu o úkone – krok vo formulári ohľadne zadávateľa (fyzická osoba).

#### 6.1.2.5 Úkon realizovaný pre fyzickú osobu – podnikateľa

Ak používateľ zvolil možnosť Pre fyzickú osobu - podnikateľa, tak v ďalšom kroku zadáva nasledovné údaje (Obr. 31 (1)):

- Meno
- Priezvisko
- E-mail:
- Názov
- IČO
- DIČ
- IČ DPH
- Ulica
- Súpisné/Orientačné číslo
- Mesto
- PSČ
- Štát

Kliknutím na tlačidlo Pokračovať používateľ prejde do ďalšieho kroka formulára.

Pod formulárom sú dostupné aj tlačidlá Späť na začiatok (2) a Prejsť na detail (3). Pomocou tlačidla Späť na začiatok sa používateľ dostane na prvú stránku formulára, čiže na časť pre výber, pre koho je úkon realizovaný (Obr. 22). Pomocou tlačidla Prejsť na detail je používateľ presmerovaný na detail úkonu, ktorý je bližšie popísaný v kapitole 7.

Na konci sú vo forme prehľadu dostupné všetky doteraz zadané údaje vo formulári, v tomto kroku je tam len zadaný typ subjektu, ktorý používateľ vyberal v prvom kroku (4).

| * * *<br>* *<br>* *                                | EURÓPSKA ÚNIA<br>Európsky fond regionálneho rozvoja<br>OP Integrovaná infraštruktúra 2014 – 2020 | MINISTERSTVO<br>DOPRAVY A VÝSTAVBY<br>SLOVENSKEJ REPUBLIKY | MINISTERSTVO<br>INVESTICIÍ, REGIONÁLNEHO ROZVOJA<br>A INFORMATIZÁCIE<br>SLOVENSKEJ REPUBLIKY |
|----------------------------------------------------|--------------------------------------------------------------------------------------------------|------------------------------------------------------------|----------------------------------------------------------------------------------------------|
|                                                    | TVO<br>VOSTI<br>J REPUBLIKY                                                                      |                                                            | ≡0i<br>IESSEN<br>DATA                                                                        |
| < spat<br>Nový záznam o úkon<br><b>Zadaito úda</b> | e<br>io o zadávatoľovi                                                                           |                                                            |                                                                                              |
| Meno (nepovinný údaj) P<br>E-mail (nepovinný údaj) | riezvisko (nepovinný údaj)                                                                       |                                                            |                                                                                              |
| Údaje o podnikaní<br>Názov                         |                                                                                                  |                                                            |                                                                                              |
| іčо                                                |                                                                                                  |                                                            |                                                                                              |
| DIČ (nepovinný údaj)<br>IČ DPH (nepovinný údaj)    |                                                                                                  |                                                            |                                                                                              |
| Sídlo podnikania<br>Ulica (nepovinný údaj)         | Súpisné/Orientačné číslo (nepovinný údaj)                                                        |                                                            |                                                                                              |
| Mesto (nepovinný údaj)                             |                                                                                                  |                                                            |                                                                                              |
| Štát (nepovinný údaj)<br>Slovenská republika       | ~                                                                                                |                                                            |                                                                                              |
| Pokračovať<br>Späť na začiatok, Prejsť na          | detail                                                                                           | 1                                                          |                                                                                              |
| 2<br>Vaše odpovede                                 | 3                                                                                                |                                                            |                                                                                              |
| Zadávateľ 4<br>Typ subjektu                        | Fyzická osoba - podnikateľ                                                                       |                                                            |                                                                                              |

Obr. 31 - Vytvorenie nového záznamu o úkone – krok vo formulári ohľadne zadávateľa (fyzická osoba – podnikateľ).

#### 6.1.2.6 Úkon realizovaný pre právnickú osobu

Ak používateľ zvolil možnosť Pre právnickú osobu, tak v ďalšom kroku zadáva nasledovné údaje (Obr. 32 (1)):

- Názov
- IČO
- DIČ
- IČ DPH
- E-mail
- Ulica
- Súpisné/Orientačné číslo
- Mesto
- PSČ
- Štát

Kliknutím na tlačidlo Pokračovať používateľ prejde do ďalšieho kroka formulára.

ESSENTIAL

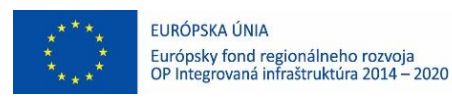

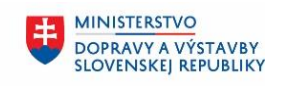

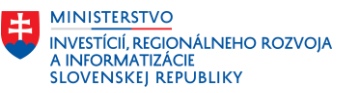

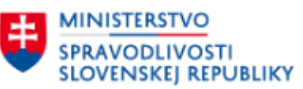

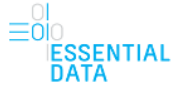

Pod formulárom sú dostupné aj tlačidlá Späť na začiatok (2) a Prejsť na detail (3). Pomocou tlačidla Späť na začiatok sa používateľ dostane na prvú stránku formulára, čiže na časť pre výber, pre koho je úkon realizovaný (Obr. 22). Pomocou tlačidla Prejsť na detail je používateľ presmerovaný na detail úkonu, ktorý je bližšie popísaný v kapitole 7.

Na konci sú vo forme prehľadu dostupné všetky doteraz zadané údaje vo formulári, v tomto kroku je tam len zadaný typ subjektu, ktorý používateľ vyberal v prvom kroku (4).

| < <u>Späť</u>                                     |                                           |
|---------------------------------------------------|-------------------------------------------|
| Nový záznam o úkone<br><b>Zadajte údaje o zad</b> | dávateľovi                                |
| Názov                                             |                                           |
| IČO<br>DIČ (nepovinný údaj)                       |                                           |
| IČ DPH (nepovinný údaj)                           |                                           |
| E-mail (nepovinný údaj)                           |                                           |
| <b>Sídlo podnikania</b><br>Ulica (nepovinný údaj) | Súpisné/Orientačné číslo (nepovinný údaj) |
| Mesto (nepovinný údaj)                            |                                           |
| PSČ (nepovinný údaj)<br>Štát (nepovinný údaj)     |                                           |
| Slovenská republika 🗸                             |                                           |
| Späť na začiatok, Prejsť na detail 3              |                                           |
| Vaše odpovede                                     |                                           |
| Zadavateľ 4                                       | Právnická osoba                           |

Obr. 32 - Vytvorenie nového záznamu o úkone – krok vo formulári ohľadne zadávateľa (právnická osoba).

#### 6.1.3 Zadajte údaje o úkone

Kliknutím na tlačidlo Pokračovať používateľ prejde do ďalšieho kroka formulára, kde vypĺňa údaje popísané v nasledujúcich podkapitolách. Údaje, ktoré v tomto kroku formulára používateľ vypĺňa sa líšia podľa typu činnosti používateľa.

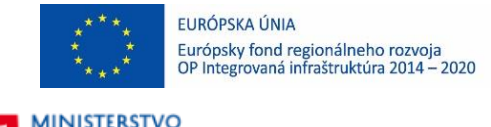

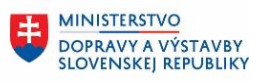

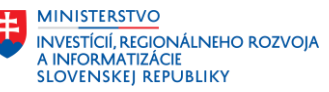

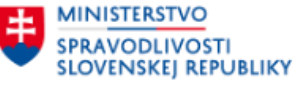

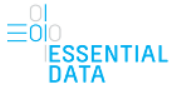

#### 6.1.3.1 Typ činnosti Znalec

Formulár obsahuje nasledovné polia pre vyplnenie (Obr. 33):

| Nový záznam o úko              | one                       |               |  |   |
|--------------------------------|---------------------------|---------------|--|---|
| Zadaite úd                     | aie o úko                 | ne            |  |   |
|                                |                           |               |  |   |
| Zvoľte typ činnosti            |                           |               |  |   |
| Znalec                         | ~                         |               |  |   |
| Zvoľte druh úkonu              |                           |               |  |   |
| Vyberte zo zoznamu             | ~                         |               |  |   |
| Zvoľte konanie (nepovinný údaj | )                         |               |  |   |
| Vyberte zo zoznamu             |                           | ~             |  |   |
| Zvoľte odbor                   |                           |               |  |   |
| Vyberte zo zoznamu             |                           | ~             |  |   |
| Zvoľte odvetvie                |                           |               |  |   |
| Načítava sa                    |                           | ~             |  |   |
| Pridať ďalší odbor a odve      | tvie                      |               |  |   |
|                                |                           |               |  |   |
| Zadajte dátum vyžiadania úkon  | u                         |               |  |   |
|                                |                           |               |  |   |
| Zadajte dátum, do ktorého sa m | á úkon vykonať            |               |  |   |
|                                |                           |               |  |   |
| Popíšte účel a predmet úkonu   |                           |               |  | _ |
|                                |                           |               |  |   |
|                                |                           |               |  |   |
|                                |                           |               |  | : |
| Zadaite predpokladanú výčku z  | nalečného/tlmočného (popo | ovinný údai)  |  | - |
| zadajte preupokiauanu vysku z  | narecheno/uniocheno (hepo | ovinity duaj) |  |   |
|                                | U                         |               |  |   |

Obr. 33 - Vytvorenie nového záznamu o úkone – krok vo formulári ohľadne údajov o úkone pre znalca.

 Zvoľte typ činnosti - Ak má používateľ len jednu činnosť (znalec), tak systém predvyplní túto hodnotu na základe činnosti prihláseného používateľa a používateľ ju nemôže meniť (Obr. 34). Ak má používateľ viaceré činnosti, tak tieto hodnoty sa zobrazia pomocou rozbaľovacieho zoznamu, z ktorého môže používateľ vybrať jednu činnosť – napríklad hodnotu Znalec (Obr. 35).

| < <u>Späť</u>                                 |       |
|-----------------------------------------------|-------|
| Nový záznam o úkone<br><b>Zadajte údaje o</b> | úkone |
| Zvoľte typ činnosti                           | 7     |
| Znalec 🗸                                      |       |

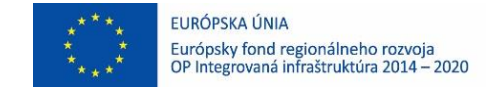

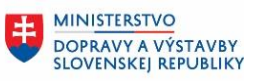

MINISTERSTVO INVESTÍCIÍ, REGIONÁLNEHO ROZVOJA A INFORMATIZÁCIE SLOVENSKEJ REPUBLIKY

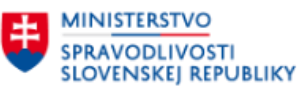

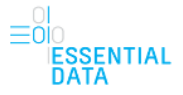

Obr. 34 – Typ činnosti bez možnosti výberu.

| Späť                                                                                  |                             |       |
|---------------------------------------------------------------------------------------|-----------------------------|-------|
| Nový záznam o t<br><b>Zadajte ú</b>                                                   | <sup>úkone</sup><br>Idaje o | úkone |
|                                                                                       |                             |       |
| Zvoľte typ činnosti                                                                   |                             |       |
| Zvoľte typ činnosti<br>Vyberte zo zoznamu                                             | ~                           | 1     |
| Zvoľte typ činnosti<br>Vyberte zo zoznamu<br>Vyberte zo zoznamu                       | ~                           | 1     |
| Zvolte typ činnosti<br>Vyberte zo zoznamu<br>Vyberte zo zoznamu<br>Znalec             | ~                           |       |
| Zvoľte typ činnosti<br>Vyberte zo zoznamu<br>Vyberte zo zoznamu<br>Znalec<br>Tlmočník | ~                           |       |

Obr. 35 – Typ činnosti s možnosťou výberu pomocou rozbaľovacieho zoznamu.

- Zvoľte druh úkonu Hodnoty sa zobrazujú v rozbaľovacom zozname, pričom používateľ môže z nich zvoliť jednu hodnotu:
  - o Znalecký posudok
  - o Doplnenie znaleckého posudku
  - Odborné stanovisko
  - o Odborné vyjadrenie
  - o Potvrdenie
  - o Vysvetlenie
  - o Výsluch znalca
  - o Odpis znaleckého úkonu
  - o Iný druh znaleckého úkonu

Ak má používateľ viacero typov činností a ešte nevybral typ činnosti, tak druh úkonu nie je možné vybrať. Dá sa vybrať, až keď používateľ má vyplnené pole pre typ činnosti.

- Zvoľte konanie Pole je dostupné len pre zadávateľa súd a orgán verejnej moci. Hodnoty sa zobrazujú v rozbaľovacom zozname, z ktorého môže používateľ zvoliť jednu hodnotu:
  - Civilné konanie
  - o Trestné konanie
  - o Správne konanie
  - Exekučné konanie
  - o Iný druh konania vedeného orgánom verejnej moci

Ak má používateľ viacero typov činností a ešte nevybral typ činnosti, tak konanie nie je možné vybrať. Dá sa vybrať, až keď používateľ má vyplnené pole pre typ činnosti.

 Zvoľte odbor – Ak má používateľ len jeden odbor, tak systém predvyplní túto hodnotu na základe údajov prihláseného používateľa a používateľ ju nemôže meniť (Obr. 36). Ak má používateľ viac odborov, tak tieto hodnoty sa zobrazia pomocou rozbaľovacieho zoznamu, z ktorého môže používateľ vybrať jeden odbor (Obr. 37).

| ****       | EURÓPSKA ÚNIA<br>Európsky fond regionálneho rozvoja<br>OP Integrovaná infraštruktúra 2014 – 2020 |
|------------|--------------------------------------------------------------------------------------------------|
| MINISTERST | vo                                                                                               |

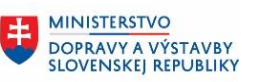

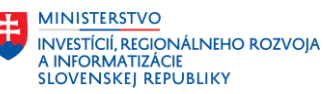

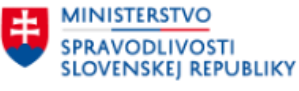

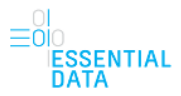

| Stavebníctvo    | ~ |
|-----------------|---|
|                 |   |
| Zvoľte odvetvie |   |

Obr. 36 – Odbor bez možnosti výberu.

| Vyberte zo zoznamu | ~ |
|--------------------|---|
| Vyberte zo zoznamu |   |
| Antropológia       |   |
| Letecká doprava    |   |
| Stavebníctvo       |   |

Obr. 37 – Odbor s možnosťou výberu pomocou rozbaľovacieho zoznamu .

Zvoľte odvetvie – Na základe zvoleného odboru sa vyberá odvetvie. Ak je pre zvolený odbor len jedna hodnota v odvetví, tak táto hodnota sa pre zvolený odbor automaticky doplní. Ak je pre zvolený odbor viacero hodnôt odvetvia, tak používateľ pomocou rozbaľovacieho zoznamu môže vybrať jedno odvetvie. Používateľ má aj možnosť pridať ďalší odbor a odvetvie pomocou tlačidla Pridať ďalší odbor a odvetvie, ktorým sa pridajú nové políčka pre výber odboru a odvetvia. Tlačidlo je aktívne, ak pre už zvolený odbor a odvetvie existujú aj ďalšie hodnoty, ktoré používateľ môže vybrať. Ak ďalšie hodnoty v rozbaľovacom zozname nie sú, tak tlačidlo je neaktívne (Obr. 38).

| Stavebníctvo                                    | ~ |   |
|-------------------------------------------------|---|---|
| voľte odvetvie                                  |   |   |
| Vyberte zo zoznamu                              | ~ |   |
| Vyberte zo zoznamu                              |   |   |
| Pozemné stavby                                  |   |   |
| Projektovanie v stavebnictve<br>Statika stavieb |   |   |
| Zvolte odbor                                    |   |   |
| Stavebníctvo                                    | ~ | ] |
| Zvoľte odvetvie                                 |   |   |
| Pozemné stavby                                  | ~ | ] |
| Pridať ďalší odbor a odvetvie                   |   | • |

|        | * * * EURÓPSKA ÚNIA     * * Európsky fond regionálneho rozvoja     OP Integrovaná infraštruktúra 2014 – 2020 |  |
|--------|----------------------------------------------------------------------------------------------------|--|
| S<br>S | MINISTERSTVO<br>PRAVODLIVOSTI<br>LOVENSKEJ REPUBLIKY                                                         |  |
|        |                                                                                                    |  |
| Γ      | Odbor                                                                                                    |  |
|        | Odbor<br>Stavebníctvo                                                                                        |  |
|        | Odbor<br>Stavebníctvo<br>Odvetvie                                                                            |  |

| Pozemné stavby               |   |
|------------------------------|---|
| Odobrať                      |   |
| Zvoľte odbor                 |   |
| Stavebníctvo                 | ~ |
| voľte odvetvie               |   |
| Projektovanie v stavebníctve | ~ |

Obr. 38 – Možnosť pridania ďalšieho odboru a odvetvia.

 Zadajte dátum vyžiadania úkonu – Po kliknutí do políčka sa používateľovi zobrazí kalendár pre výber dátumu, pričom dátum vyžiadania úkonu musí byť maximálne dnešného dňa. Nasledujúce dátumy sú neaktívne a nie je možné ich vybrať.

MINISTERSTVO

DOPRAVY A VÝSTAVBY SLOVENSKEJ REPUBLIKY

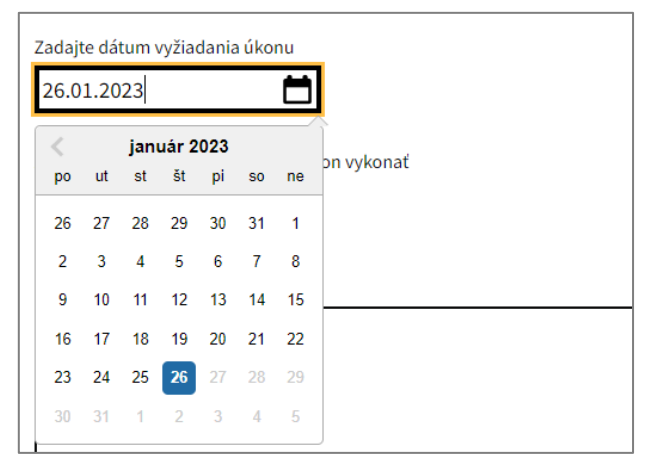

Obr. 39 – Dátum vyžiadania úkonu pomocou kalendára.

 Zadajte dátum, do ktorého sa má úkon vykonať – Po kliknutí do políčka sa používateľovi zobrazí kalendár pre výber dátumu. Dátum, do ktorého sa má úkon vykonať musí byť rovný alebo neskorší ako dátum vyžiadania úkonu. Ak by používateľ zvolil skorší dátum a chcel by pokračovať, tak sa objaví nad formulárom chybová hláška.

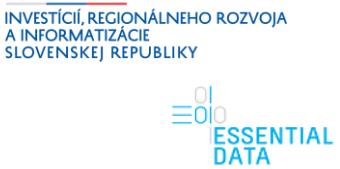

MINISTERSTVO

| * *                                       | EUROPSKA UNIA<br>Európsky fond regionálneho rozvoja<br>OP Integrovaná infraštruktúra 2014 – 2020 | MINISTERSTVO<br>DOPRAVY A VÝSTAVBY<br>SLOVENSKEJ REPUBLIKY | INVESTÍCIÍ, REGIONÁLNEHO ROZV<br>A INFORMATIZÁCIE<br>SLOVENSKEJ REPUBLIKY |
|-------------------------------------------|--------------------------------------------------------------------------------------------------|------------------------------------------------------------|---------------------------------------------------------------------------|
| IINISTERSTVO<br>PRAVODLIVO<br>LOVENSKEJ R | STI<br>EPUBLIKY                                                                                  |                                                            | ≡00<br>ESSI<br>DAT/                                                       |
| Nový zázna<br>Zadajt                      | n o úkone<br><b>e údaje o úkone</b>                                                              |                                                            |                                                                           |
| Vo formulá                                | i nastali nasledovné chyby                                                                       |                                                            |                                                                           |
| Dátum, do ktorého                         | sa má úkon vykonať musí byť rovný alebo neskorší ako dátum vy                                    | žiadania úkonu.                                            |                                                                           |
| Zvoľte typ činnosti                       |                                                                                                  |                                                            |                                                                           |
| Znalec                                    | ~                                                                                                |                                                            |                                                                           |
| Zvoľte druh úkonu                         |                                                                                                  |                                                            |                                                                           |
| Znalecký posud                            | ok 🗸                                                                                             |                                                            |                                                                           |
| Zuella luccaria (non                      | enter ( dela)                                                                                    |                                                            |                                                                           |
| Vyberte zo zozna                          | amu ~                                                                                            |                                                            |                                                                           |
| ,                                         |                                                                                                  |                                                            |                                                                           |
| Odbor                                     |                                                                                                  |                                                            |                                                                           |
| Stavesmetvo                               |                                                                                                  |                                                            |                                                                           |
| Odvetvie                                  |                                                                                                  |                                                            |                                                                           |
| Pozemne stavby                            |                                                                                                  |                                                            |                                                                           |
| Odobrať                                   |                                                                                                  |                                                            |                                                                           |
| Zvoľte odbor                              |                                                                                                  |                                                            |                                                                           |
| Stavebníctvo                              | ~                                                                                                |                                                            |                                                                           |
| Zuella eductuia                           |                                                                                                  |                                                            |                                                                           |
| Projektovanie v                           | stavebníctve 🗸                                                                                   |                                                            |                                                                           |
|                                           |                                                                                                  |                                                            |                                                                           |
| Pridať ďalší odł                          | oor a odvetvie                                                                                   |                                                            |                                                                           |
| Zadajte dátum vyžia                       | dania úkonu                                                                                      |                                                            |                                                                           |
| 26.01.2023                                |                                                                                                  |                                                            |                                                                           |
| Zadaite dátum d                           | o ktorého sa má úkon vykonať                                                                     |                                                            |                                                                           |
| Dátum, do ktorého                         | sa má úkon vykonať musí byť rovný alebo neskorší ako dátum vy                                    | žiadania úkonu.                                            |                                                                           |
| 09.01.2023                                | <b>⊢</b>                                                                                         |                                                            |                                                                           |

Obr. 40 – Chybne vyplnený dátum, do ktorého sa má úkon vykonať spolu s chybovou hláškou.

- Popíšte účel a predmet úkonu
- Zadajte predpokladanú výšku znalečného / tlmočného Pole pre zadanie ľubovoľnej sumy.
   Používateľ sem môže zadávať len číslice.

#### 6.1.3.2 Typ činnosti Tlmočník

Formulár obsahuje nasledovné polia pre vyplnenie (Obr. 41):

| ****                                    | EURÓPSKA ÚNIA<br>Európsky fond regionálneho rozvoja<br>OP Integrovaná infraštruktúra 2014 – 2020 | MINISTERSTVO<br>DOPRAVY A VÝSTAVBY<br>SLOVENSKEJ REPUBLIKY | MINISTERSTVO<br>INVESTÍCIÍ, REGIONÁLNEHO ROZVOJ<br>A INFORMATIZÁCIE<br>SLOVENSKEJ REPUBLIKY |
|-----------------------------------------|--------------------------------------------------------------------------------------------------|------------------------------------------------------------|---------------------------------------------------------------------------------------------|
| MINISTERSTV<br>SPRAVODLIV<br>SLOVENSKEJ | OSTI<br>REPUBLIKY                                                                                |                                                            | ≡ <sup>OI</sup><br>ESSEI<br>DATA                                                            |
| < <u>Späť</u>                           |                                                                                                  |                                                            |                                                                                             |
| Nový záznam o<br>Zadajte I              | <sup>úkone</sup><br>Ídaje o úkone                                                                |                                                            |                                                                                             |
| Zvoľte typ činnosti<br>Tlmočník         | ~                                                                                                |                                                            |                                                                                             |
| Zvoľte druh úkonu                       |                                                                                                  |                                                            |                                                                                             |
| Zvoľte konanie (nepovinn                | ý údaj)                                                                                          |                                                            |                                                                                             |
| Vyberte zo zoznamu                      | ×                                                                                                |                                                            |                                                                                             |
| Zvoľte tlmočenie. Slovens               | ký jazyk a:                                                                                      |                                                            |                                                                                             |
| Lotyšský jazyk                          |                                                                                                  |                                                            |                                                                                             |
| Zadajte dátum vyžiadania                | úkonu                                                                                            |                                                            |                                                                                             |
|                                         |                                                                                                  |                                                            |                                                                                             |
| Zadajte začiatok úkonu (n               | epovinný údaj)                                                                                   |                                                            |                                                                                             |
| Zadaite koniec úkonu (ne                | povinný údai)                                                                                    |                                                            |                                                                                             |
|                                         | ····· ©                                                                                          |                                                            |                                                                                             |
| Zadajte predpokladané tr                | vanie (nepovinný údaj)                                                                           |                                                            |                                                                                             |
| hodín                                   | minút                                                                                            |                                                            |                                                                                             |
| Zadaita miasta uńkanu (n                |                                                                                                  |                                                            |                                                                                             |
| Zadajte miesto vykonu (m                |                                                                                                  |                                                            |                                                                                             |
| Popíšte účel a predmet úk               | onu                                                                                              |                                                            |                                                                                             |
|                                         |                                                                                                  |                                                            |                                                                                             |
|                                         |                                                                                                  |                                                            |                                                                                             |
|                                         |                                                                                                  |                                                            |                                                                                             |
|                                         |                                                                                                  |                                                            |                                                                                             |
| Zadajte predpokladanú vy                | íšku znalečného/tlmočného (nepovinný údaj)<br>€                                                  |                                                            |                                                                                             |
|                                         |                                                                                                  |                                                            |                                                                                             |
| Pokračovať                              |                                                                                                  |                                                            |                                                                                             |

Obr. 41 - Vytvorenie nového záznamu o úkone – krok vo formulári ohľadne údajov o úkone pre tlmočníka.

- Zvoľte typ činnosti Ak má používateľ len jednu činnosť (tlmočník), tak systém predvyplní túto hodnotu na základe činnosti prihláseného používateľa a používateľ ju nemôže meniť (Obr. 34). Ak má používateľ viaceré činnosti, tak tieto hodnoty sa zobrazia pomocou rozbaľovacieho zoznamu, z ktorého môže používateľ vybrať jednu činnosť – napríklad hodnotu Tlmočník (Obr. 35).
- Zvoľte druh úkonu Hodnoty sa zobrazujú v rozbaľovacom zozname, pričom používateľ môže z nich zvoliť jednu hodnotu:
  - o Tlmočenie
  - o Iný druh tlmočníckeho úkonu

Ak má používateľ viacero typov činností a ešte nevybral typ činnosti, tak druh úkonu nie je možné vybrať. Dá sa vybrať, až keď používateľ má vyplnené pole pre typ činnosti.

 Zvoľte konanie – Pole je dostupné len pre zadávateľa súd a orgán verejnej moci. Hodnoty sa zobrazujú v rozbaľovacom zozname, z ktorého môže používateľ zvoliť jednu hodnotu:

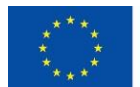

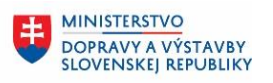

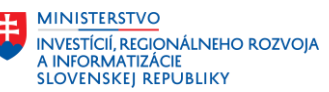

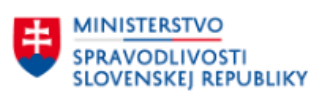

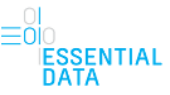

- Civilné konanie
- Trestné konanie
- Správne konanie
- Exekučné konanie
- o Iný druh konania vedeného orgánom verejnej moci
- Zvoľte tlmočenie. Slovenský jazyk a: Formou zaškrtávacieho políčka používateľ vyberie jazyky tlmočenia, ktoré sú k dispozícii pre daného používateľa.

| Zvoľte tlmočenie. Slovenský jazyk a: |  |
|--------------------------------------|--|
| Lotyšský jazyk                       |  |

Obr. 42 – Voľba tlmočenia pomocou zaškrtávacieho políčka.

- Zadajte dátum vyžiadania úkonu Po kliknutí do políčka sa používateľovi zobrazí kalendár pre výber dátumu, pričom dátum vyžiadania úkonu musí byť maximálne dnešného dňa. Nasledujúce dátumy sú neaktívne a nie je možné ich vybrať (Obr. 39).
- Zadajte začiatok úkonu Používateľ môže ako nepovinný údaj zadať dátum začatia úkonu pomocou kalendára aj spolu s časom.
- Zadajte koniec úkonu Používateľ môže ako nepovinný údaj zadať dátum konca úkonu aj spolu s časom.
- Zadajte predpokladané trvanie hodín a minút Používateľ môže ako nepovinný údaj zadať predpokladané trvania úkonu v hodinách a minútach. Pokiaľ používateľ vyplní polia pre začiatok a koniec úkonu, systém automatický doplní vypočítaný čas trvania a doplní ho do tohto políčka.
- Zadajte miesto výkonu
- Popíšte účel a predmet úkonu
- Zadajte predpokladanú výšku znalečného / tlmočného

#### 6.1.3.3 Typ činnosti Prekladateľ

Formulár obsahuje nasledovné polia pre vyplnenie (Obr. 43):

| ****                        | EURÓPSKA ÚNIA<br>Európsky fond regionálneho rozvoja<br>OP Integrovaná infraštruktúra 2014 – 2020 | DOPRAVY A VÝSTAVBY<br>SLOVENSKEJ REPUBLIKY | ŧ | MINISTERSTVO<br>INVESTÍCIÍ, RECIONÁLNEHO ROZVOJA<br>A INFORMATIZÁCIE<br>SLOVENSKEJ REPUBLIKY |
|-----------------------------|--------------------------------------------------------------------------------------------------|--------------------------------------------|---|----------------------------------------------------------------------------------------------|
| SPRAVODLIV<br>SLOVENSKEJ    | /O<br>OSTI<br>REPUBLIKY                                                                          |                                            |   | ≡00<br>ESSENTIA<br>DATA                                                                      |
| < <u>Späť</u>               |                                                                                                  |                                            |   |                                                                                              |
| Nový záznam o               | úkone                                                                                            |                                            |   |                                                                                              |
| Zadaite (                   | ídaie o úkone                                                                                    |                                            |   |                                                                                              |
| ,                           | <b>,</b>                                                                                         |                                            |   |                                                                                              |
| Zvoľte typ činnosti         |                                                                                                  |                                            |   |                                                                                              |
| Prekladateľ                 | ~                                                                                                |                                            |   |                                                                                              |
| Zvoľte druh úkonu           |                                                                                                  |                                            |   |                                                                                              |
| Vyberte zo zoznamu          | ~                                                                                                |                                            |   |                                                                                              |
| Zvolte konanie (nepovinny   | ý údaj)                                                                                          |                                            |   |                                                                                              |
| Vyberte zo zoznamu          | ~                                                                                                |                                            |   |                                                                                              |
| Zvoľte jazyk. Slovenský jaz | zyk a:                                                                                           |                                            |   |                                                                                              |
| Maďarský jazyk              |                                                                                                  |                                            |   |                                                                                              |
| Zadajte dátum vyžiadania    | úkonu                                                                                            |                                            |   |                                                                                              |
|                             |                                                                                                  |                                            |   |                                                                                              |
| Zadajte dátum, do ktorého   | o sa má úkon vykonať                                                                             |                                            |   |                                                                                              |
|                             |                                                                                                  |                                            |   |                                                                                              |
| Popíšte účel a predmet úk   | onu                                                                                              |                                            |   |                                                                                              |
|                             |                                                                                                  |                                            |   |                                                                                              |
|                             |                                                                                                  |                                            |   |                                                                                              |
|                             |                                                                                                  |                                            |   |                                                                                              |
|                             |                                                                                                  |                                            | 1 |                                                                                              |
| Zadajte predpokladanú vý    | íšku znalečného/tlmočného (nepovinný údaj)                                                       |                                            |   |                                                                                              |
|                             | e                                                                                                |                                            |   |                                                                                              |
| Pokračovať                  |                                                                                                  |                                            |   |                                                                                              |
| Pokracovat                  |                                                                                                  |                                            |   |                                                                                              |

Obr. 43 - Vytvorenie nového záznamu o úkone – krok vo formulári ohľadne údajov o úkone pre prekladateľa.

- Zvoľte typ činnosti Ak má používateľ len jednu činnosť (prekladateľ), tak systém predvyplní túto hodnotu na základe činnosti prihláseného používateľa a používateľ ju nemôže meniť (Obr. 34). Ak má používateľ viaceré činností, tak tieto hodnoty sa zobrazia pomocou rozbaľovacieho zoznamu, z ktorého môže používateľ vybrať jednu činnosť – napríklad hodnotu Prekladateľ (Obr. 35).
- Zvoľte druh úkonu Hodnoty sa zobrazujú v rozbaľovacom zozname, pričom používateľ môže z nich zvoliť jednu hodnotu:
  - o Preklad
  - o Overenie prekladu
  - o Odpis prekladateľského úkonu
  - o Iný druh prekladateľského úkonu

Ak má používateľ viacero typov činností a ešte nevybral typ činnosti, tak druh úkonu nie je možné vybrať. Dá sa vybrať, až keď používateľ má vyplnené pole pre typ činnosti.

- Zvoľte konanie Pole je dostupné len pre zadávateľa súd a orgán verejnej moci. Hodnoty sa zobrazujú v rozbaľovacom zozname, z ktorého môže používateľ zvoliť jednu hodnotu:
  - Civilné konanie
  - Trestné konanie
  - Správne konanie
  - Exekučné konanie

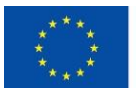

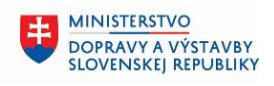

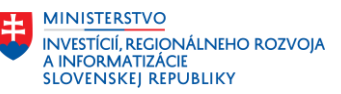

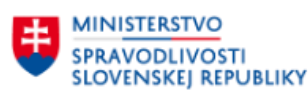

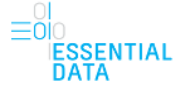

• Iný druh konania vedeného orgánom verejnej moci

- Zvoľte jazyk. Slovenský jazyk a: Formou zaškrtávacieho políčka používateľ vyberie jazyky prekladu, ktoré sú k dispozícii pre daného používateľa.
- Zadajte dátum vyžiadania úkonu Používateľ zadá dátum pomocou rozbaľovacieho kalendára, pričom môže zadať hodnotu s maximálne dnešným dňom. Dátumy od nasledujúceho dňa sú neaktívne a nie je možné na ne kliknúť.
- Zadajte dátum, do ktorého sa má úkon vykonať Po kliknutí do políčka sa používateľovi zobrazí kalendár pre výber dátumu. Dátum, do ktorého sa má úkon vykonať musí byť rovný alebo neskorší ako dátum vyžiadania úkonu. Ak by používateľ zvolil skorší dátum a chcel by pokračovať, tak sa objaví nad formulárom chybová hláška.
- Popíšte účel a predmet úkonu
- Zadajte predpokladanú výšku znalečného / tlmočného

#### 6.1.4 Zadajte číslo úkonu

Ďalšou časťou formulára je zadanie čísla úkonu. Systém automaticky vygeneruje číslo úkonu, ktoré predvyplní do políčka vo formáte "poradie úkonu v roku/rok" (Obr. 44). Používateľ má možnosť toto predvyplnené číslo úkonu zmeniť, pričom musí dodržať rovnaký formát čísla úkonu v tvare "číslo/rok".

< <u>Späť</u>

## Nový záznam o úkone Zadajte číslo úkonu

Číslo úkonu Najnižšie nevyužité číslo úkonu je 5/2022. Číslo úkonu musí byť vo formáte: poradové číslo/rok

| 5/2022 |  |
|--------|--|
|        |  |

Pokračovať

Obr. 44 – Zadanie čísla úkonu.

Ak by používateľ zadal také číslo úkonu, ktoré už je použité a chcel by pokračovať vo formulári ďalej, tak systém vypíše chybovú hlášku a nebude možné pokračovať ďalej.

|                  | ***<br>* *<br>***                                            | EURÓPSKA ÚNIA<br>Európsky fond regionálneho rozvoja<br>OP Integrovaná infraštruktúra 2014 – 2020 | HINISTERSTVO<br>DOPRAVY A VÝSTAVBY<br>SLOVENSKEJ REPUBLIKY | NI <u>STERSTVO</u><br>ESTÍCIÍ, REGIONÁLNEHO ROZVOJA<br>IFORMATIZÁCIE<br>IVENSKEJ REPUBLIKY |
|------------------|--------------------------------------------------------------|--------------------------------------------------------------------------------------------------|------------------------------------------------------------|--------------------------------------------------------------------------------------------|
| ŧ                | MINISTERSTV<br>SPRAVODLIVG<br>SLOVENSKEJ F                   | O<br>DSTI<br>REPUBLIKY                                                                           |                                                            | ≡0I<br>IESSENTIAI<br>DATA                                                                  |
| < <u>Spå</u>     | Ľ                                                            |                                                                                                  |                                                            |                                                                                            |
| Nov<br>Za        | ý záznam o úko<br><b>dajte čís</b>                           | <sup>one</sup><br>slo úkonu                                                                      |                                                            |                                                                                            |
| Vo               | formulári nastal                                             | li nasledovné ch                                                                                 |                                                            |                                                                                            |
| Číslo            | úkonu už je použité. Použi                                   | ite prosím iné.                                                                                  |                                                            |                                                                                            |
| Čís<br>Na<br>Čís | <b>lo úkonu</b><br>jnižšie nevyužité čí<br>lo úkonu musí byť | slo úkonu je <b>5/2022.</b><br>vo formáte: poradové číslo/rok                                    |                                                            |                                                                                            |
| Číslo<br>51      | úkonu už je použité. Použi<br>/2023                          | ite prosim iné.                                                                                  |                                                            |                                                                                            |
|                  | Yaurd                                                        |                                                                                                  |                                                            |                                                                                            |

Obr. 45 – Zadanie čísla úkonu, ktoré už je použité.

#### 6.1.5 Zadajte vyúčtovanie

Formulár obsahuje nasledovné polia pre vyplnenie:

- Zadajte hotové výdavky
- Požadované znalečné / tlmočné Používateľ musí toto políčko vyplniť nakoľko ide o povinné pole, ale je možné sem zadať aj hodnotu 0.

| Nový záznam o úko                                         | ne        |    |
|-----------------------------------------------------------|-----------|----|
| Zadajte vyi                                               | íčtovan   | ie |
| Zadaite hotové výdavky (nepovir                           | nný údai) |    |
|                                                           |           |    |
|                                                           | € bez DPH |    |
| Požadované znalečné/tlmočné<br>Zahrňuje aj hotové výdavky | € bez DPH |    |

Obr. 46 – Zadanie vyúčtovania.

## 6.1.6 Bol už tento úkon vykonaný?

Ďalším krokom formulára je údaj o vykonaní úkonu (Obr. 47).

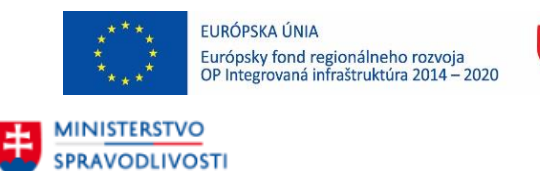

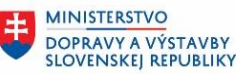

MINISTERSTVO INVESTÍCIÍ, REGIONÁLNEHO ROZVOJA A INFORMATIZÁCIE SLOVENSKEJ REPUBLIKY

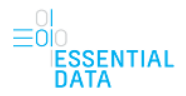

| Nový záznam o úkone<br><b>Bol už tento úkon vykonaný?</b> |
|-----------------------------------------------------------|
| Áno<br>Nie                                                |
| Pokračovať                                                |

Obr. 47 – Údaj o vykonaní úkonu.

SLOVENSKEJ REPUBLIKY

Používateľ v tomto kroku pomocou prepínača vyberie jednu z hodnôt:

 - Áno – Ak používateľ vyberie túto hodnotu, zobrazí sa pole Zadajte dátum vykonania úkonu, kde pomocou kalendára vyplní dátum (Obr. 48). Dátum je možné vybrať iba v rozmedzí zadaného dátumu vyžiadania úkonu (zadaného v predchádzajúcich krokoch) a dnešným dátumom. Ostatné dátumy sú neaktívne a nie je možné ich vybrať.

| Nový z<br><b>Rol</b> | záz      | nai<br><b>ž</b> | m c<br><b>†</b> | o úl<br><b>n</b> | kor<br>tr | ne<br>N | íL |
|----------------------|----------|-----------------|-----------------|------------------|-----------|---------|----|
| DUI                  | u        | 2               | LC              |                  | u         | , (     | Jr |
| Á                    | 10       |                 |                 |                  |           |         |    |
| Z                    | adaji    | te dá           | tum             | /ykor            | nania     | i úkoi  | nu |
|                      |          |                 | jan             | uár 2            | 023       |         | -1 |
| $\smile$             | ро       | ut              | st              | št               | pi        | S0      | ne |
|                      | 26       | 27              | 28              | 29               | 30        | 31      | 1  |
| Pokra                | 2        | 3               | 4               | 5                | 6         | 7       | 8  |
|                      | 9        | 10              | 11              | 12               | 13        | 14      | 15 |
| 0                    |          |                 |                 | 19               |           | 21      |    |
| <u>Späť na</u>       | 16       | 17              |                 |                  |           |         |    |
| <u>Späť n</u> ;      | 16<br>23 | 17<br>24        | 18<br>25        | 26               | 27        | 28      | 29 |

Obr. 48 – Výber dátumu vykonania úkonu.

- Nie

Po zvolení hodnoty Áno a následnom kliknutí na Pokračovať sa používateľ dostane do ďalšieho kroku, ktorý je popísaný v podkapitole 6.1.7. Po zvolení hodnoty Nie a následnom kliknutí na Pokračovať sa používateľ dostane do detailu úkonu, ktorý je popísaný v kapitole 7.

#### 6.1.7 Chcete zaevidovať úhrady k tomuto úkonu?

Ďalším krokom vo formulári je zaevidovanie úhrady k danému úkonu (Obr. 49).

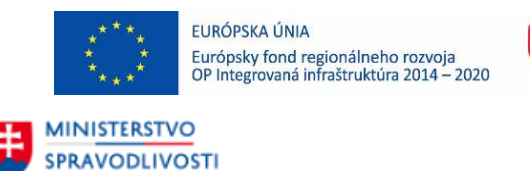

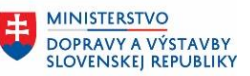

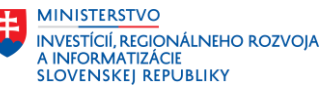

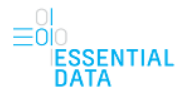

| <br>Nový záznam o úkone<br>Chcete zaevidovať úhrady k tomuto úkonu? |
|---------------------------------------------------------------------|
| Ano<br>Nie                                                          |
| Pokračovať                                                          |

Obr. 49 – Zaevidovanie úhrady k úkonu.

SLOVENSKEJ REPUBLIKY

Používateľ v tomto kroku pomocou prepínača vyberie jednu z hodnôt:

- Áno
- Nie

Po zvolení hodnoty Áno a následnom kliknutí na Pokračovať sa používateľ dostane do kroku pre zaevidovanie úhrady, ktorá je popísaná v podkapitole 6.1.8. Po zvolení hodnoty Nie a následnom kliknutí na Pokračovať sa používateľ dostane do kroku ohľadne odovzdania úkonu zadávateľovi, ktorý je bližšie popísaný v podkapitole 6.1.9

#### 6.1.8 Zaevidujte úhrady k tomuto úkonu

Používateľ v tomto kroku formulára zaeviduje úhrady k danému úkonu (Obr. 50).

Formulár obsahuje nasledovné polia pre vyplnenie:

- Zadajte výšku priznaného znalečného/tlmočného Po zadaní tejto hodnoty sa automaticky prepočítava aj suma, ktorú zostáva uhradiť (1).
- Zadajte výšku preddavku

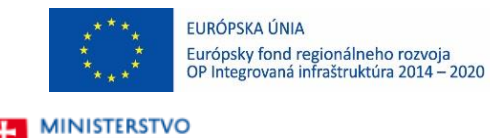

SPRAVODLIVOSTI

SLOVENSKEJ REPUBLIKY

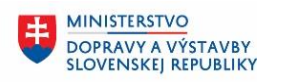

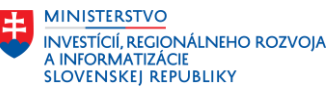

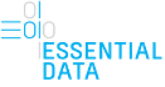

| Nový záznam                                    | n o úkone                            |            |    |  |
|------------------------------------------------|--------------------------------------|------------|----|--|
| Zaevid                                         | ujte úhrady k                        | tomuto úko | nu |  |
|                                                | 2                                    |            |    |  |
| Zadajte výšku priznar<br>Zahrňuje aj výšku pre | ného znalečného/tlmočného<br>ddavku  |            |    |  |
| 100                                            | € bez DPH                            |            |    |  |
| Zadajte výšku predda                           | vku (nepovinný údaj)                 |            |    |  |
|                                                | € bez DPH                            |            |    |  |
| Vyplňte v prípade, že<br>+ Pridať úhradu       | ste obdržali preddavok.<br>preddavku |            |    |  |
|                                                |                                      |            |    |  |
| Úhrada znaleč                                  | ného/tlmočného                       |            |    |  |
| Všetky úhrady spo                              | lu (vrátane preddavkov): 0 €         |            |    |  |
| + Pridať úhradu                                | znalečného/tlmočného                 |            |    |  |
| Zostáva uhradiť: 1                             | 00 € <b>1</b>                        |            |    |  |

Obr. 50 - Zaevidovanie úhrad k danému úkonu.

Používateľ má aj možnosť pridať úhrady preddavku a znalečného/tlmočného pomocou tlačidiel Pridať úhradu preddavku a Pridať úhradu znalečného/tlmočného, ktorými sa zobrazia polia pre zadanie dátumov úhrad a pre zadanie jednotlivých výšok preddavku a znalečného/tlmočného (Obr. 51 a Obr. 52). Po kliknutí do políčok pre zadanie dátumov sa používateľovi zobrazí kalendár pre výber dátumu, pričom zvolený dátum musí byť maximálne dnešného dňa. Nasledujúce dátumy sú neaktívne a nie je možné ich vybrať. Zároveň má používateľ možnosť tieto pridané úhrady odstrániť pomocou tlačidla

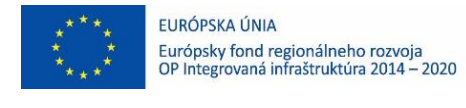

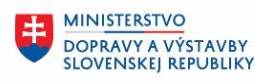

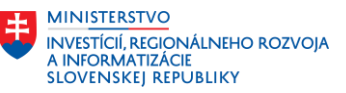

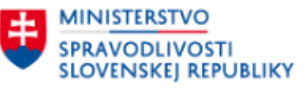

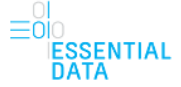

Odstrániť úhrady a rovnako môže pridať aj ďalšiu úhradu pomocou tlačidla Pridať úhradu preddavku a Pridať ďalšiu úhradu znalečného/tlmočného.

| Úhrada preddavku                                                        |           |
|-------------------------------------------------------------------------|-----------|
| Vyplňte v prípade, že ste obdržali pr<br>Zadajte dátum úhrady preddavku | reddavok. |
| Zadajte výšku uhradeného preddav                                        | ku        |
|                                                                         | € bez DPH |
| Odstrániť úhradu                                                        |           |
| + Pridať úhradu preddavku                                               |           |

Obr. 51 – Zadanie úhrady preddavku.

| Úhrada znalečného/tlmočného                   |
|-----------------------------------------------|
| Zadajte dátum úhrady znalečného/tlmočného     |
|                                               |
| Zadajte výšku uhradeného znalečného/tlmočného |
| € bez DPH                                     |
| Odstrániť úhradu                              |
| Všetky úhrady spolu (vrátane preddavkov): 0 € |
| + Pridať ďalšiu úhradu znalečného/tlmočného   |

Obr. 52 – Zadanie úhrady znalečného/tlmočného.

## 6.1.9 Bol už tento úkon odovzdaný zadávateľovi?

Ďalším krokom je údaj o odovzdaní úkonu zadávateľovi (Obr. 53).

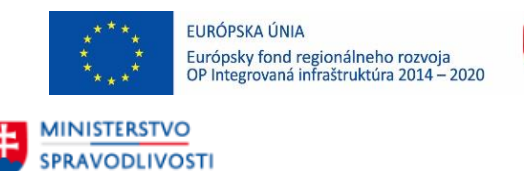

SLOVENSKEJ REPUBLIKY

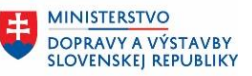

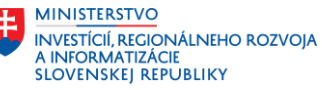

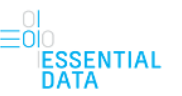

| Nový záznam o úkone<br>Bol už tento úkon odovzdaný zadávateľovi? |
|------------------------------------------------------------------|
| Áno<br>Nie                                                       |
| Pokračovať na detail                                             |

Obr. 53 – Údaj o odovzdaní úkonu zadávateľovi.

Používateľ v tomto kroku pomocou prepínača vyberie jednu z hodnôt:

- Áno Ak používateľ vyberie túto hodnotu, zobrazí sa pole Zadajte dátum odovzdania, kde pomocou kalendára vyplní dátum (Obr. 54). Dátum je možné vybrať iba maximálne do dnešného dňa. Nasledujúce dátumy sú neaktívne a nie je možné ich vybrať.
- Nie

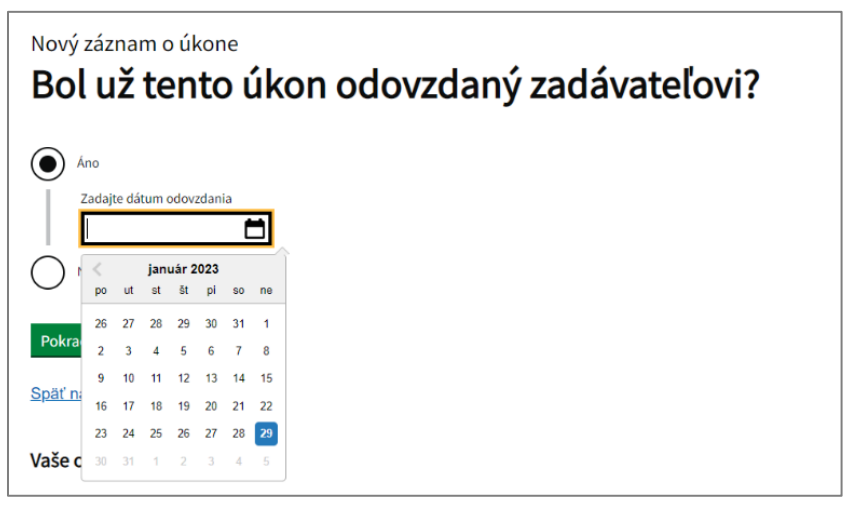

Obr. 54 - Výber dátumu odovzdania zadávateľovi.

Po zvolení hodnoty Áno a následnom kliknutí na Pokračovať sa používateľ dostane do detailu úkonu, ktorý je popísaný v kapitole 7, pričom stav tohto úkonu sa zmení na Vykonaný . Po zvolení hodnoty Nie a následnom kliknutí na Pokračovať sa používateľ dostane tiež do detailu úkonu popísaného v kapitole 7, ale stav tohto úkonu sa nastaví na Doručený zadávateľovi.

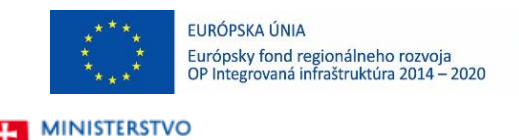

SPRAVODLIVOSTI

SLOVENSKEJ REPUBLIKY

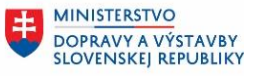

MINISTERSTVO INVESTÍCIÍ, REGIONÁLNEHO ROZVOJA A INFORMATIZÁCIE SLOVENSKEJ REPUBLIKY

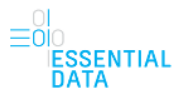

# 7 DETAIL A ÚPRAVA ÚKONU

Detail úkonu je prehľadová obrazovka, kde sú zobrazené všetky informácie o zvolenom úkone na náhľad vo forme len na čítanie (Obr. 55). Prechod do detailu úkonu je možný z úvodnej obrazovky aplikácie EDZ, kde je zobrazený zoznam úkonov (popísané v kapitole 5.3). Po kliknutí na jeden záznam úkonu (na číslo úkonu resp. na číslo zadania) sa používateľovi zobrazí tento detail zvoleného úkonu.

| Advance Valence (202300002516)<br>Slo úkonu neprindené (202300002516)<br>Nový koncept (3)<br>adávatet Okresný súd Martin (4)<br>yžiadané dňa: 26.01.2023 |                                 | Doplniť údaje o úkone 6<br>Vytvoriť kópiu úkonu 7 |
|----------------------------------------------------------------------------------------------------|---------------------------------|---------------------------------------------------|
| adávateľ 5                                                                                                    |                                 | (8) <sup>Zmenit</sup>                             |
| yp subjektu                                                                                                    | Súd                             | <u> </u>                                          |
| lázov                                                                                                    | Okresný súd Martin              |                                                   |
| ídlo                                                                                                    | E. B. Lukáča 2A 1, 03661 Martin |                                                   |
| .0                                                                                                    | 00165786                        |                                                   |
| 10 C                                                                                                    |                                 |                                                   |
| , DPH<br>Jentifikácia konania (Číslo konania, spisová značka,                                                                                            |                                 |                                                   |
| )daje o úkone                                                                                                    |                                 | Zmeniť                                            |
| yp činnosti                                                                                                    |                                 |                                                   |
| ruh úkonu                                                                                                    |                                 |                                                   |
| átum vyžiadania                                                                                                    | 26.01.2023                      |                                                   |
| čel a predmet úkonu                                                                                                    | _0.011040                       |                                                   |
| redpokladaná výška znalečného/timočného                                                                                                    | 0€                              |                                                   |
| <mark>íslo úkonu</mark><br>N <b>účtovanie</b> (vietov svedené com ní box DBU)                                                                            |                                 | Zmeniť                                            |
| yuctovanie (vsetky uvedene ceny su bez DPH)                                                                                                    |                                 | Zmenit                                            |
| lotové výdavky                                                                                                    |                                 |                                                   |
| Játum vykonania úkonu                                                                                                    |                                 | Zmeniť                                            |
| Úhrady<br>ýška priznaného znalečného/tlmočného                                                                                                    |                                 | Zmeniť                                            |
| ýška preddavku                                                                                                    |                                 |                                                   |
| ostáva uhradiť                                                                                                    |                                 |                                                   |
| látum odovzdania úkonu                                                                                                    |                                 | Zmeniť                                            |
| roznámka (Jone sláči na vače interné účely.<br>oznámka k úkone sláči na vače interné účely.<br>udajče poznámke                                           |                                 |                                                   |
| UNNIK Odstránik                                                                                                    |                                 |                                                   |

Obr. 55 - Detail zvoleného úkonu.

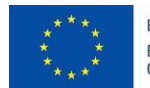

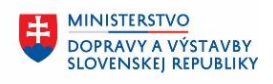

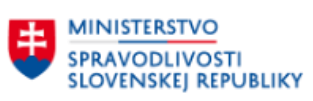

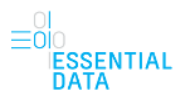

MINISTERSTVO

A INFORMATIZÁCIE SLOVENSKEJ REPUBLIKY

INVESTÍCIÍ, REGIONÁLNEHO ROZVOJA

V detaile sú zobrazené nasledovné informácie (Obr. 55):

- Číslo úkonu (1)
- Číslo zadania (2)
- Stav úkonu (3)
- Zadávateľ a Vyžiadané dňa (4)
- Údaje zadané pri vytváraní úkonu pri jednotlivých krokoch formulára (5)
- Tlačidlo Doplniť údaje o úkone (6) Pomocou tejto funkcie používateľ môže doplniť údaje pre úkon, ktorého detail má zobrazený. Po kliknutí na toto tlačidlo sa zobrazí najbližšie nevyplnený krok vo formulári. Tlačidlo je dostupné len pre úkony v stave Nový koncept, Rozpracovaný a Vykonaný. Pre úkony v stave Ukončený a Doručený zadávateľovi je toto tlačidlo neaktívne.
- Tlačidlo Vytvoriť kópiu úkonu (7) Pomocou tejto funkcie sa vytvorí kópia daného záznamu, ktorá je bližšie popísaná v kapitole 5.3.2.
- Tlačidlá Zmeniť (8) Po stlačení tohto tlačidla sa používateľovi zobrazí krok vo formulári danej sekcie, pri ktorej sa toto tlačidlo nachádza. Následne môže používateľ upraviť údaje v danom kroku formulári a zmeny uložiť pre daný úkon pomocou tlačidla Uložiť a prejsť na detail (Obr. 56). Po stlačení sa používateľ opäť vráti na detail daného úkonu.

| Popíšte účel a predmet úkonu                                   |      |      |  |
|----------------------------------------------------------------|------|------|--|
| Účel popis                                                     |      |      |  |
|                                                                |      |      |  |
|                                                                |      |      |  |
|                                                                |      | /    |  |
| Zadajte predpokladanú výšku znalečného/tlmočného (nepovinný úd | daj) |      |  |
| €                                                              |      |      |  |
|                                                                |      |      |  |
| Uložiť a prejsť na detail                                      |      |      |  |
|                                                                |      | <br> |  |

Obr. 56 – Úprava údajov v kroku formulári a uloženie pomocou tlačidla.

- Poznámka (9) Časť pre poznámku umožňuje používateľovi pomocou textového poľa zadať ľubovoľnú poznámku pre zvolený úkon. Následne je možné ju uložiť pomocou tlačidla Uložiť alebo uloženú poznámku odstrániť pomocou tlačidla Odstrániť.
- Dokumentácia (10) Časť pre dokumentáciu umožňuje používateľovi nahrať potrebné dokumenty k danému úkonu, pričom je možné nahrávať dokumenty len vo formáte PDF alebo PNG a zároveň s maximálnou veľkosťou 5MB. Používateľ môže vložiť dokument stlačením tlačidla Vybrať súbor, čím sa mu otvorí okno pre výber súboru zo svojho počítača. Po vybratí požadovaného súboru a potvrdení sa súbor automaticky nahrá.
- Tlačidlo Ukončiť záznam o úkone (11) Ukončiť úkon je možné iba v prípade vyplnenia všetkých údajov, na čo upozorňuje aj informačná hláška na začiatku detailu. Ak nie je možné ešte ukončiť úkon, tlačidlo je neaktívne. Po vyplnených všetkých údajov sa tlačidlo zaktívni (dátum odovzdania úkonu nie je nutné mať vyplnené). Po ukončení záznamu o úkone sa stav úkonu zmení na Ukončený.
- Tlačidlo Odstrániť záznam (12), resp. Stornovať alebo zrušiť záznam Používateľ môže daný záznam odstrániť, resp. stornovať alebo zrušiť v závislosti od stavu, v ktorom sa záznam nachádza. Táto funkcia je bližšie popísaná v podkapitolách 7.1 a 7.2.

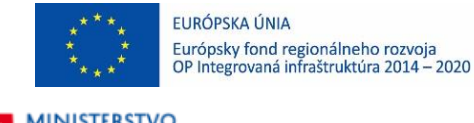

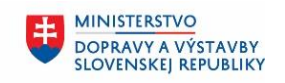

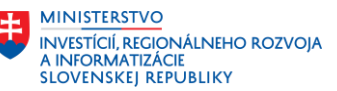

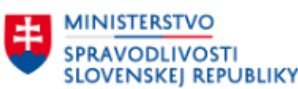

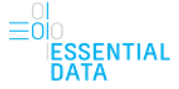

#### 7.1 Odstrániť záznam

Táto funkcionalita je dostupná z detailu úkonu pomocou tlačidla Odstrániť záznam len pre tie úkony, ktoré sú v stave Nový koncept. To znamená, že majú vyplnené maximálne prvé dva kroky vo formulári – tzn. údaje o zadávateľovi a údaje o úkone.

Tlačidlo pre odstránenie záznamu sa nachádza na konci obrazovky (Obr. 55 (12)). Po stlačení tlačidla sa používateľovi zobrazí modálne okno (Obr. 57), kde musí svoju voľbu potvrdiť, že naozaj chce daný záznam odstrániť. Takýto úkon sa úplne celý odstráni a už ho nebude možné obnoviť a ani sa už nebude nachádzať v zozname úkonov.

Ak používateľ chce skutočne tento záznam o úkon odstrániť, klikne na tlačidlo Odstrániť záznam, čím sa záznam odstráni a používateľ je presmerovaný na zoznam úkonov, pričom odstránený záznam o úkone sa tu už nenachádza. Ak ho používateľ nechce odstrániť, klikne na tlačidlo Zrušiť, čím sa záznam o úkone neodstráni a používateľ sa vráti opäť do detailu úkonu.

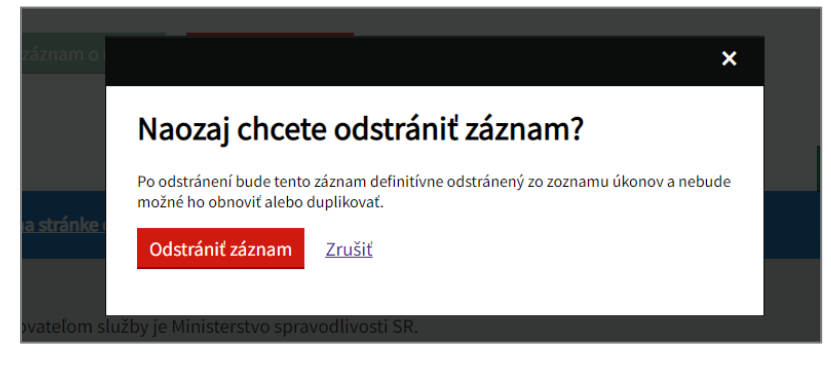

Obr. 57 – Modálne okno pre odstránenie záznamu.

## 7.2 Stornovať alebo zrušiť záznam

Táto funkcionalita je dostupná z detailu úkonu pomocou tlačidla Stornovať alebo zrušiť záznam len pre tie úkony, ktoré sú v stave Rozpracovaný, Vykonaný a Doručený zadávateľovi. Pre údaje v stave Ukončený táto funkcionalita nie je dostupná, tzn. že sa na obrazovke toto tlačidlo nenachádza vôbec.

Tlačidlo pre stornovanie alebo zrušenie záznamu sa nachádza na konci obrazovky (Obr. 58). Po stlačení tlačidla sa používateľovi zobrazí formulár pre zvolenie typu a dôvodu odstránenia (Obr. 59).

| Vybrať súbor Nie je vybrat | ý žiadny súbor                |
|----------------------------|-------------------------------|
| Ukončiť záznam o úkone     | Stornovať alebo zrušiť záznam |

Obr. 58 – Stornovanie alebo zrušenie záznamu.

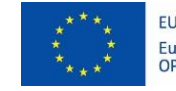

MINISTERSTVO SPRAVODLIVOSTI

SLOVENSKEJ REPUBLIKY

EURÓPSKA ÚNIA Európsky fond regionálneho rozvoja OP Integrovaná infraštruktúra 2014 – 2020

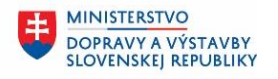

MINISTERSTVO INVESTÍCIÍ, RECIONÁLNEHO ROZVOJA A INFORMATIZÁCIE SLOVENSKEJ REPUBLIKY

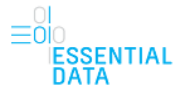

< <u>Späť</u>

Odstránenie záznamu o úkone

## Zvoľte typ a dôvod odstránenie záznamu.

Táto akcia je permanentná a odstránený záznam nie je možné obnoviť.

#### Stornovať záznam o úkone

Stornovanie úkonu je potrebné vykonať, keď síce nedošlo k ukončeniu úkonu, ale napriek tomu vznikol nárok na znalečné/tlmočné. V takomto prípade je potrebné zapísať údaje o úhradách. Najbežnejšie ide o prípady, keď dôjde k odstúpeniu od zmluvy v situácii, ak ste už začali činnosť podľa ZZTP, alebo dôjde k zbaveniu povinnosti vykonať úkon zo strany súdu alebo OVM vedúcim konanie, ak ste začali činnosť podľa ZZTP, ale nedošlo k jej dokončeniu, pretože konanie bolo zastavené, v priebehu konania sa objavil dôvod vylúčenia, kvôli ktorému nebolo možné úkon dokončiť a tak pod.

#### Zrušiť záznam o úkone

Zrušenie úkonu je potrebné vykonať, keď ste vytvorili záznam, ale nemôže dôjsť k jeho ukončeniu, pričom v danej situácii Vám nevznikol nárok na znalečné/tlmočné. Najbežnejšie ide o prípady, keď len omylom došlo k vytvoreniu záznamu. Ak sa takýto záznam nachádza v stave "Nový koncept", má byť zmazaný, ak sa nachádza v stave "Rozpracovaný" alebo v pokročilejšom stave, je možné pristúpiť už len k jeho zrušeniu.

Potvrdiť voľbu

Obr. 59 – Formulár pre stornovanie alebo zrušenie záznamu.

Používateľ v tomto kroku pomocou prepínača vyberie jednu z hodnôt:

- Stornovať záznam o úkone
- Zrušiť záznam o úkone

Ak používateľ vyberie možnosť Stornovať záznam o úkone, zobrazia sa mu nasledovné polia pre vyplnenie podrobnejších údajov (Obr. 60):

- Zvoľte dôvod stornovania Hodnoty sa zobrazujú v rozbaľovacom zozname, pričom používateľ môže z nich zvoliť jednu hodnotu:
  - o Zbavenie povinnosti vykonať úkon
  - o Odstúpenie od zmluvy
  - Iný dôvod
- Upresnenie dôvodu Používateľ pomocou textového poľa môže zadať ľubovoľný text s maximálnym počtom 500 znakov.
- Zadajte dátum doručenia rozhodnutia o zrušení pribratia Po kliknutí do políčka sa používateľovi zobrazí kalendár pre výber dátumu, pričom dátum doručenia rozhodnutia o zrušení pribratia môže byť maximálne dnešného dňa. Nasledujúce dátumy sú neaktívne a nie je možné ich vybrať.
- Zadajte dátum právoplatnosti rozhodnutia o zrušení pribratia Po kliknutí do políčka sa používateľovi zobrazí kalendár pre výber dátumu, pričom dátum právoplatnosti rozhodnutia o zrušení pribratia môže byť maximálne dnešného dňa. Nasledujúce dátumy sú neaktívne a nie je možné ich vybrať.

| ****                                                                                                    | EURÓPSKA ÚNIA<br>Európsky fond regionálneho rozvoja<br>OP Integrovaná infraštruktúra 2014 – 2020                                                                                                    | MINISTERSTVO<br>DOPRAVY A VÝSTAVBY<br>SLOVENSKEJ REPUBLIKY                                                                                                    | MINISTERSTVO<br>INVESTÍCIÍ, REGIONÁLNEHO ROZVOJA<br>A INFORMATIZÁCIE<br>SLOVENSKEJ REPUBLIKY |
|----------------------------------------------------------------------------------------------------|----------------------------------------------------------------------------------------------------|----------------------------------------------------------------------------------------------------|----------------------------------------------------------------------------------------------|
| MINISTERSTV<br>SPRAVODLIVO<br>SLOVENSKEJ                                                                                           | O<br>DSTI<br>REPUBLIKY                                                                                                    |                                                                                                    | ≡oio<br>IESSENTIA<br>DATA                                                                    |
| Odstránenie zázna<br>Zvoľte ty                                                                                                    | mu o úkone<br>D a dôvod odstráne                                                                                                    | nie záznamu.                                                                                                    |                                                                                              |
| Táto akcia je permaner                                                                                                    | tná a odstránený záznam nie je možné obnoviť.                                                                                                    |                                                                                                    |                                                                                              |
| Stornovať záznam<br>Stornovanie úkonu<br>takomto prípade je<br>už začali činnosť pr<br>začali činnosť podľ<br>vylúčenia, kvôli kto | u úkone<br>je potrebné vykonať, keď síce nedošlo k ukončeniu úkonu<br>potrebné zapísať údaje o úhradách. Najbežnejšie ide o pr<br>udla ZZTP, alebo dôjde k zbaveniu povinnosti vykonať úkoa<br>ZZTP, ale nedošlo k jej dokončeniu, pretože konanie bolo<br>rému nebolo možné úkon dokončiť a tak pod. | , ale napriek tomu vznikol nárok na znalečné/tir<br>ípady, keď dôjde k odstúpeniu od zmluvy v situá<br>n zo strany súdu alebo OVM vedúcim konanie, ak<br>o zastavené, v priebehu konania sa objavil dôvoc | nočné. V<br>cil, ak ste<br>ste                                                               |
| Zvoľte dôvod storn                                                                                                    | ovania                                                                                                    |                                                                                                    |                                                                                              |
| Vyberte zo zoz                                                                                                    | namu 👻                                                                                                    |                                                                                                    |                                                                                              |
| Upresnenie dôvodi                                                                                                    | ı (nepovinný údaj)                                                                                                    |                                                                                                    |                                                                                              |
| Zostáva vám 500 zr                                                                                                    | lakov                                                                                                    |                                                                                                    |                                                                                              |
| Zadajte dátum dor                                                                                                    | učenia rozhodnutia o zrušení pribratia (nepovinný údaj)                                                                                                    |                                                                                                    |                                                                                              |
| Zadajte dátum prá                                                                                                    | voplatnosti rozhodnutia o zrušení pribratia (nepovinný úd                                                                                                    | aj)                                                                                                    |                                                                                              |
| $\sim$                                                                                                    |                                                                                                    |                                                                                                    |                                                                                              |
| Zrušiť záznam o úk<br>Zrušenie úkonu je<br>nevznikol nárok na<br>nachádza v stave "<br>pristúpiť už len k je                       | one<br>otrebné vykonať, keď ste vytvorili záznam, ale nemôže dô<br>znalečné/tlmočné. Najbežnejšie ide o prípady, keď len on<br>hový koncepti, mo byť zmazaný, ak sa nachádza v stave "R<br>ho zrušeniu.                                                                                               | jsť k jeho ukončeniu, pričom v danej situácii Ván<br>vJom došlo k vytvoreniu záznamu. Ak sa takýto .<br>tozpracovaný" alebo v pokročilejšom stave, je m                                                   | n<br>záznam<br>zžné                                                                          |
| Potvrdiť voľbu                                                                                                    |                                                                                                    |                                                                                                    |                                                                                              |

Obr. 60 – Možnosť stornovať záznam o úkone.

Ak používateľ vyberie možnosť Zrušiť záznam o úkone, zobrazia sa mu nasledovné polia pre vyplnenie podrobnejších údajov (Obr. 61):

- Zvoľte dôvod zrušenia Hodnoty sa zobrazujú v rozbaľovacom zozname, pričom používateľ môže z nich zvoliť jednu hodnotu:
  - Chybne vystavený záznam
  - Iný dôvod
- Upresnenie dôvodu Používateľ pomocou textového poľa môže zadať ľubovoľný text s maximálnym počtom 500 znakov.
- Zadajte dátum doručenia rozhodnutia o zrušení pribratia Po kliknutí do políčka sa používateľovi zobrazí kalendár pre výber dátumu, pričom dátum doručenia rozhodnutia o zrušení pribratia môže byť maximálne dnešného dňa. Nasledujúce dátumy sú neaktívne a nie je možné ich vybrať.
- Zadajte dátum právoplatnosti rozhodnutia o zrušení pribratia Po kliknutí do políčka sa používateľovi zobrazí kalendár pre výber dátumu, pričom dátum právoplatnosti rozhodnutia o zrušení pribratia môže byť maximálne dnešného dňa. Nasledujúce dátumy sú neaktívne a nie je možné ich vybrať.

|   | ****<br>* *<br>***                                                                                                    | EURÓPSKA ÚNIA<br>Európsky fond regionálneho rozvoja<br>OP Integrovaná infraštruktúra 2014 – 2020                                                                                                    | MINISTERSTVO<br>DOPRAVY A VÝSTAVBY<br>SLOVENSKEJ REPUBLIKY                                                                                                    | MINISTERSTVO<br>INVESTÍCIÍ, REGIO<br>A INFORMATIZÁC<br>SLOVENSKEJ REF | NÁLNEHO ROZVOJA<br>Je<br>Ubliky  |
|---|----------------------------------------------------------------------------------------------------|----------------------------------------------------------------------------------------------------|----------------------------------------------------------------------------------------------------|-----------------------------------------------------------------------|----------------------------------|
| ŧ | MINISTERSTV<br>SPRAVODLIV<br>SLOVENSKEJ                                                                                | OSTI<br>REPUBLIKY                                                                                                    |                                                                                                    |                                                                       | ⊖I<br>⊟OIO<br>IESSENTIAL<br>DATA |
| 0 | dstránenie zázr                                                                                                    | namu o úkone                                                                                                    |                                                                                                    |                                                                       |                                  |
|   | voite ty                                                                                                    |                                                                                                    | enie zaznamu.                                                                                                    |                                                                       |                                  |
|   | Stornovať záznar<br>Stornovanie úko<br>takomto prípade<br>už začali činnosť<br>začali činnosť po<br>vylúčenia, kvôli k | n o úkone<br>nu je potrebné vykonať, keď síce nedošlo k ukončeniu úk<br>je potrebné zapísať údaje o úhradách. Najbežnejšie ide<br>podľa ZZTP, alebo dôjde k zbaveniu povinnosti vykonať<br>dľa ZZTP, ale nedošlo k jej dokončeniu, pretože konanie<br>torému nebolo možné úkon dokončiť a tak pod. | conu, ale napriek tomu vznikol nárok na znaleč<br>o prípady, keď döjde k odstúpeniu od zmluvy v<br>úkon zo strany súdu alebo OVM vedúcim konai<br>bolo zastavené, v priebehu konania sa objavil | né/tlmočné. V<br>situácii, ak ste<br>nie, ak ste<br>dôvod             |                                  |
|   | Zrušiť záznam o o<br>Zrušenie úkonu j<br>nevznikol nárok i<br>nachádza v stave<br>pristúpiť už len k                   | <mark>úkone</mark><br>e potrebné vykonať, keď ste vytvorili záznam, ale nemôž<br>na znalečné/tlmočné. Najbežnejšie ide o prípady, keď ler<br>"Nový koncept", má byť zmazaný, ak sa nachádza v stav<br>jeho zrušeniu.                                                                               | e dôjsť k jeho ukončeniu, pričom v danej situá<br>n omylom došlo k vytvoreniu záznamu. Ak sa t<br>e "Rozpracovaný" alebo v pokročilejšom stave                                                  | cii Vám<br>skýto záznam<br>, je možné                                 |                                  |
|   | Zvoľte dôvod zru                                                                                                    | šenia                                                                                                    |                                                                                                    |                                                                       |                                  |
|   | Vyberte zo zo                                                                                                    | oznamu 👻                                                                                                    |                                                                                                    |                                                                       |                                  |
|   | Upresnenie dovo                                                                                                    | du (nepovinný údaj)                                                                                                    |                                                                                                    |                                                                       |                                  |
|   | Zostáva vám 500                                                                                                    | znakov                                                                                                    |                                                                                                    |                                                                       |                                  |
|   | Zadajte dátum d                                                                                                    | orucenia rozhodnutla o zrušeni pribratia (nepovinný úda                                                                                                    | aj)                                                                                                    |                                                                       |                                  |
|   | Zadajte dátum p                                                                                                    | rávoplatnosti rozhodnutia o zrušení pribratia (nepovinný                                                                                                    | ý údaj)                                                                                                    |                                                                       |                                  |
| F | Potvrdiť voľbu                                                                                                    | —                                                                                                    |                                                                                                    |                                                                       |                                  |

Obr. 61 – Možnosť zrušiť záznam o úkone.

Následne po zvolení jednej hodnoty z prepínača používateľ klikne na tlačidlo Potvrdiť voľbu a daný záznam o úkone sa stornuje, resp. zruší podľa vybranej voľby a používateľ je presmerovaný do detailu daného úkonu. Takýto úkon (stornovaný a aj zrušený) sa stále nachádza v zozname úkonov, akurát má zmenený stav:

- Úkon, ktorý používateľ stornuje, zmení stav na Rozpracovaný stornovaný. K takémuto úkonu má používateľ stále možnosť doplniť údaje o úhradách a výdavkoch z detailu úkonu pomocou tlačidiel Zmeniť.
- Úkon, ktorý používateľ zruší, zmení stav na Zrušený. K takémuto úkonu má používateľ stále možnosť doplniť údaje z detailu úkonu pomocou tlačidiel Zmeniť.

Zároveň, stornovanému úkonu a aj zrušenému úkonu sa odstraňuje číslo úkonu. To znamená, že číslo úkonu, ktorý tento úkon mal, bude možné opäť použiť pre vytváraný nový úkon.

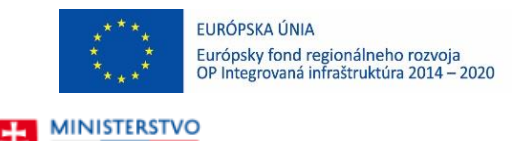

SPRAVODLIVOSTI

SLOVENSKEI REPUBLIKY

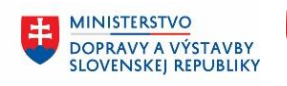

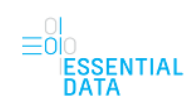

MINISTERSTVO

A INFORMATIZÁCIE SLOVENSKEJ REPUBLIKY

INVESTÍCIÍ, REGIONÁLNEHO ROZVOJA

# 8 PRIHLÁSENIE - ZO/ZÚ ALEBO ŠTATÚTÁR

Znalec, ktorý figuruje v znaleckej organizácií alebo ústave, môže zobraziť zoznam záznamov o úkonoch.

V znaleckých organizáciách a ústavoch poznáme dva druhy kont. Konto osoby zodpovednej za výkon znaleckej činnosti a konto štatutára. Tieto dve role sú oddelené aj v prípade, že štatutár a osoba zodpovedná za výkon je tou istou osobou. Štatutár a osoba zodpovedná za výkon znaleckej činnosti má možnosť vykonávať editácie úkonov, ktorých vlastníctvo nadobudol.

## 8.1 Prihlásenie ako ZO/ZÚ

Používateľ sa do aplikácie EDZ prihlási pomocou prihlasovacieho mena a hesla ako znalec. Následne, ak tento používateľ (znalec) figuruje aj v znaleckej organizácií alebo ústave, má po úspešnom prihlásení možnosť na úvodnej obrazovke EDZ aplikácie v hlavičke stránky prepnúť svoju činnosť na tieto inštitúcie.

| Elektronický denník znalca | ( Môj profil: ; | Ladislav Hladovec 🔺                                                            |
|----------------------------|-----------------|--------------------------------------------------------------------------------|
| Záznamy o úkonoch          | Export          | ZÚ Ekonomická univerzita v Bratislave<br>ZO Ekonomická univerzita v Bratislave |

Obr. 62 – Možnosť znalca prepnúť svoju činnosť na inštitúciu.

Po prepnutí svojej činnosti na inštitúciu sa používateľovi zobrazí aktualizovaný zoznam záznamov úkonov danej ZO/ZÚ. Svoje úkony ako fyzickej osoby znalec tu používateľ nemá zobrazené.

## 8.2 Prihlásenie ako štatutár

Do aplikácie EDZ sa používateľ v roli štatutára prihlási pomocou prideleného prihlasovacieho mena a hesla na adrese <u>https://obcan.justice.sk/dennik-znalca/domov</u> rovnako ako znalec (Obr. 1 a Obr. 2).

Po zadaní prihlasovacích údajov sa používateľovi zobrazí možnosť pre výber identity pomocou rozbaľovacieho formulára.

| Možné identity                |   |  |
|-------------------------------|---|--|
| dentita                       |   |  |
| Fyzická osoba: Veščičík Milan | ~ |  |

Obr. 63 – Výber identity pre konto štatutára.

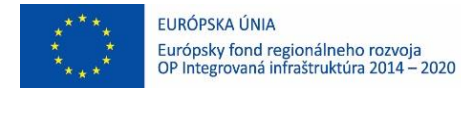

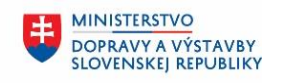

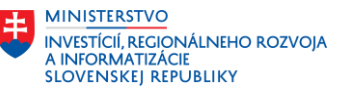

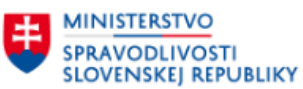

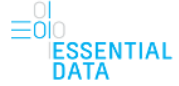

Po zvolení požadovanej identity (konto štatutára) a kliknutí na tlačidlo Vybrať identitu sa používateľ úspešne prihlási do aplikácie EDZ, kde sa mu zobrazí úvodná obrazovka EDZ aplikácie so zoznamom úkonov pre danú organizáciu.

## 8.3 Administrácia úkonu

Používateľ ako ZO/ZÚ má možnosť zo zoznamu úkonov prejsť na detail vybraného úkonu, kde vidí tie isté informácie ako znalec, ale navyše sa mu tu zobrazuje informácia, kto úkon administruje.

| Úkon bude možné ukončiť, keď vyplníte číslo úkonu, vyúčtovanie, dátum vykonania,<br>úhrady |                       |
|--------------------------------------------------------------------------------------------|-----------------------|
| láznam o úkone                                                                             | Doplniť údaje o úkone |
| íslo úkonu nepriradené (202200093914)                                                      |                       |
| nalecký posudok                                                                            | Vytvoriť kópiu úkonu  |
| ROZPRACOVANÝ                                                                               |                       |

Obr. 64 – Informácie v detaile úkonu, kto úkon administruje.

Pokiaľ ZO/ZÚ je v zastúpení znalca, ktorý daný úkon administruje, tak prihlásený používateľ má možnosť tento úkon spravovať rovnako ako znalec, tzn. ho aj upraviť a dopĺňať všetky potrebné údaje o úkone cez detail úkonu.

V prípade, že nastane životná situácia keď zamestnanec opustí organizáciu (napr. výpoveď, odchod do dôchodku a pod.) a daný zamestnanec je administrátorom rozpracovaného úkonu, je potrebné kontaktovať Odbor Service Desk (e-mail v pätičke stránky - Technická podpora pre používateľov), s požiadavkou o zmenu administrátora úkonu. V požiadavke je potrebné uviesť identifikačné údaje znalca ZO/ZÚ, ktorý bude novým administrátorom úkonu.